# **Muscle BioAmp Shield**

**Upside Down Labs** 

Apr 18, 2025

## CONTENTS

| 1 | Muscle BioAmp Shield |                                                                                                    |  |  |  |
|---|----------------------|----------------------------------------------------------------------------------------------------|--|--|--|
|   | 1.1                  | Overview                                                                                                |  |  |  |
|   | 1.2                  | Features & Specifications                                                                               |  |  |  |
|   | 1.3                  | Hardware                                                                                                |  |  |  |
|   | 1.4                  | Contents of the kit                                                                                     |  |  |  |
|   | 1.5                  | Software requirements                                                                                   |  |  |  |
|   | 1.6                  | Assembling the Kit                                                                                      |  |  |  |
|   | 1.0                  | Using the Sensor 30                                                                                     |  |  |  |
|   | 1./                  | 171 Step 1: Stack on Arduino Uno                                                                        |  |  |  |
|   |                      | 17.2 Step 2: Connecting Electrode Cable                                                                 |  |  |  |
|   |                      | 17.2 Step 2. Connecting Electrode Cable                                                                 |  |  |  |
|   |                      | 17.4 Step 4: Electrode Discomente 21                                                                    |  |  |  |
|   |                      | 1.7.4 Step 4: Electrode Placements                                                                      |  |  |  |
|   |                      | 1.7.5 Step 5: Connect Arduino UNO to your laptop                                                        |  |  |  |
|   |                      | 1.7.6 Step 6: Uploading the code                                                                        |  |  |  |
|   |                      | 1.7.7 Step 7: Visualise EMG signals on Chords-Web                                                       |  |  |  |
|   |                      | 1.7.8 Step 8: Visualise EMG signals on Chords-Python                                                    |  |  |  |
|   |                      | 1.7.9 Step 9: Visualise EMG signals on LEDs                                                             |  |  |  |
|   |                      | 1.7.10 Step 10: Listen to your EMG signals                                                              |  |  |  |
|   |                      | 1.7.11 Step 11: Controlling a servo motor                                                               |  |  |  |
|   |                      | 1.7.12 Step 12: Controlling a servo claw                                                                |  |  |  |
|   |                      | 1.7.13 Step 13: Connecting 9V battery 37                                                                |  |  |  |
|   |                      | 1.7.14 Step 14: Other functionalities you can explore                                                   |  |  |  |
| 2 | CL:                  |                                                                                                    |  |  |  |
| 4 | SKIN                 | Preparation Guide   39                                                                                  |  |  |  |
|   | 2.1                  | Why skin preparation is important?                                                                      |  |  |  |
|   | 2.2                  | Kit Contents                                                                                            |  |  |  |
|   | 2.3                  | Steps to follow                                                                                         |  |  |  |
|   |                      | 2.3.1 Step 1: Identify the targeted area                                                                |  |  |  |
|   |                      | 2.3.2 Step 2: Apply NuPrep gel                                                                          |  |  |  |
|   |                      | 2.3.3         Step 3: Clean the skin surface         40                                                 |  |  |  |
|   |                      | 2.3.4 Step 4: Wipe off the gel                                                                          |  |  |  |
|   |                      | 2.3.5         Step 5: Measuring the signals         44                                                  |  |  |  |
| 3 | Using                | 2 BioAmp Bands 47                                                                                       |  |  |  |
| • | 3.1                  | Overview 47                                                                                             |  |  |  |
|   | 3.1                  | Why use Bio Amp Bands?                                                                                  |  |  |  |
|   | 3.2                  | Types of Bio Amp Bands                                                                                  |  |  |  |
|   | 5.5                  | 1 ypes of BioAnip Ballus         47           2 2 1         1           Mussele BioAnip Band         49 |  |  |  |
|   |                      | 5.5.1         1. Muscle bloAmp ballu         40           2.2.2         2. Heart DicAmp Dep1         40 |  |  |  |
|   |                      | 5.5.2       2. Fleart BIOAmp Band       48         2.2.2       2. Durin Dis Anna Dani       48          |  |  |  |
|   | . ·                  | 3.3.3 3. Brain BioAmp Band                                                                              |  |  |  |
|   | 3.4                  | Using Muscle BioAmp Band                                                                                |  |  |  |
|   |                      | 3.4.1 Assembly                                                                                          |  |  |  |
|   |                      | 3.4.2         Skin Preparation         52                                                               |  |  |  |
|   |                      | 3.4.3 Measure EMG 52                                                                                    |  |  |  |

| 3.5 | Using H | Jeart BioAmp Band    5  | 54 |
|-----|---------|-------------------------|----|
|     | 3.5.1   | Skin Preparation        | 54 |
|     | 3.5.2   | Assembly                | 54 |
|     | 3.5.3   | Measure ECG             | 56 |
| 3.6 | Using E | Brain BioAmp Band    5  | 57 |
|     | 3.6.1   | Assembly                | 57 |
|     | 3.6.2   | Skin Preparation        | 57 |
|     | 3.6.3   | Measure 1-channel EEG 5 | 57 |

## CHAPTER ONE

## **MUSCLE BIOAMP SHIELD**

v0.3

## 1.1 Overview

Muscle BioAmp Shield is an all-in-one Arduino Uno ElectroMyography (EMG) shield for learning neuroscience with ease which is inspired from BackYard Brains (BYB) Muscle Spiker shield and provides similar features like hobby servo output, user buttons, LED Bar, Audio output, and battery input. It is perfect for beginners as they can easily stack it on top of Arduino Uno to record, visualize and listen to their muscle signals to make amazing projects in the domain of Human-Computer Interface (HCI).

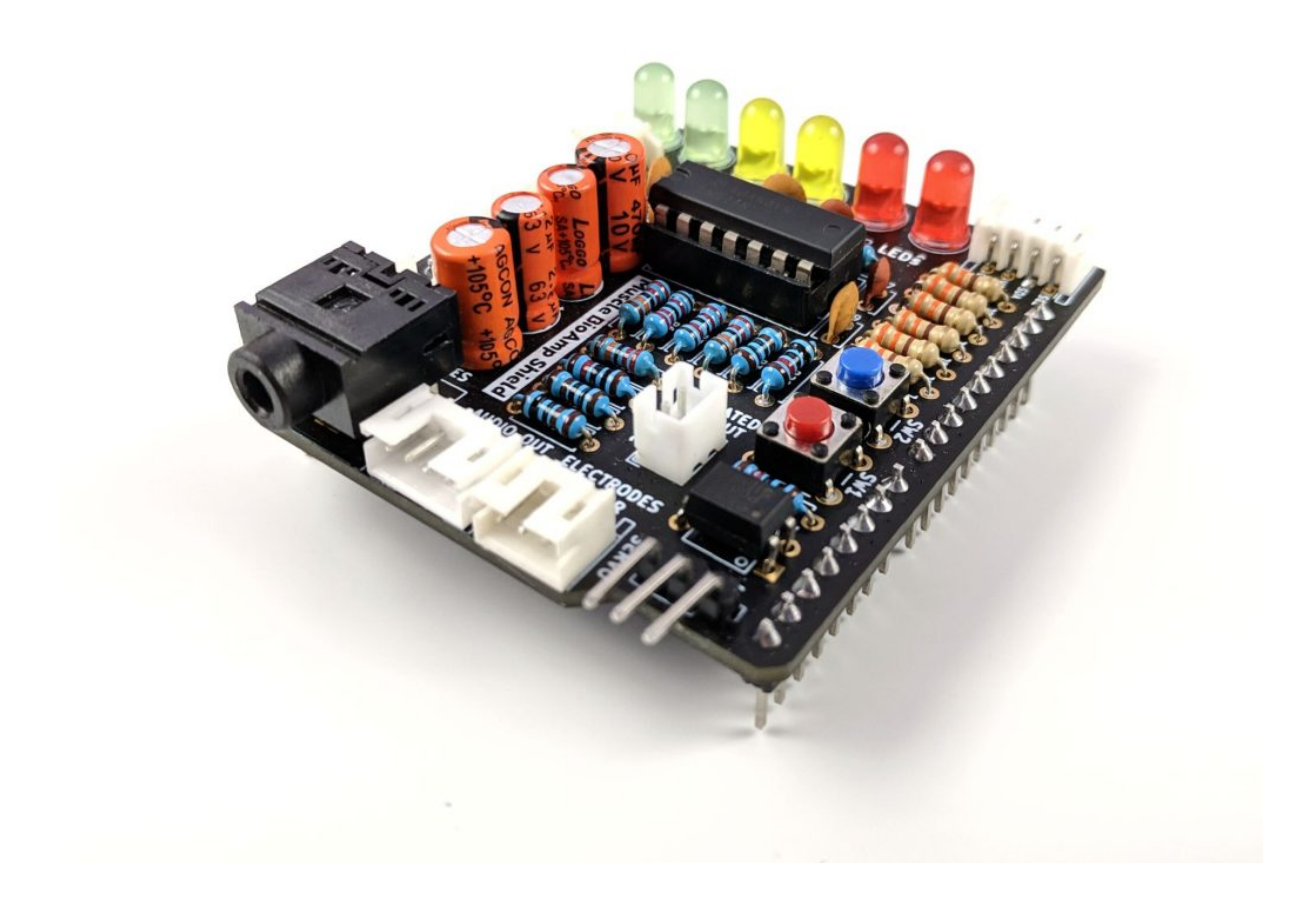

## **1.2 Features & Specifications**

Muscle BioAmp Shield comes with various plug-and-play options so you can connect hundreds of extension boards like OLED screens, character displays, accelerometers, and servo controllers to name just a few using the STEMMA I2C interface. You also get STEMMA digital and STEMMA analog ports. On STEMMA analog port you can connect additional BioAmp EXG Pill or any other sensor with analog output. On STEMMA digital port you can connect any digital sensor or actuator of your choice.

| 5V                                    |
|---------------------------------------|
| 10^11 ohm                             |
| x2420                                 |
| 72 – 720 Hz                           |
| Arduino UNO                           |
| EMG (Electromyography)                |
| 1                                     |
| 3 (Positive, Negative, and Reference) |
| 6.0 x 5.3 cm                          |
| Hardware + Software                   |
|                                       |

## 1.3 Hardware

Images below shows a quick overview of the hardware design.

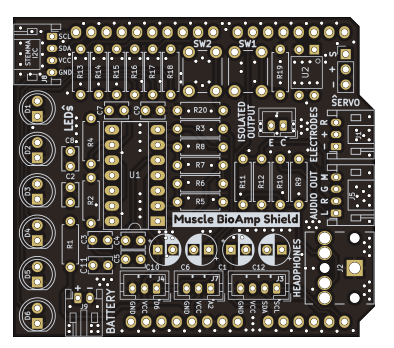

Fig. 1: PCB Front

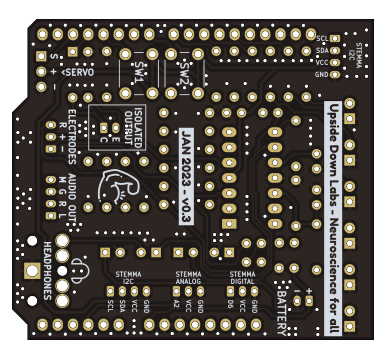

Fig. 2: PCB Back

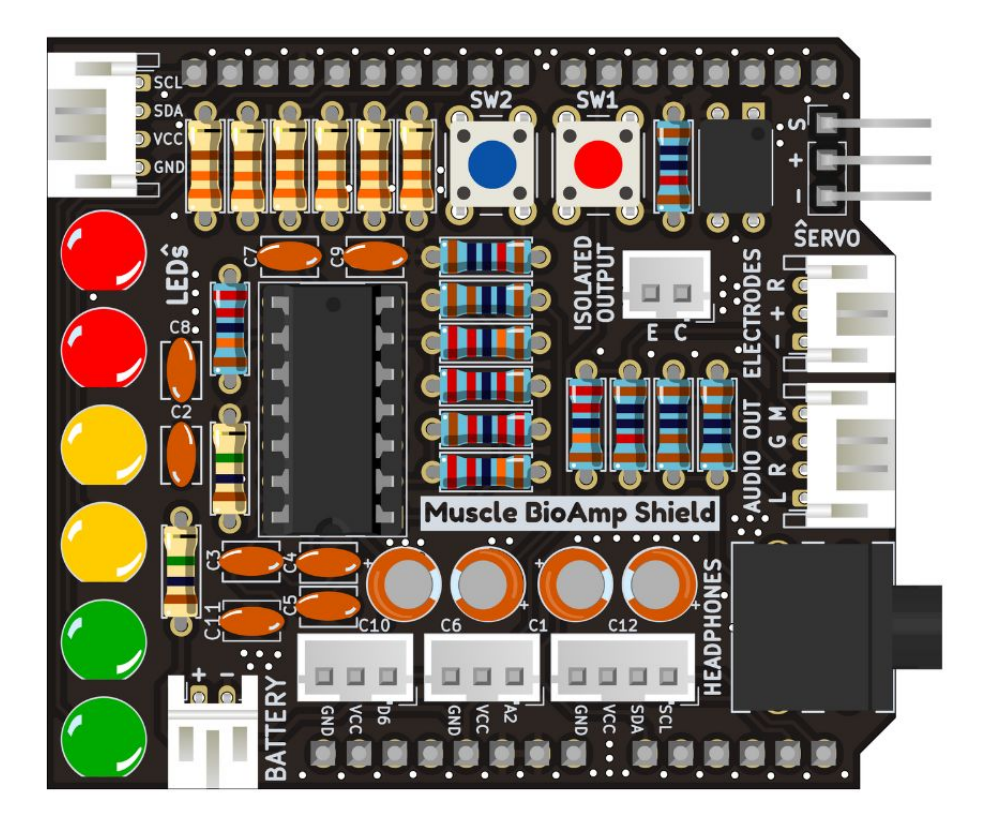

Fig. 3: Assembled PCB

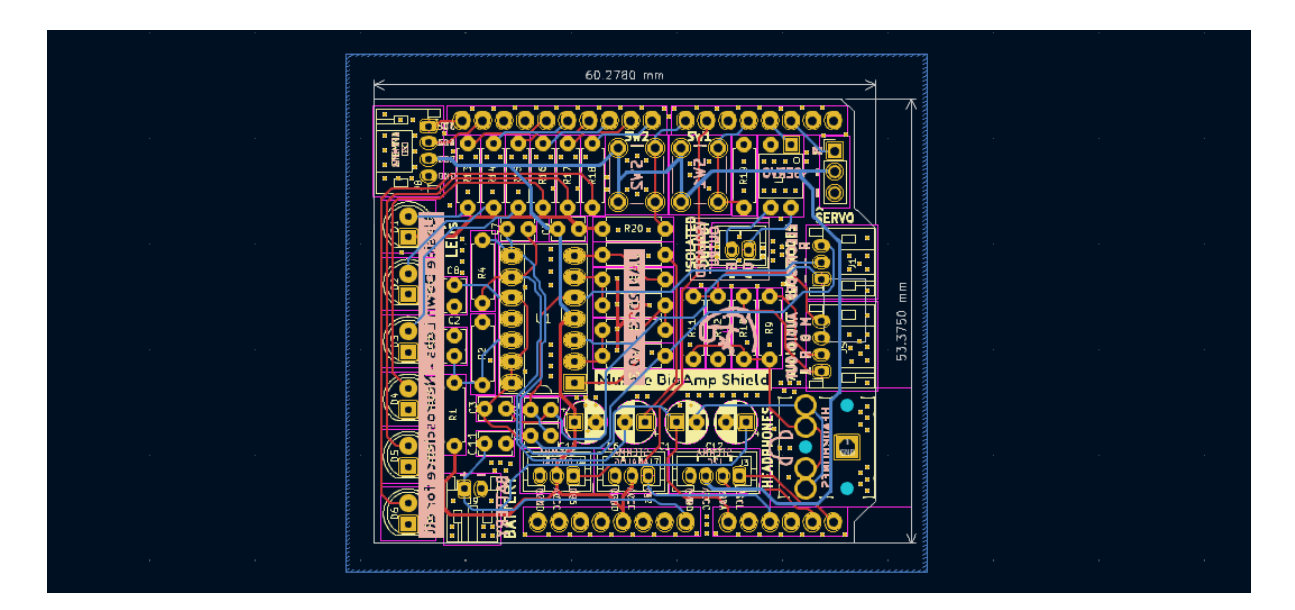

Fig. 4: PCB Layout

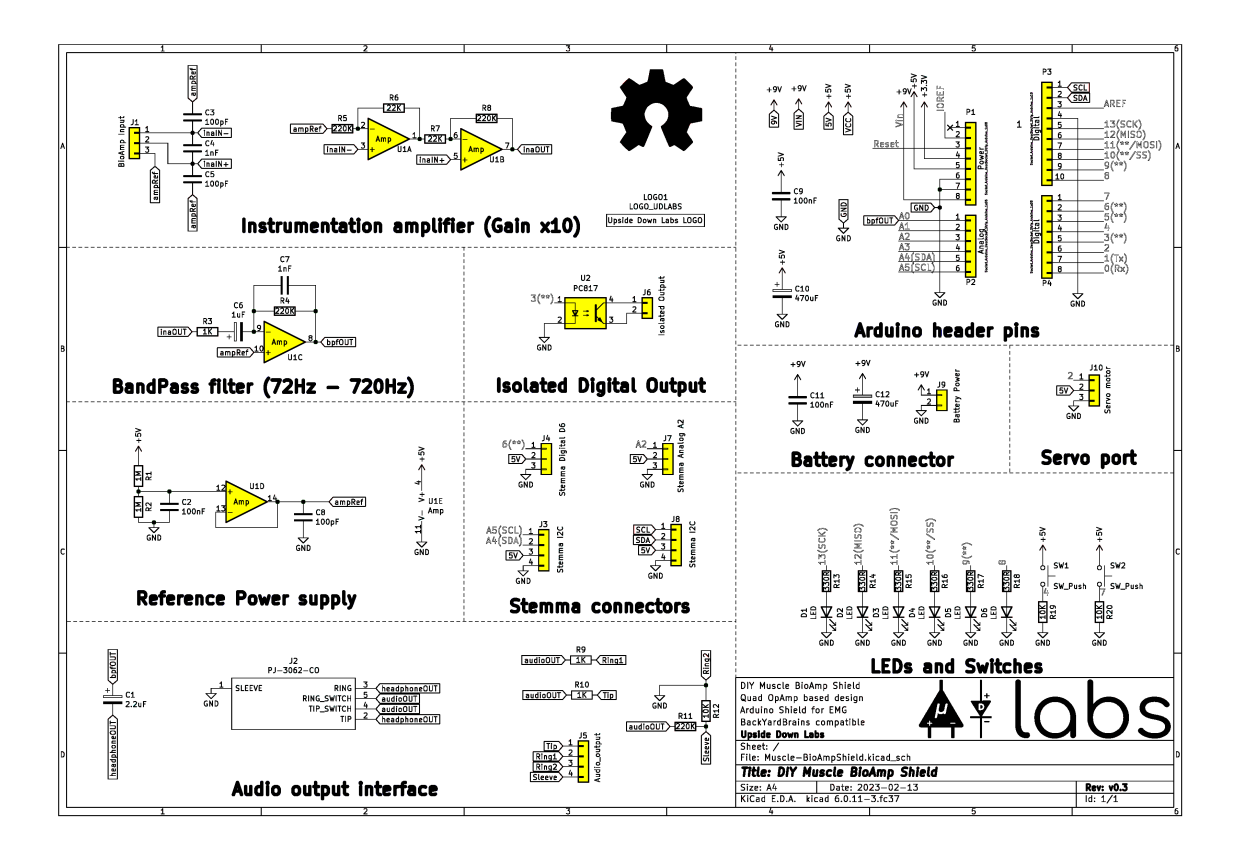

Fig. 5: Schematic Diagram

## 1.4 Contents of the kit

There are 2 variants available for Muscle BioAmp Shield v0.3 kit - one comes with the shield assembled and the other one contains bare PCB of the sensor and the components separately which you can assemble pretty easily.

Click on the link below to see the unboxing of the kit:

https://youtu.be/w8yw12SUe6Q

## 1.5 Software requirements

To use Muscle BioAmp Shield, you will need the softwares mentioned below. Instructions on how to use them are provided later in the guide.

- Arduino IDE (Download this to upload Chords arduino firmware to your development board)
- Chords Web (Use this open-source web application to visualize your biopotential signals)
- Visual Studio Code (or any other Code editor of your choice)
- Python (To run Chords-Python script)
- Chords Python (Use this open-source python script designed to record and visualize biopotential signals)

#### Note

1. The Chords Arduino firmware is identical for both Chords Web and Chords Python, so you only need to upload the code once, and you're all set.

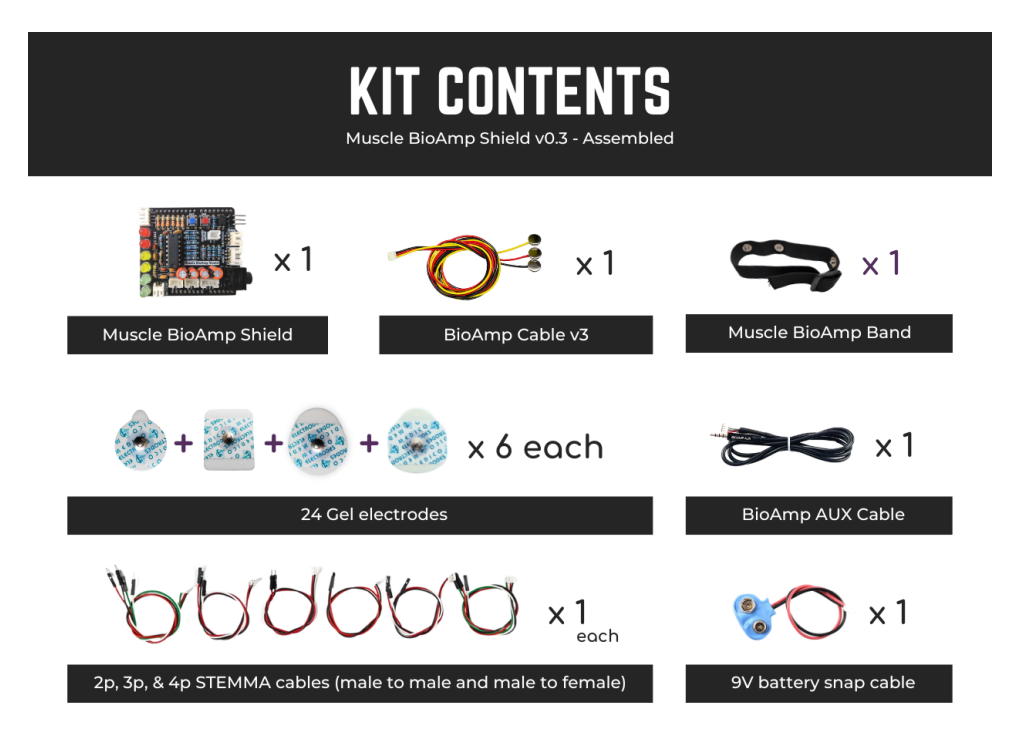

Fig. 6: Assembled Muscle BioAmp Shield kit content

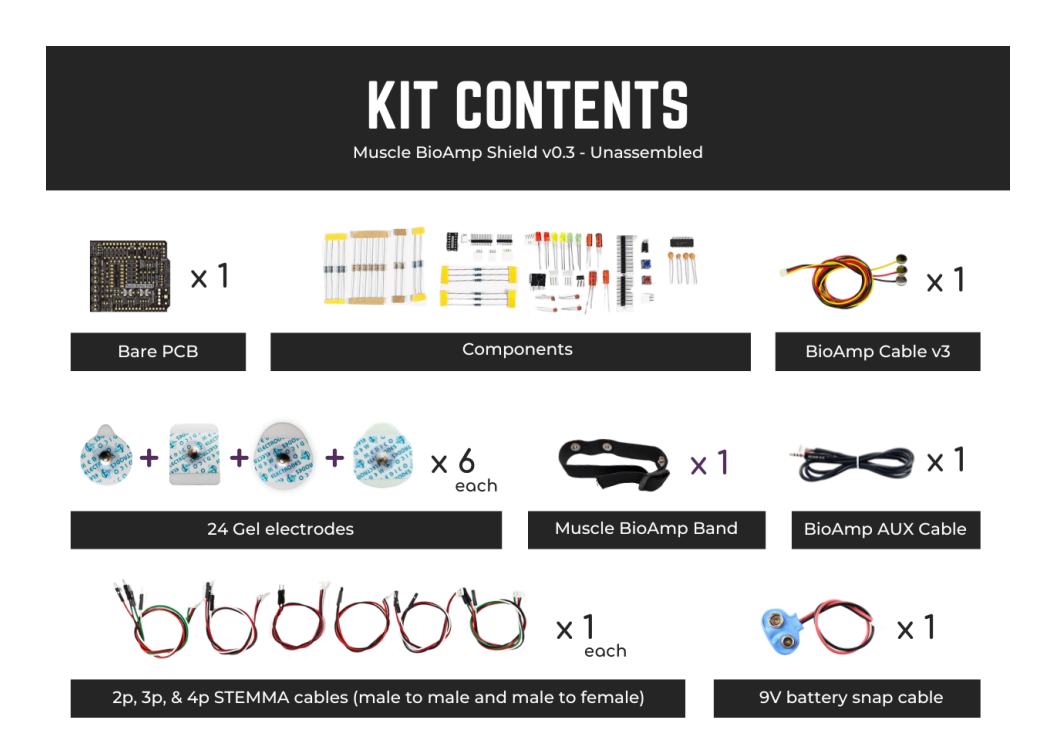

Fig. 7: Unassembled Muscle BioAmp Shield kit content

2. You can choose either Chords Web or Chords Python to record and visualize your biopotential signals based on your needs. If you're curious, you can try both one at a time.

## **1.6 Assembling the Kit**

You can get your own Muscle BioAmp Shield bag of parts from our online stores (shipping worldwide) and for assembling your shield you can take a look at this interactive BOM or the step by step guide below.

#### Note

Follow the highlighted yellow shapes to assemble your shield!

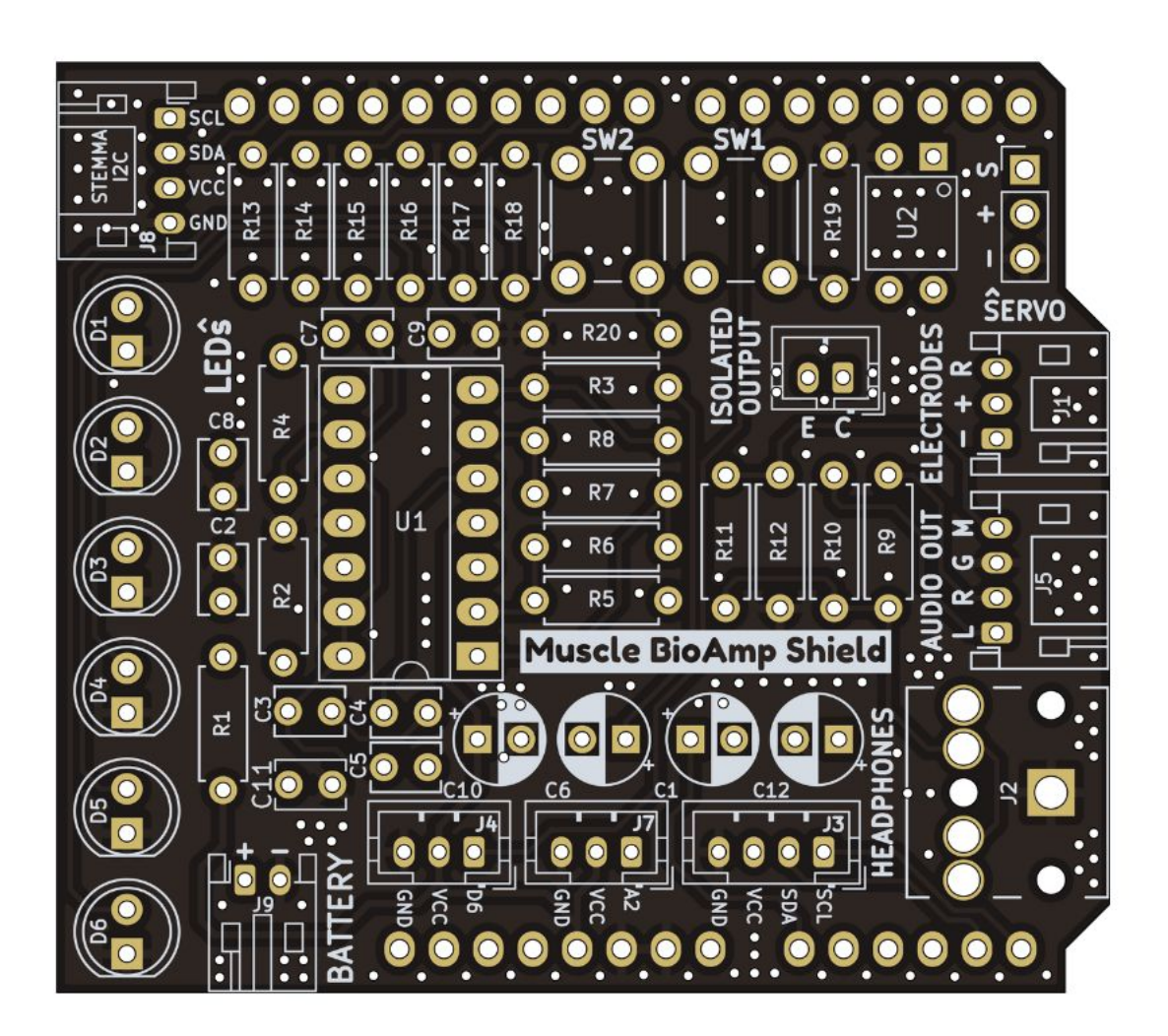

Fig. 8: Step 1 - Bare Board

Still can't figure out the assembly? You can follow the video provided below to assemble your Shield.

https://youtu.be/dcuCihh3yn4

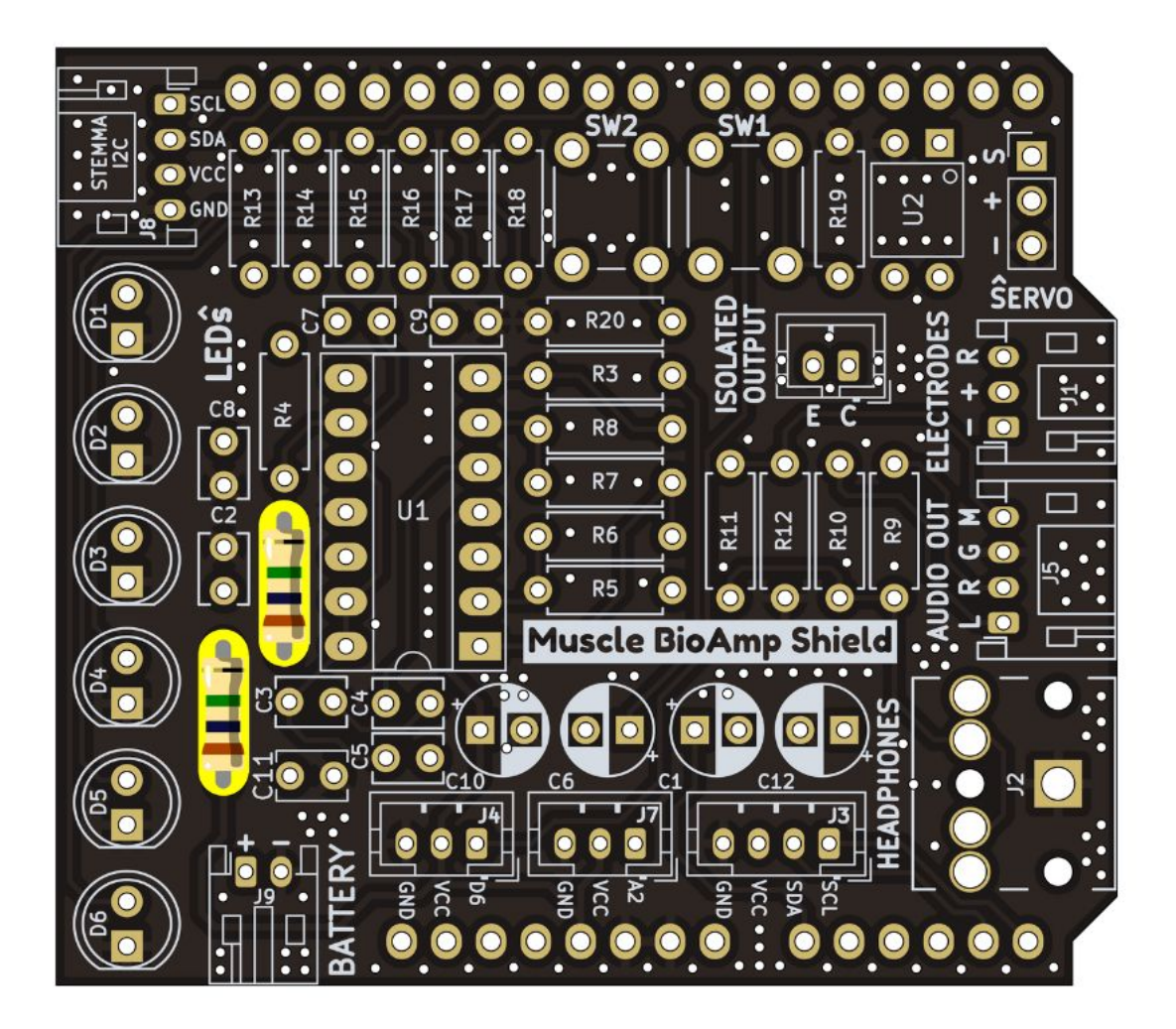

Fig. 9: Step 2 - 1M Resistors

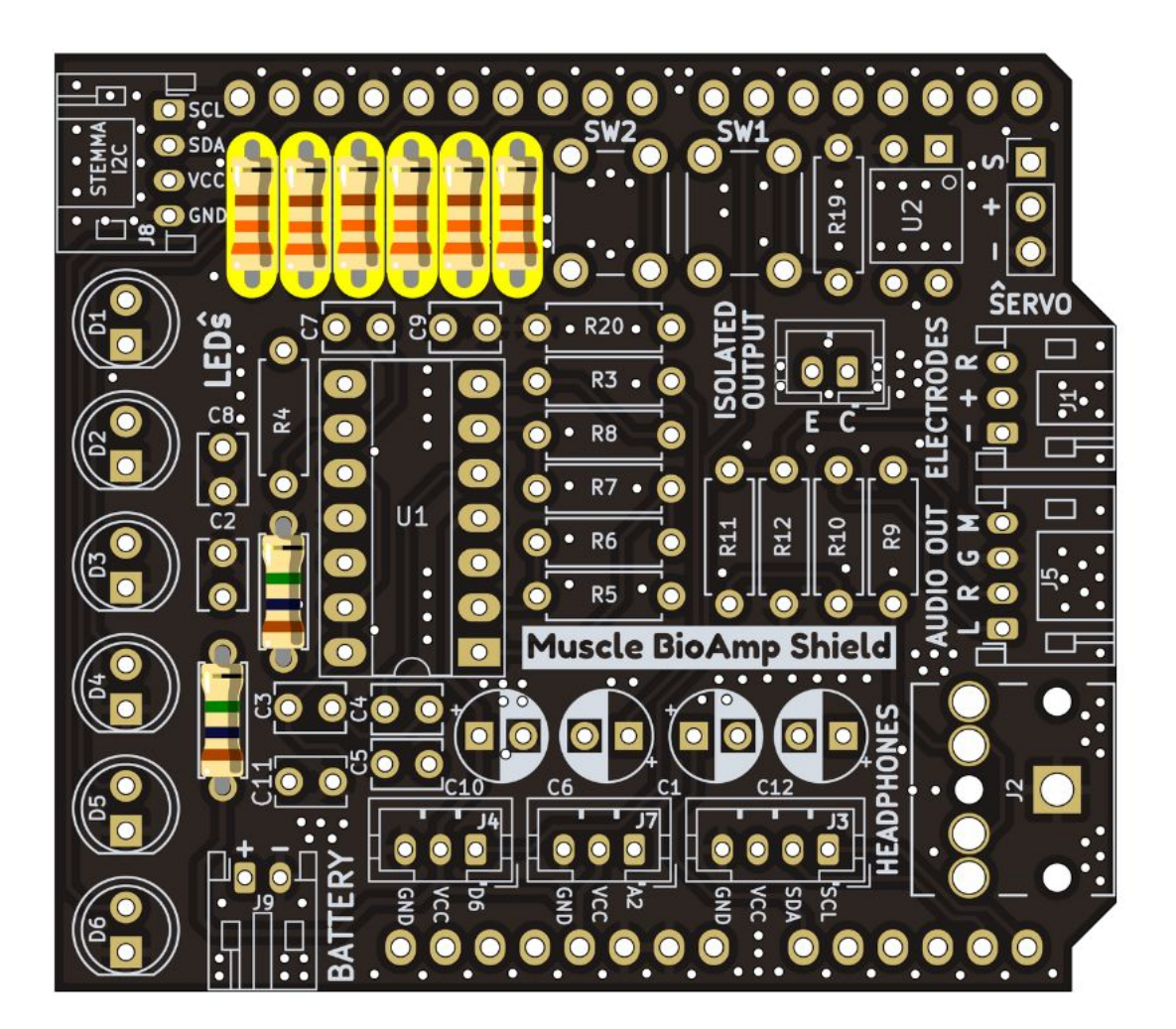

Fig. 10: Step 3 - 330R Resistors

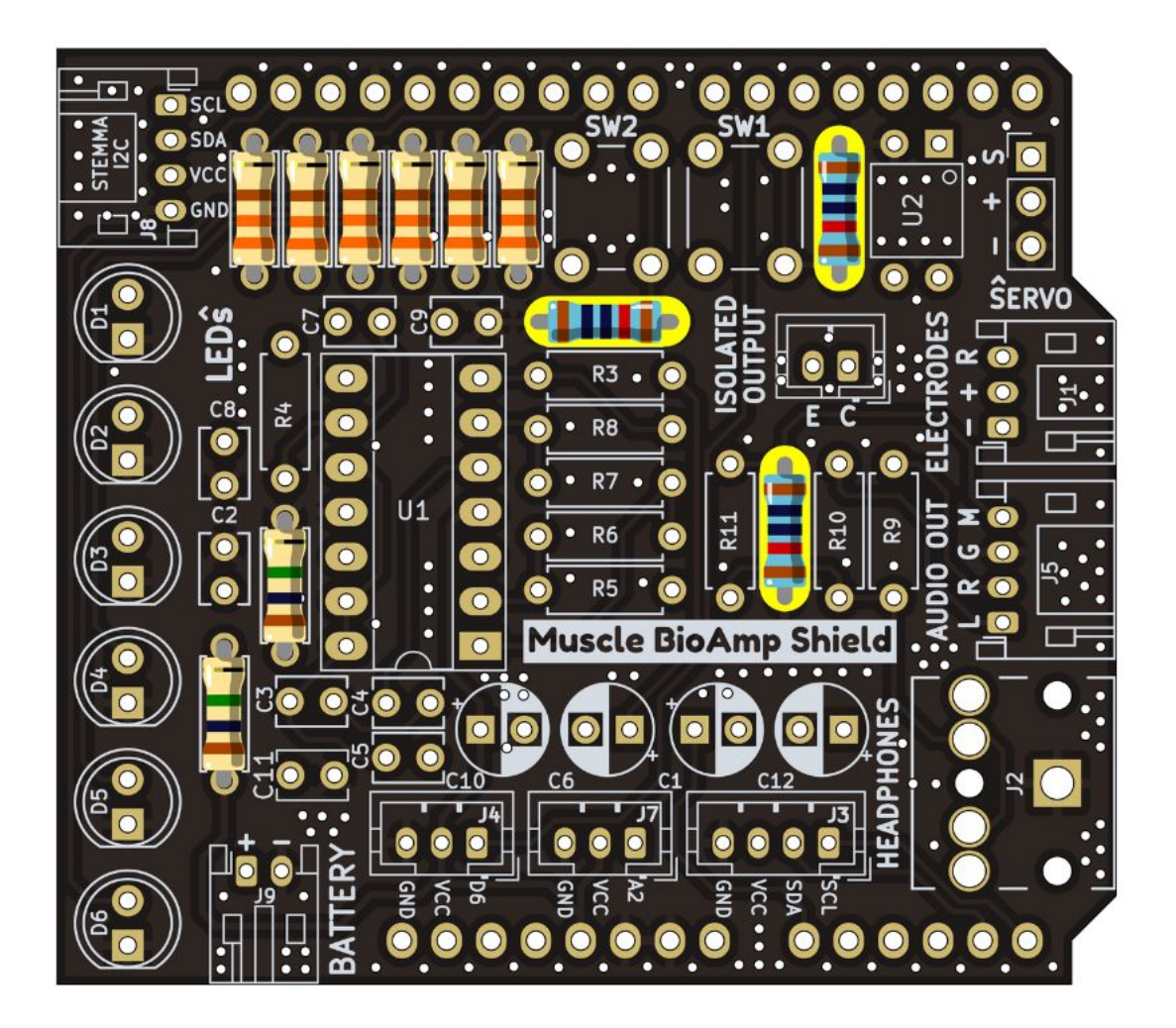

Fig. 11: Step 4 - 10K Resistors

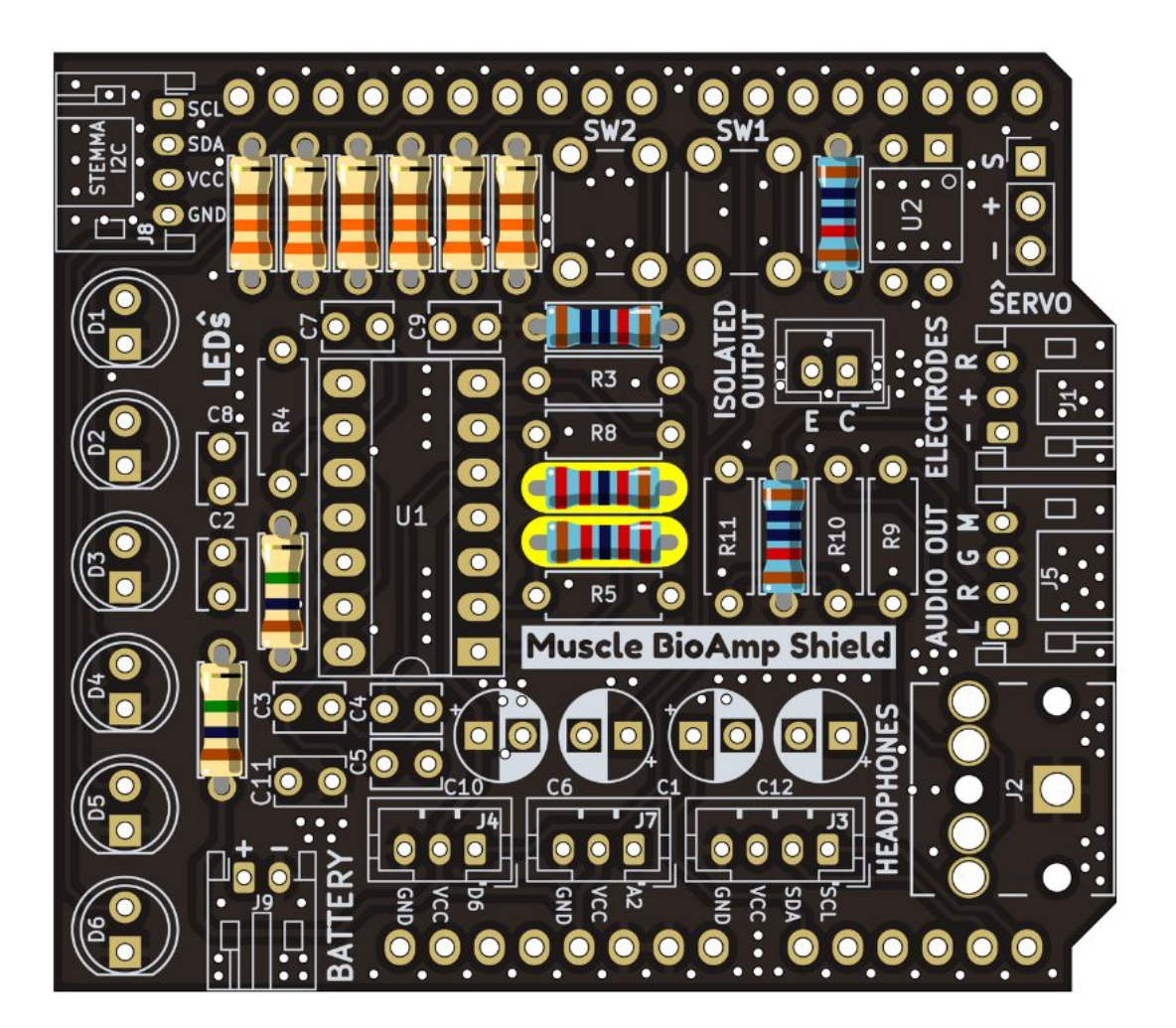

Fig. 12: Step 5 - 22K Resistors

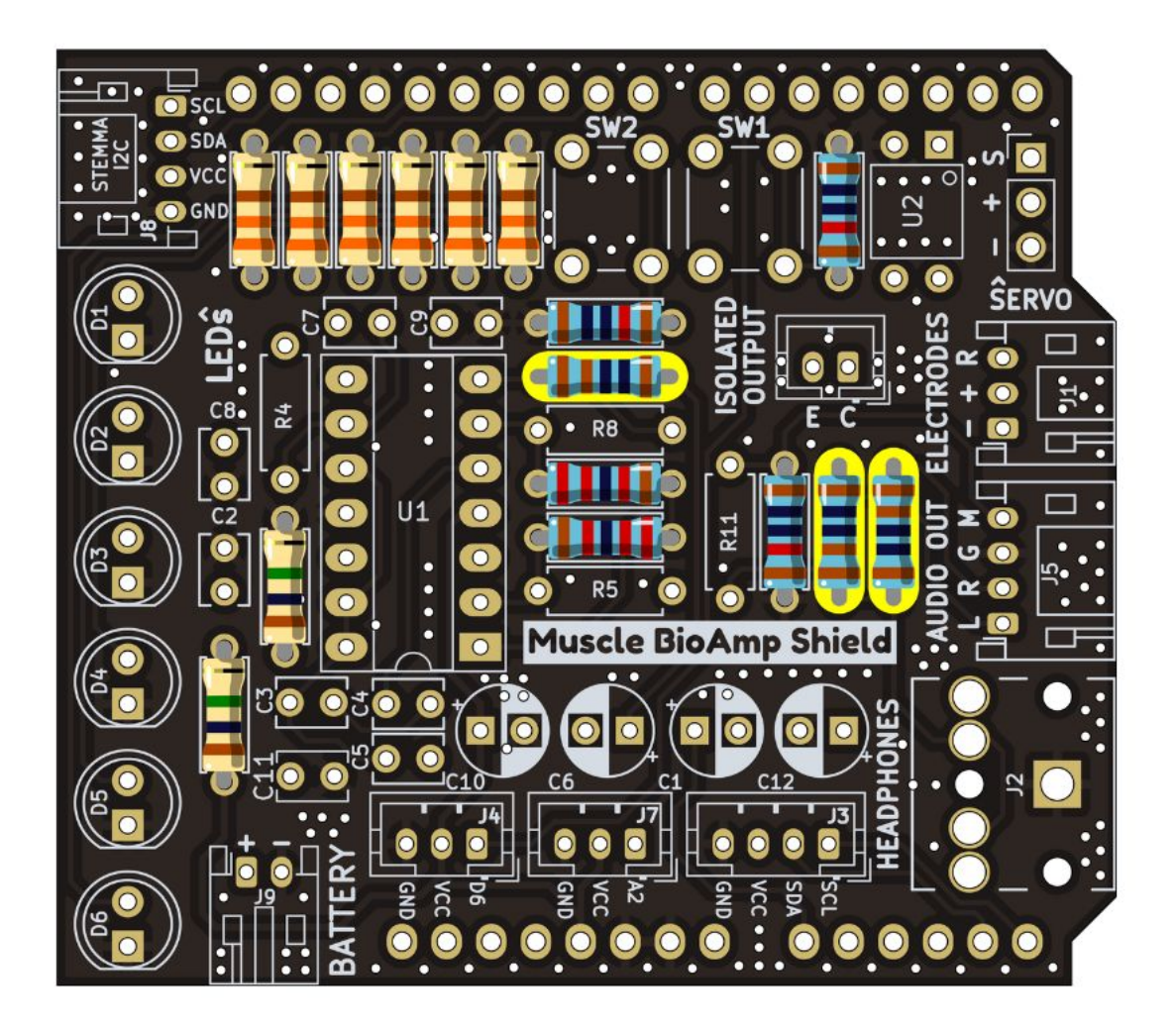

Fig. 13: Step 6 - 1K Resistors

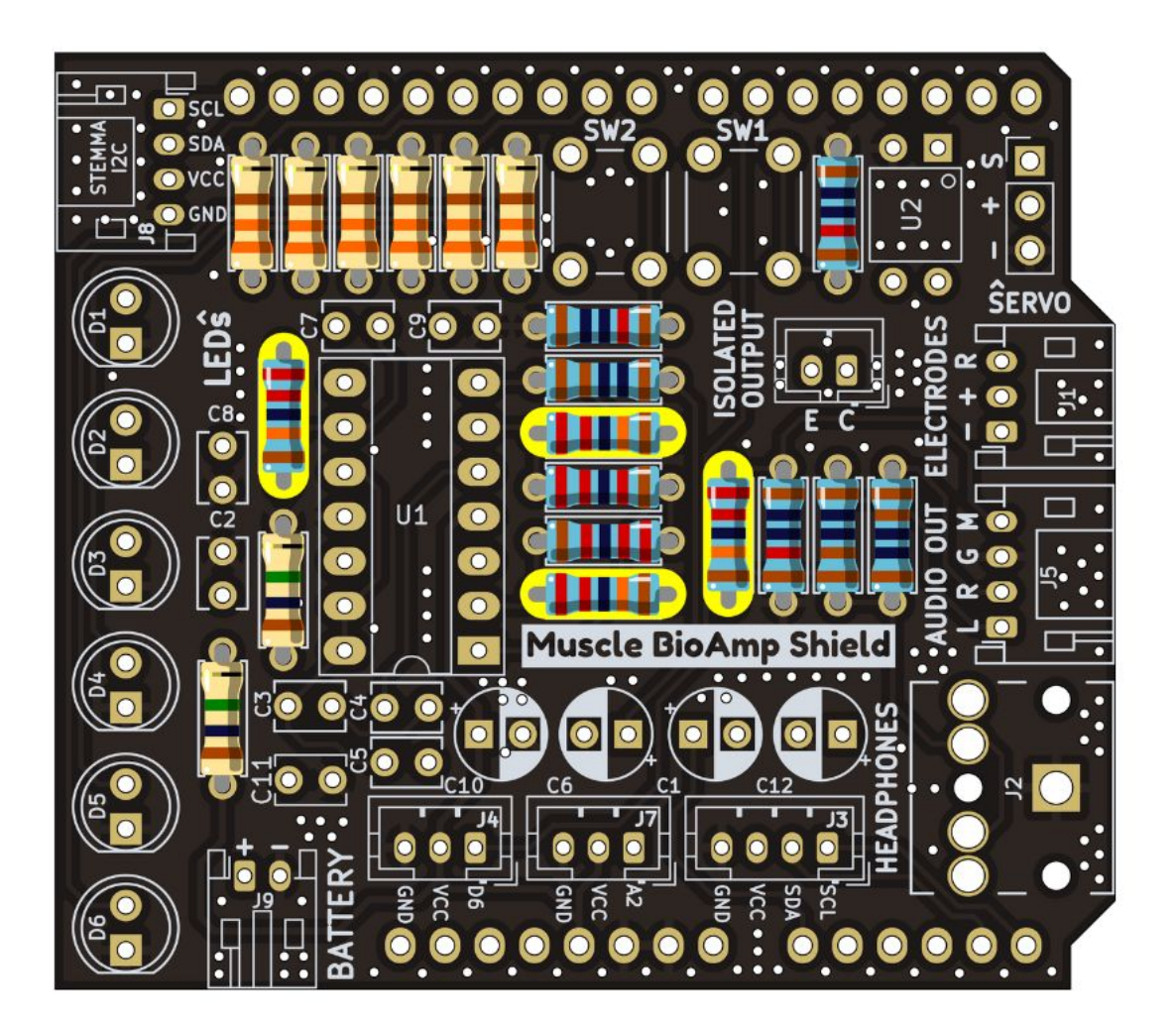

Fig. 14: Step 7 - 220K Resistors

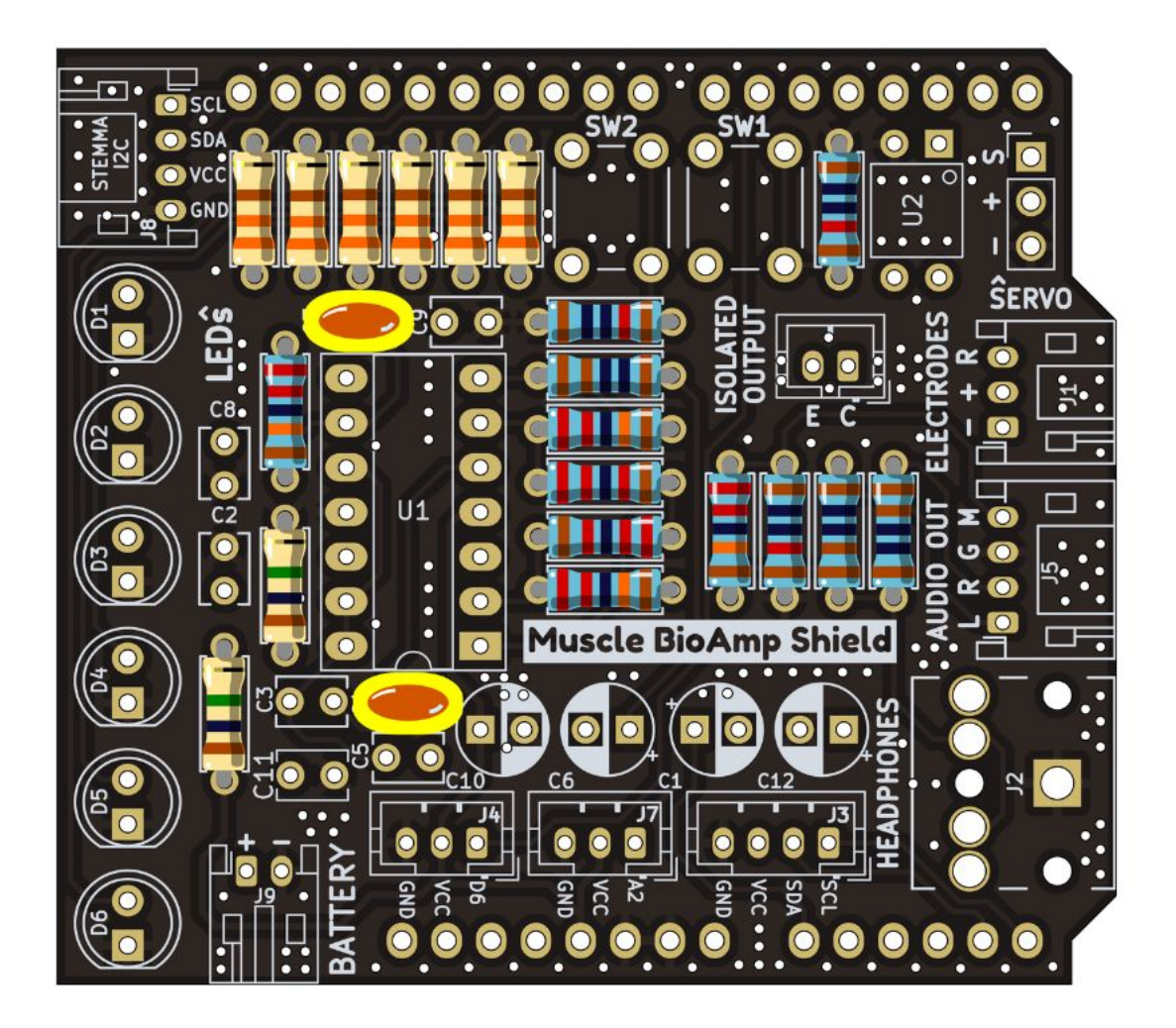

Fig. 15: Step 8 - InF Capacitors

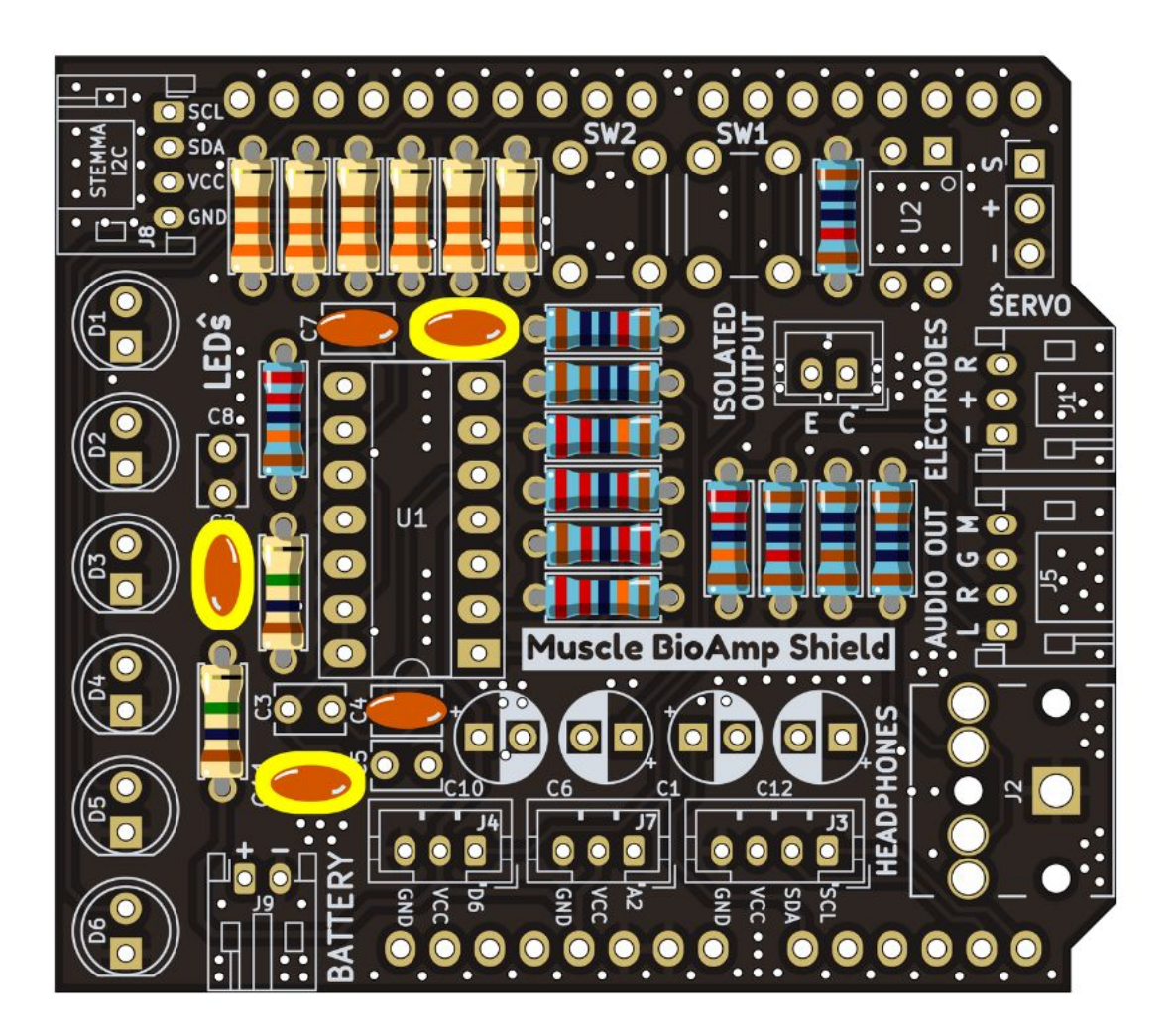

Fig. 16: Step 9 - 100nF Capacitors

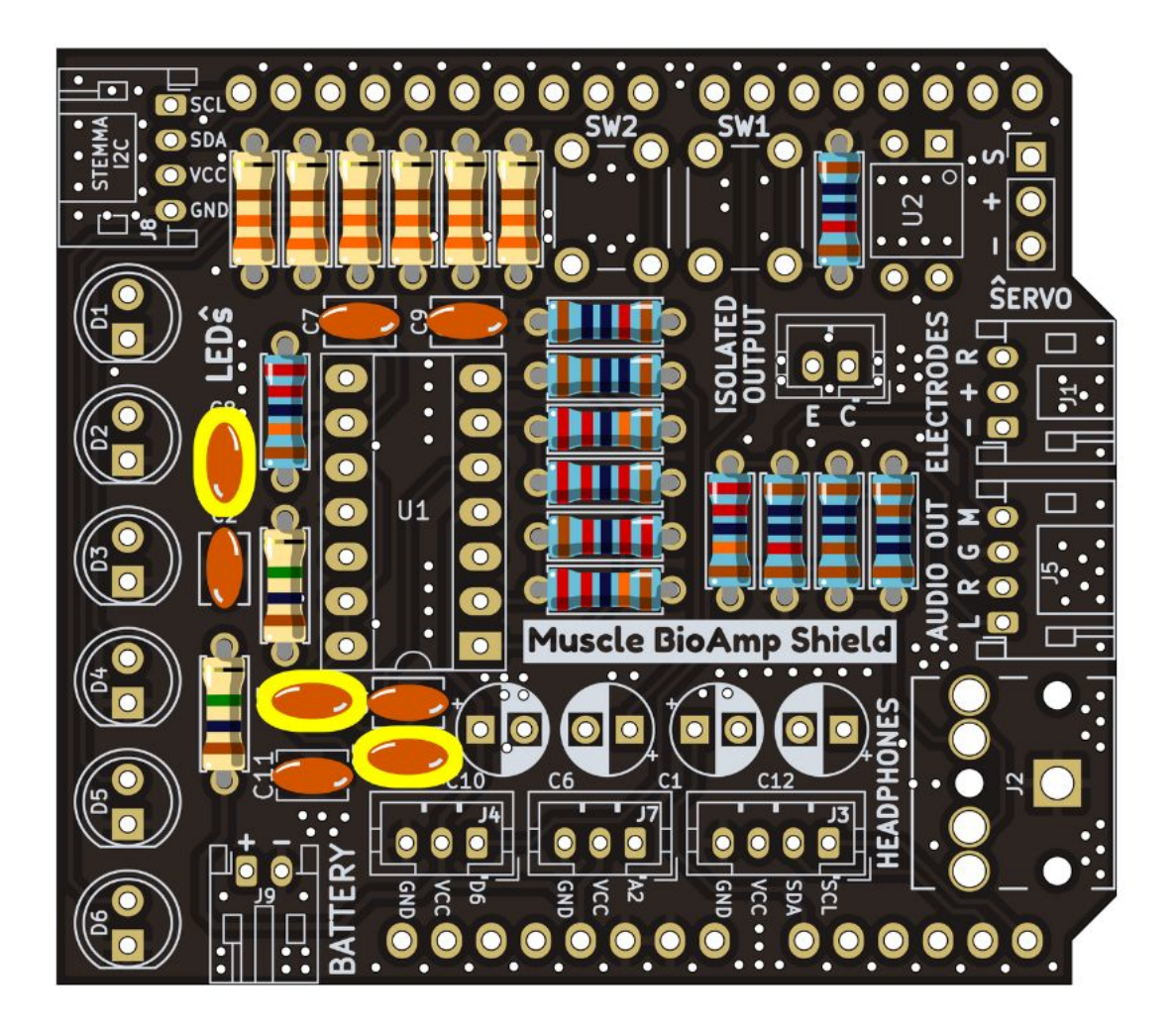

Fig. 17: Step 10 - 100pF Capacitors

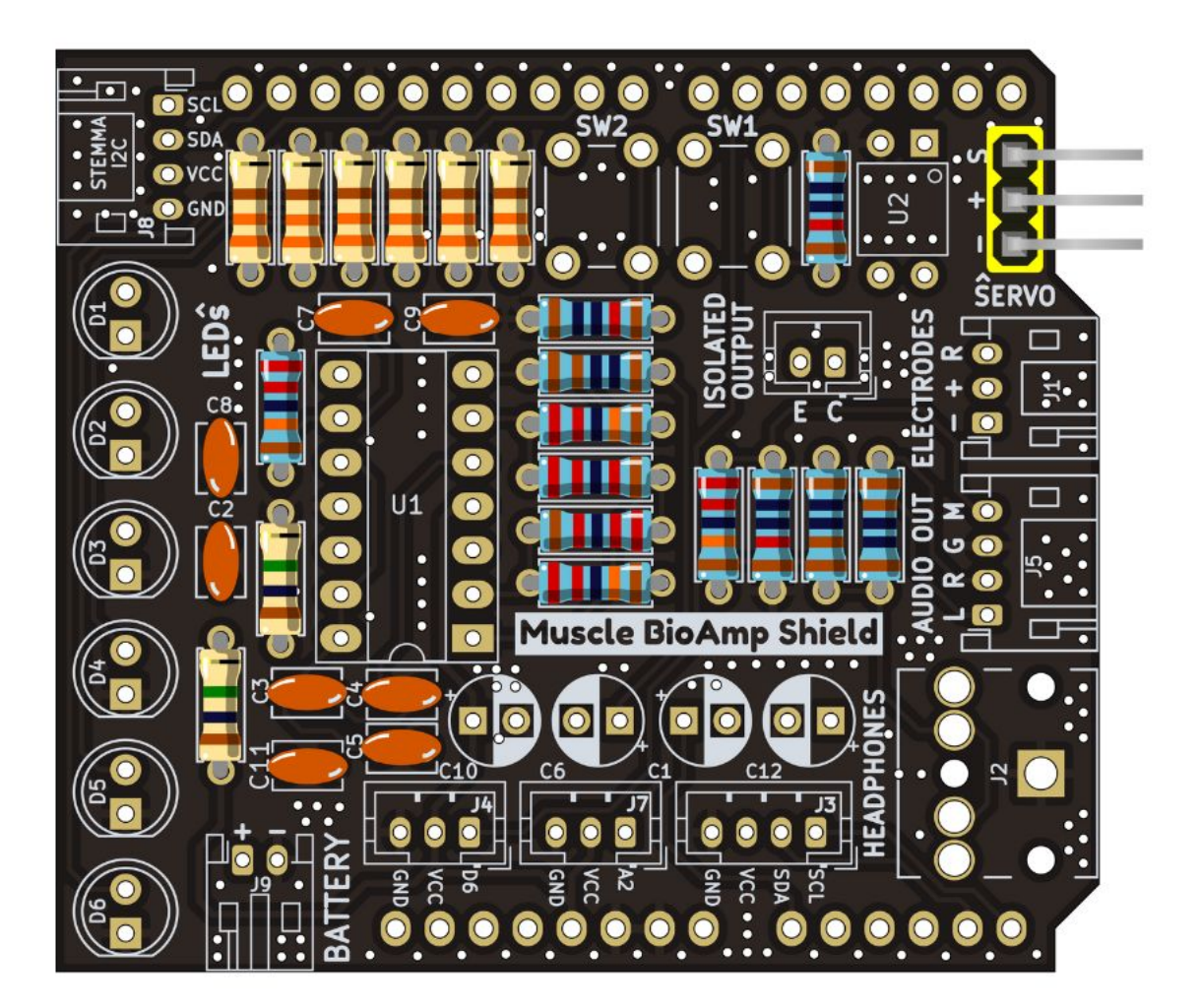

Fig. 18: Step 11 - Angled Header Pins

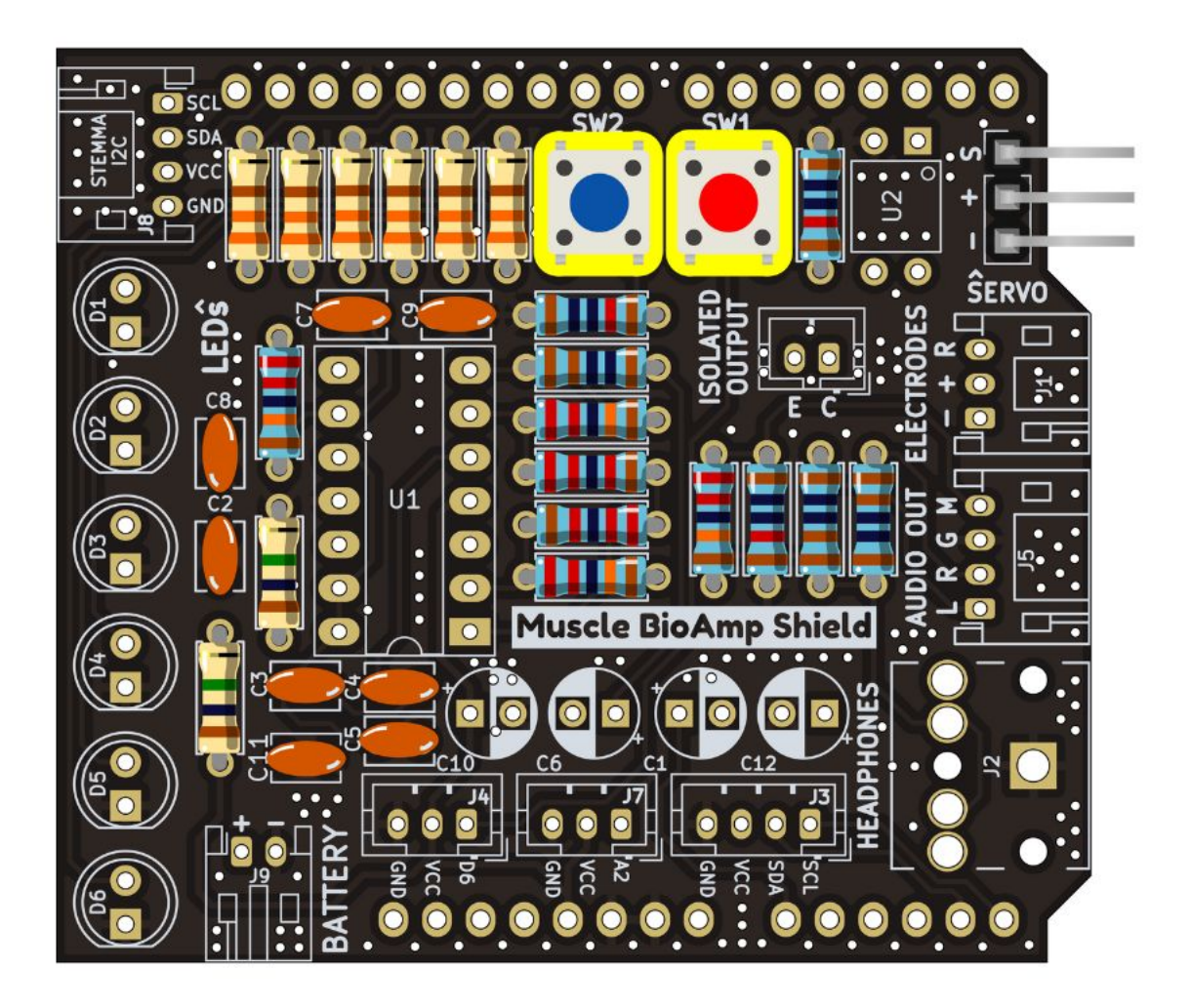

Fig. 19: Step 12 - 5x5mm Buttons

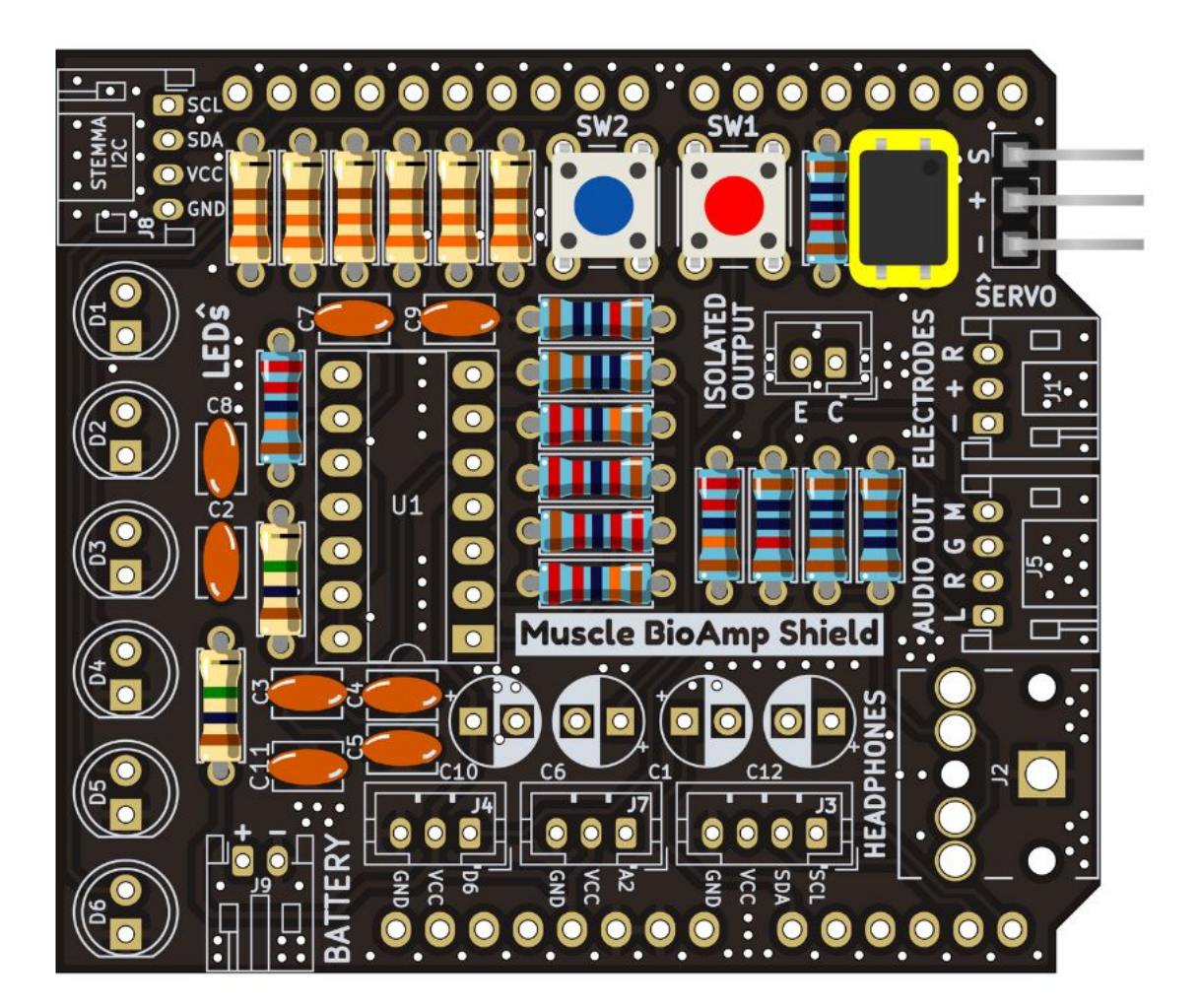

Fig. 20: Step 13 - OptoIsolator

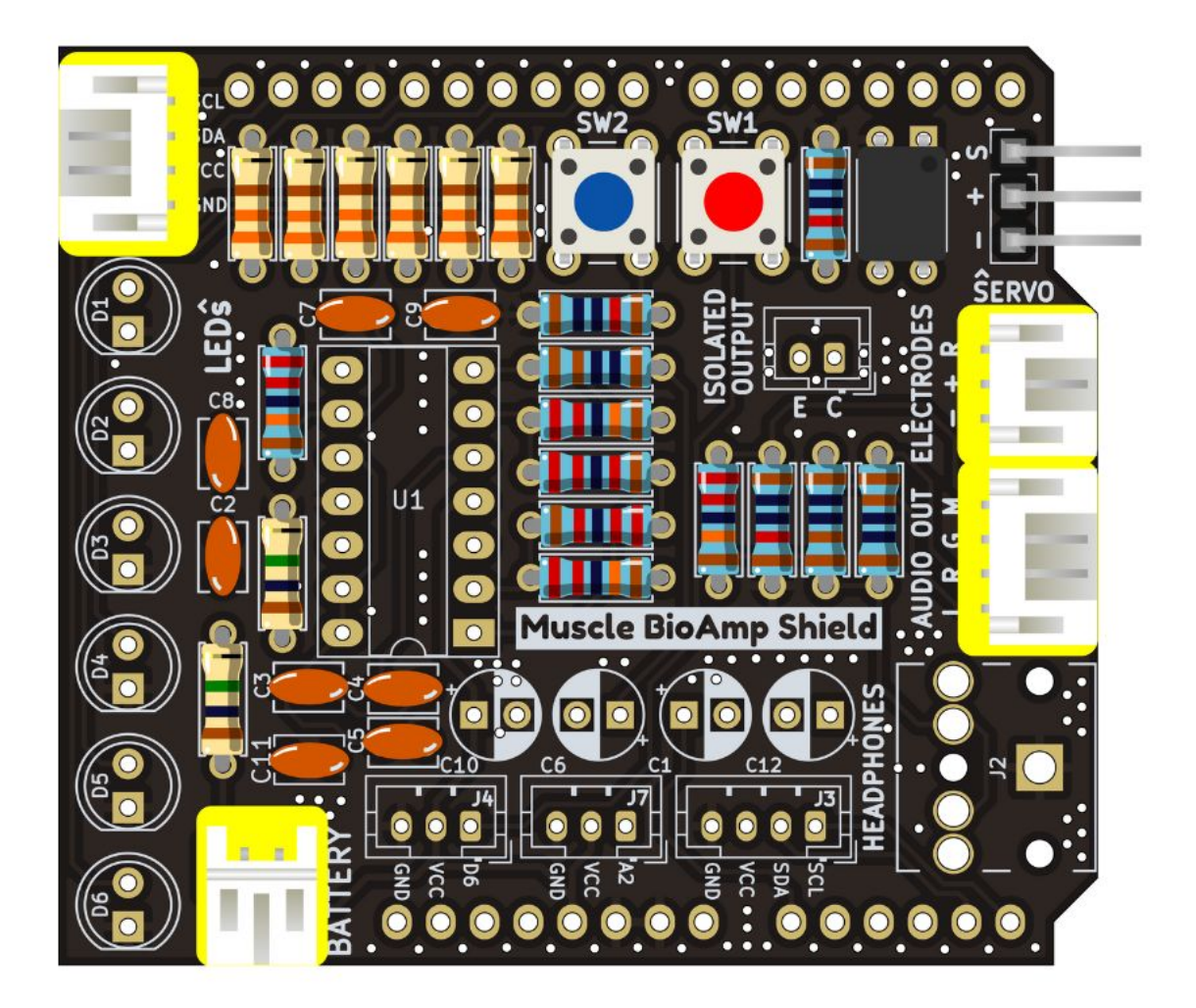

Fig. 21: Step 14 - JST PH Angled Connectors

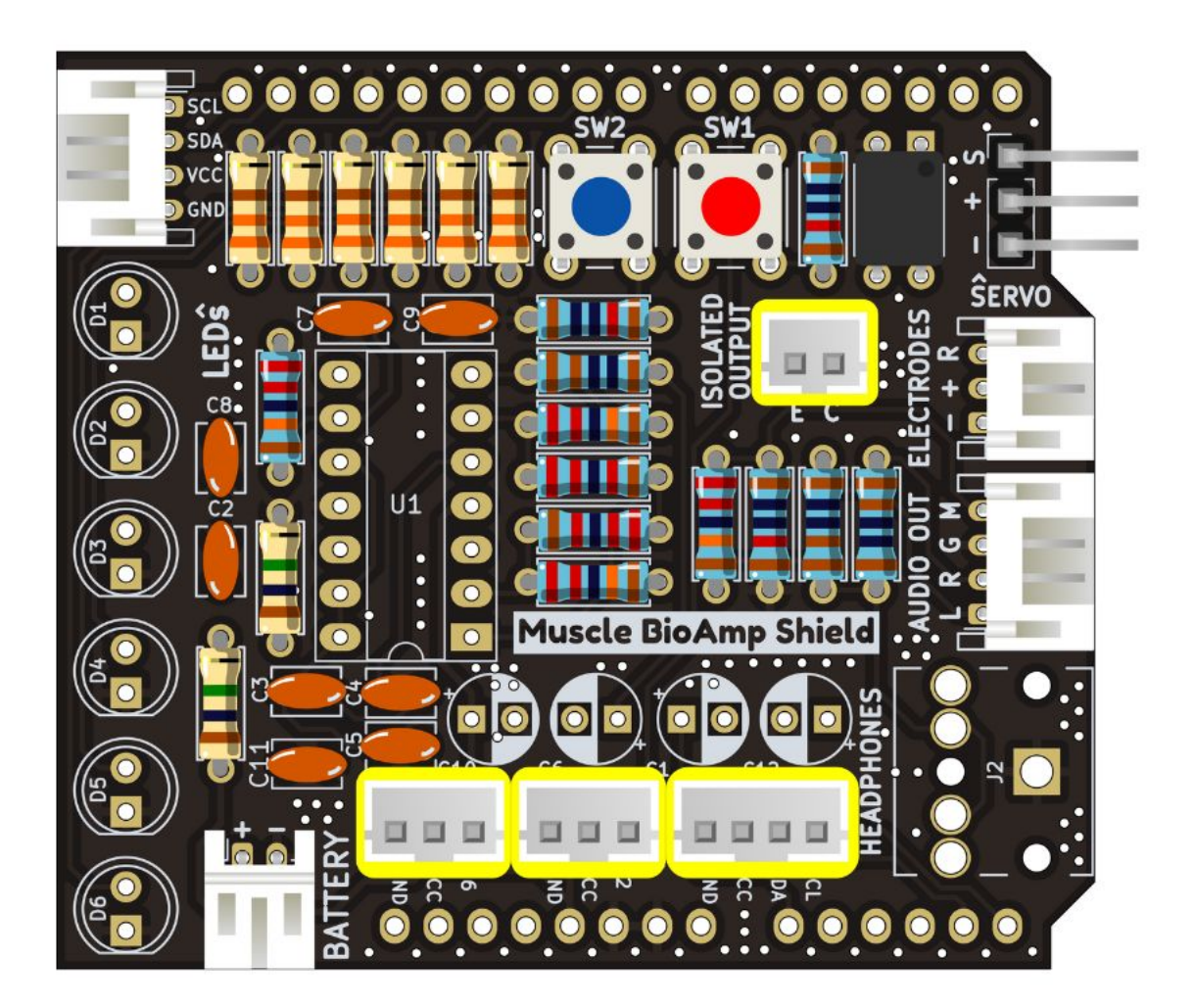

Fig. 22: Step 15 - JST PH Straight Connectors

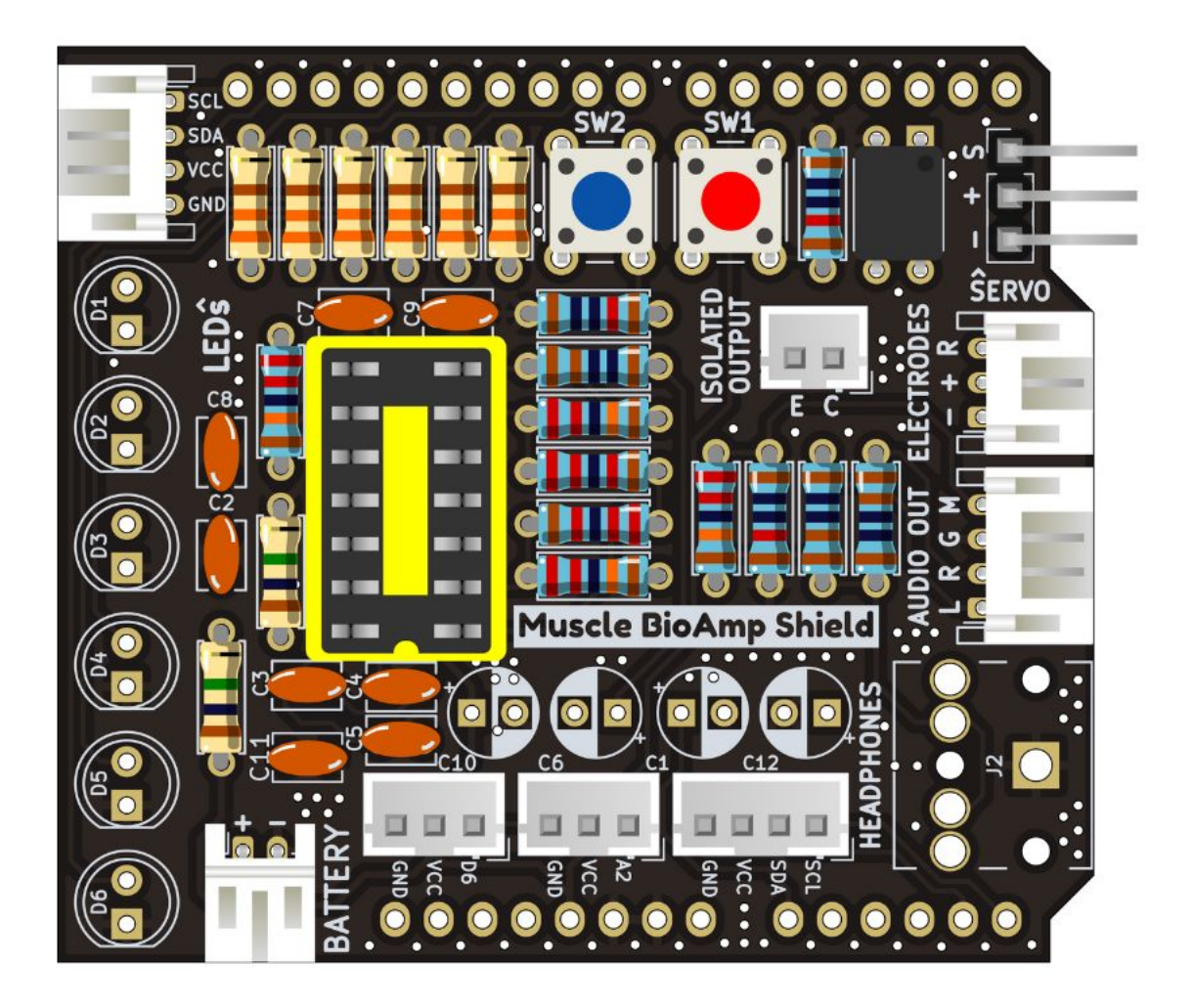

Fig. 23: Step 16 - IC Socket

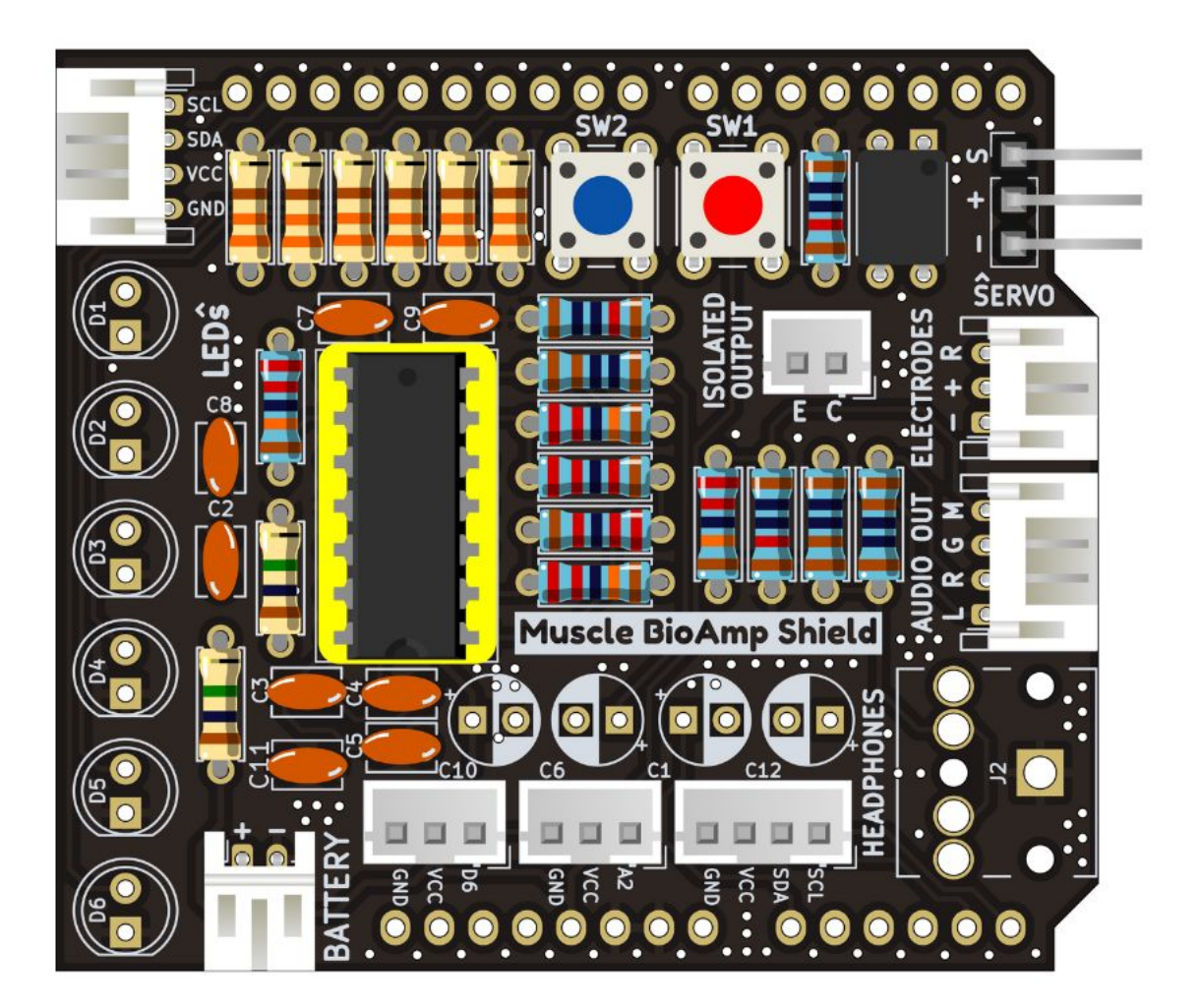

Fig. 24: Step 17 - IC

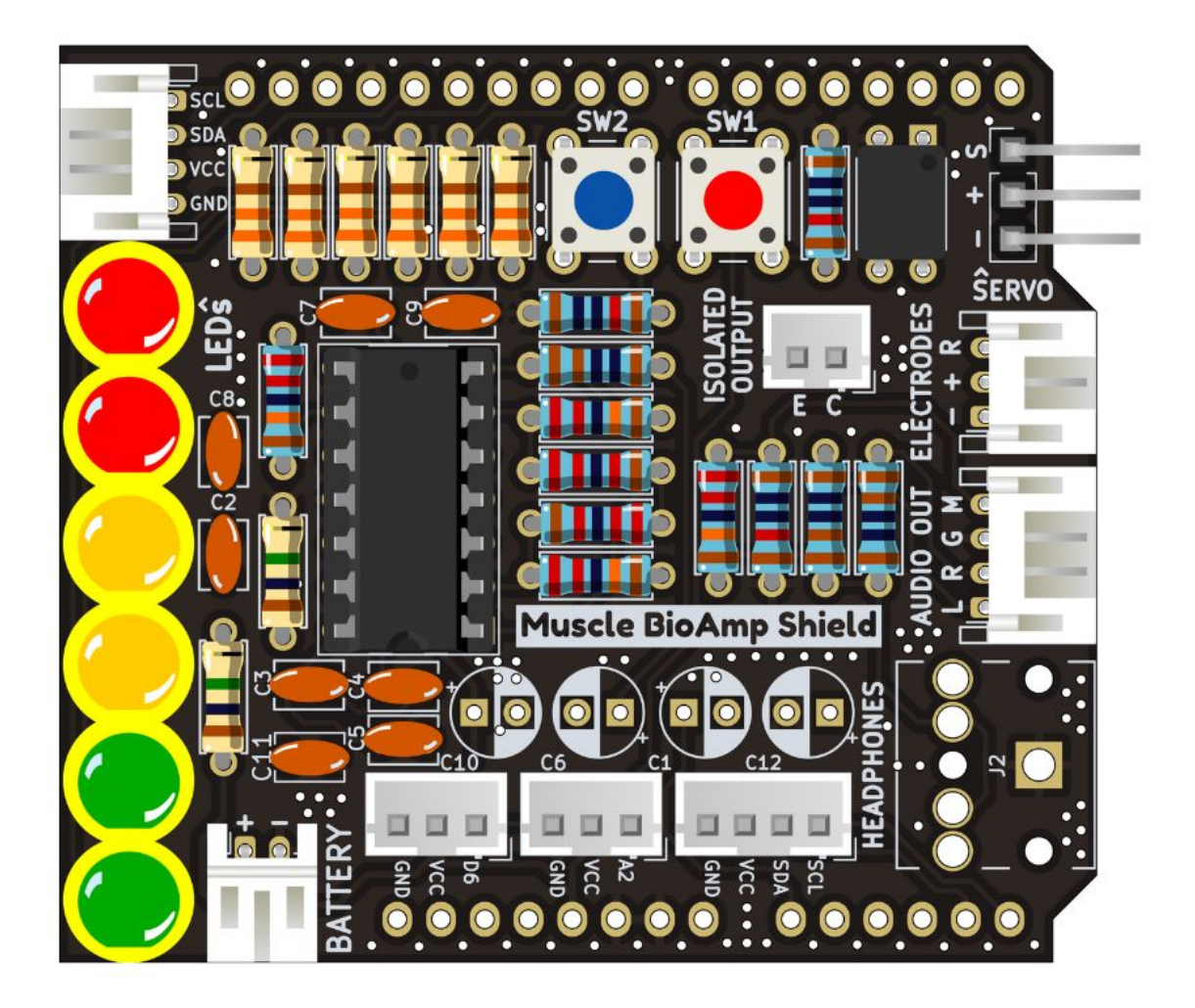

Fig. 25: Step 18 - LEDs

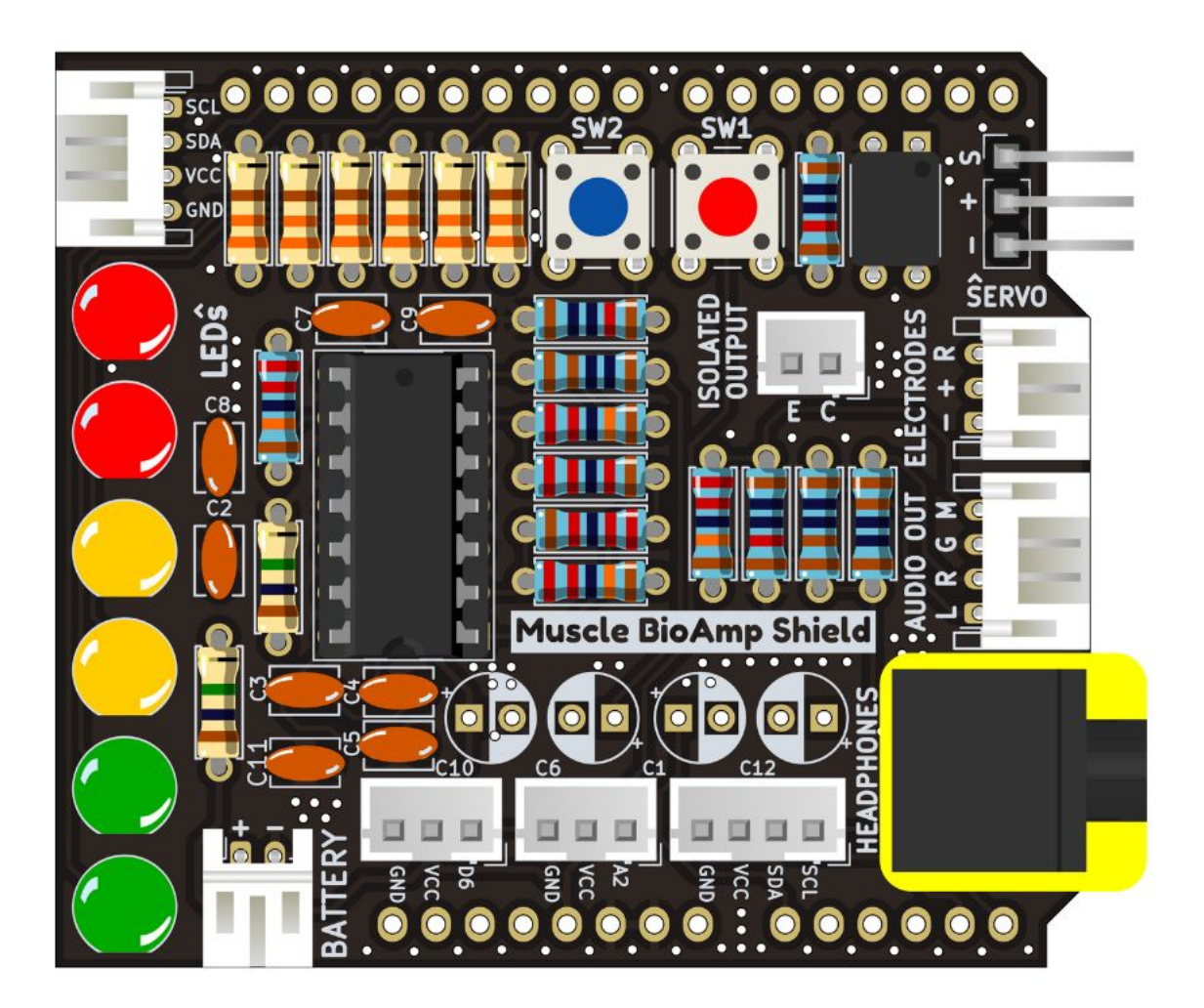

Fig. 26: Step 19 - 3.5mm Headphone Jack

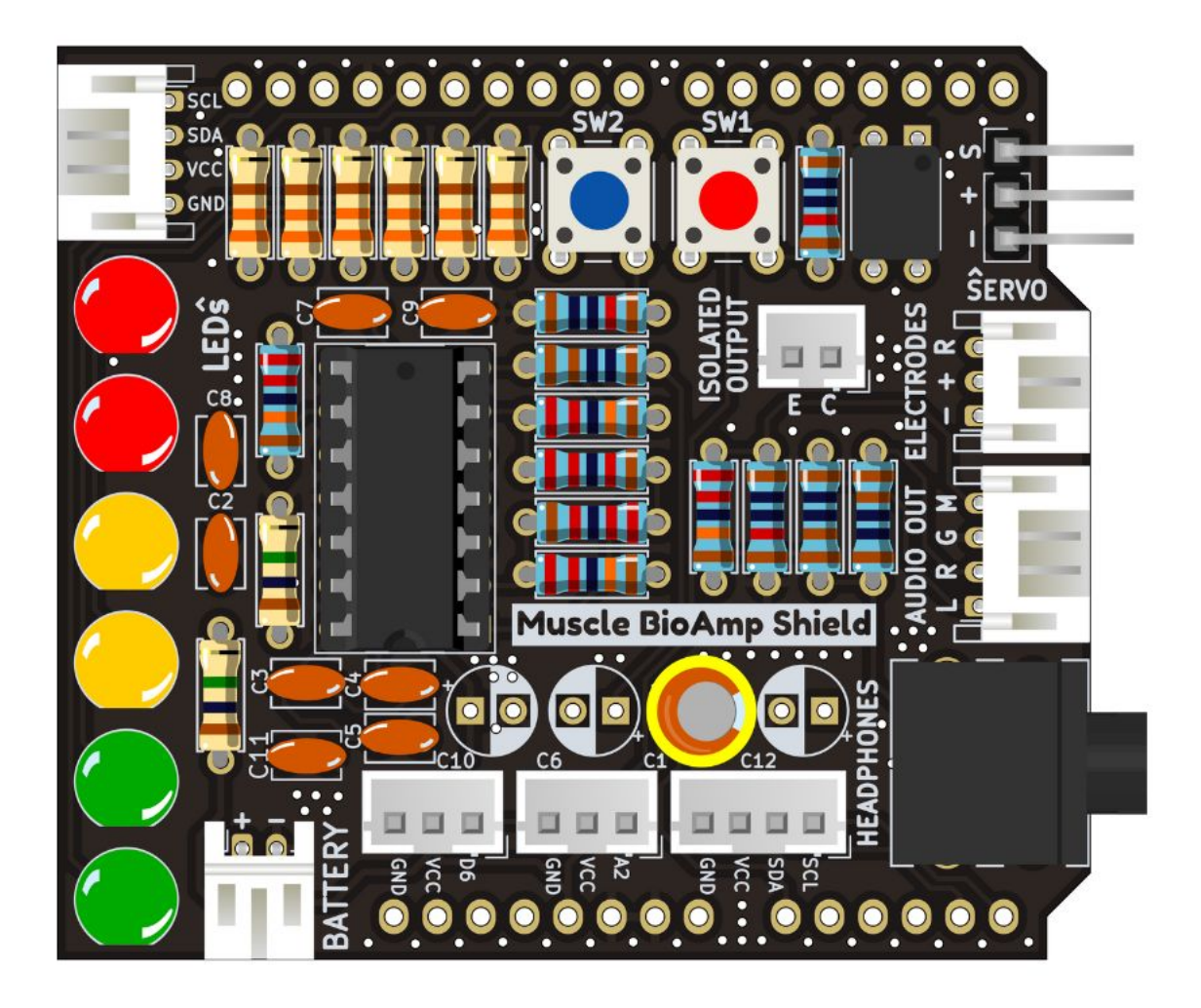

Fig. 27: Step 20 - 2.2uF Capacitor

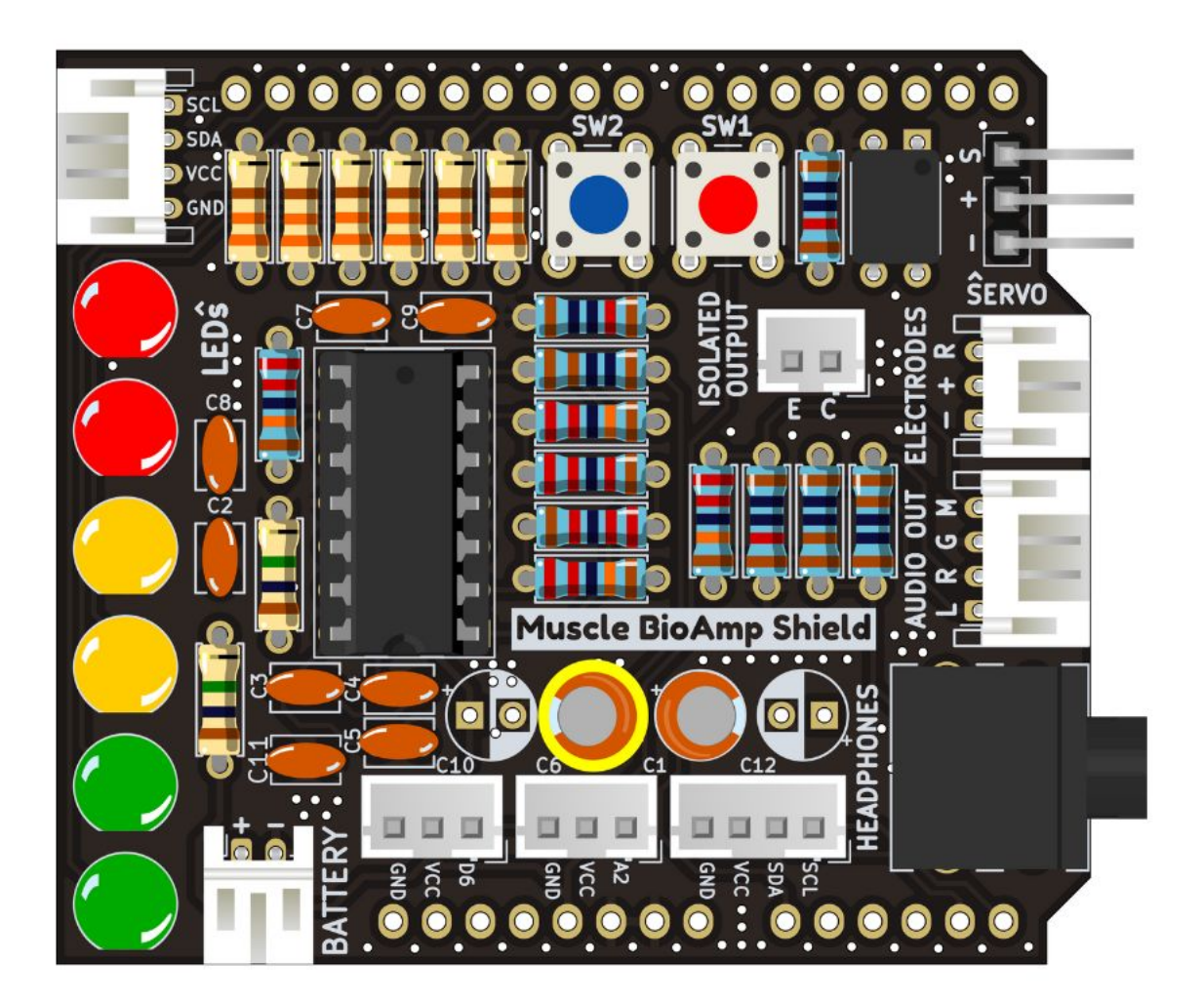

Fig. 28: Step 21 - 1uF Capacitor

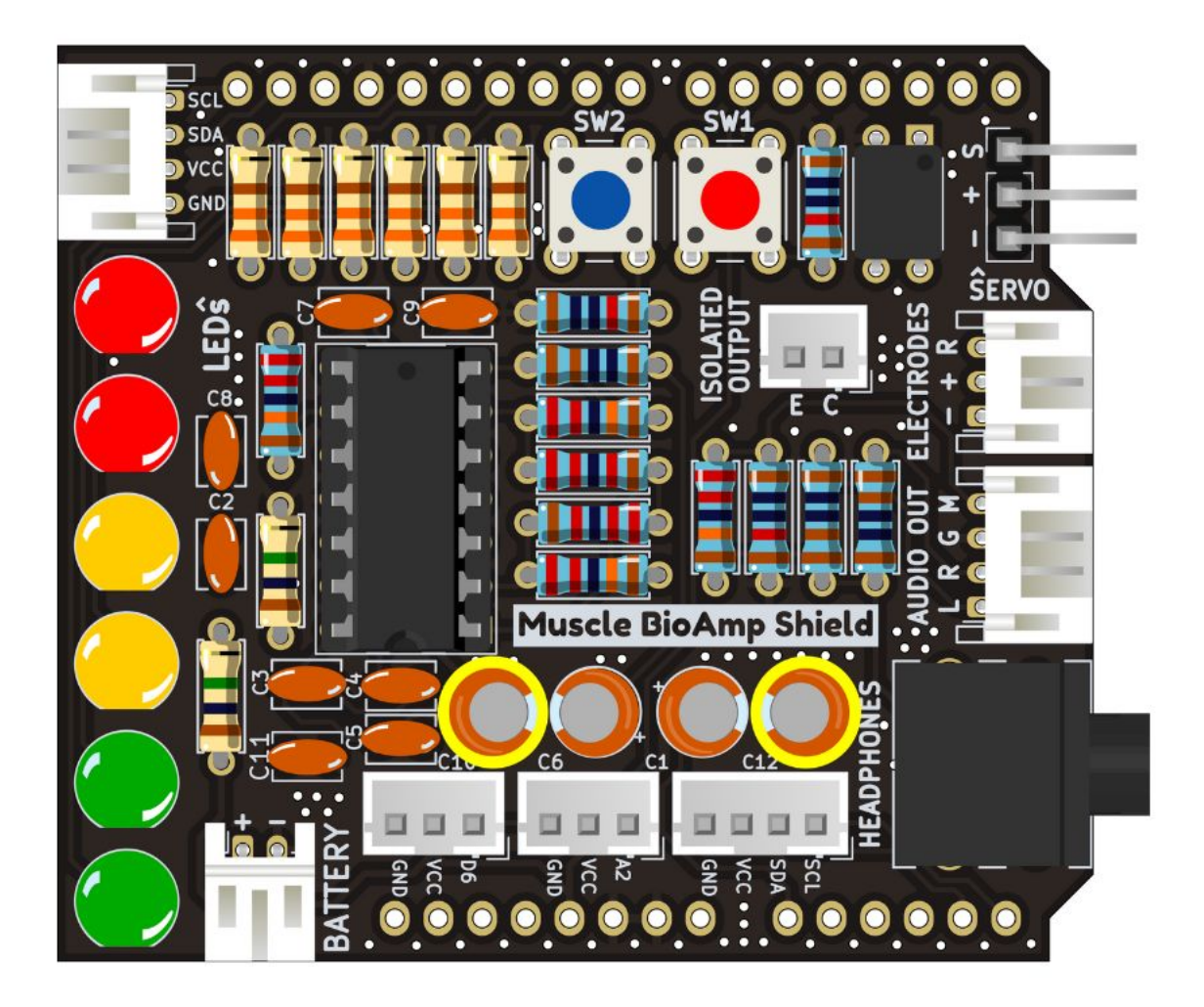

Fig. 29: Step 22 - 470uF Capacitor

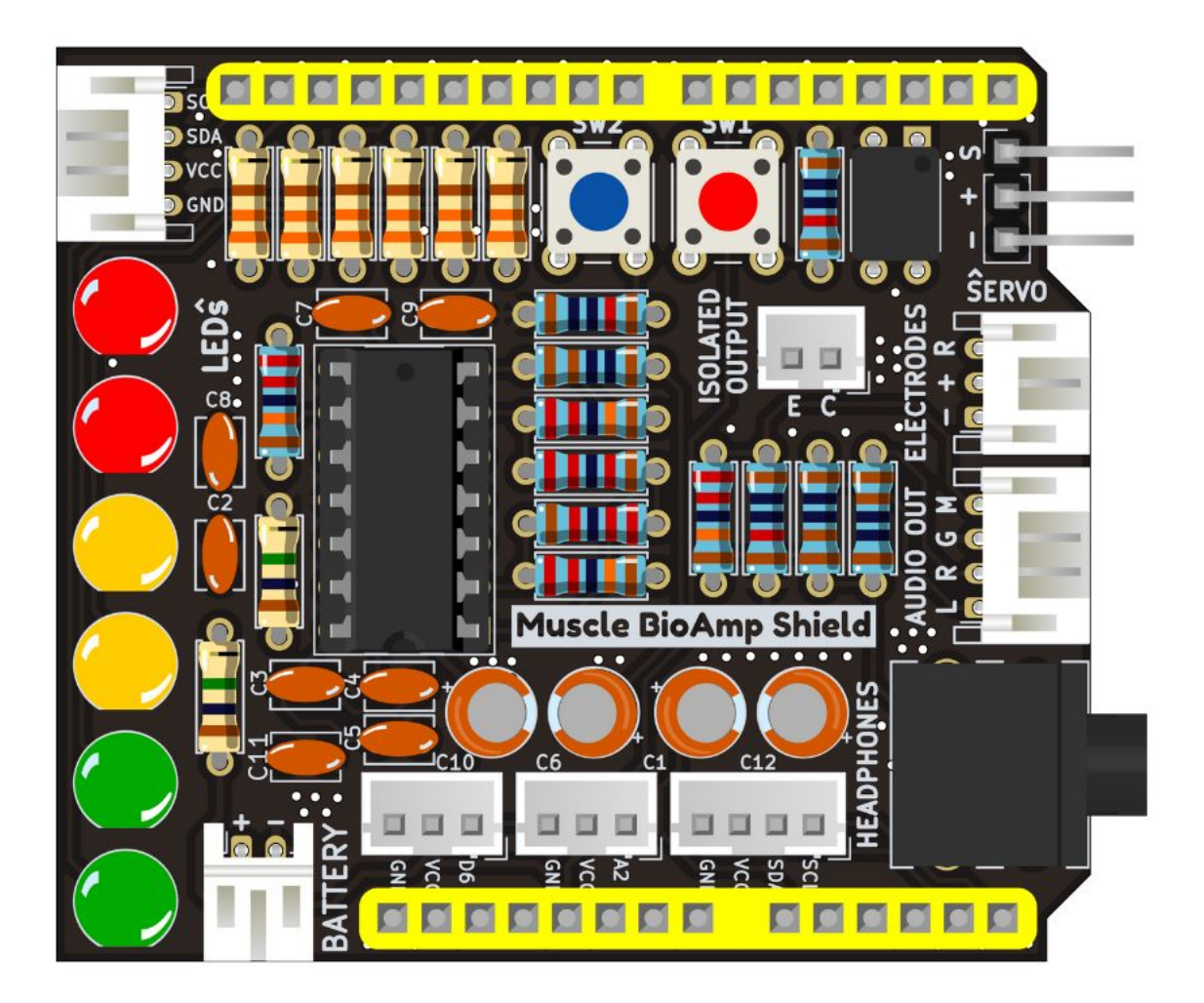

Fig. 30: Step 23 - Header Pins

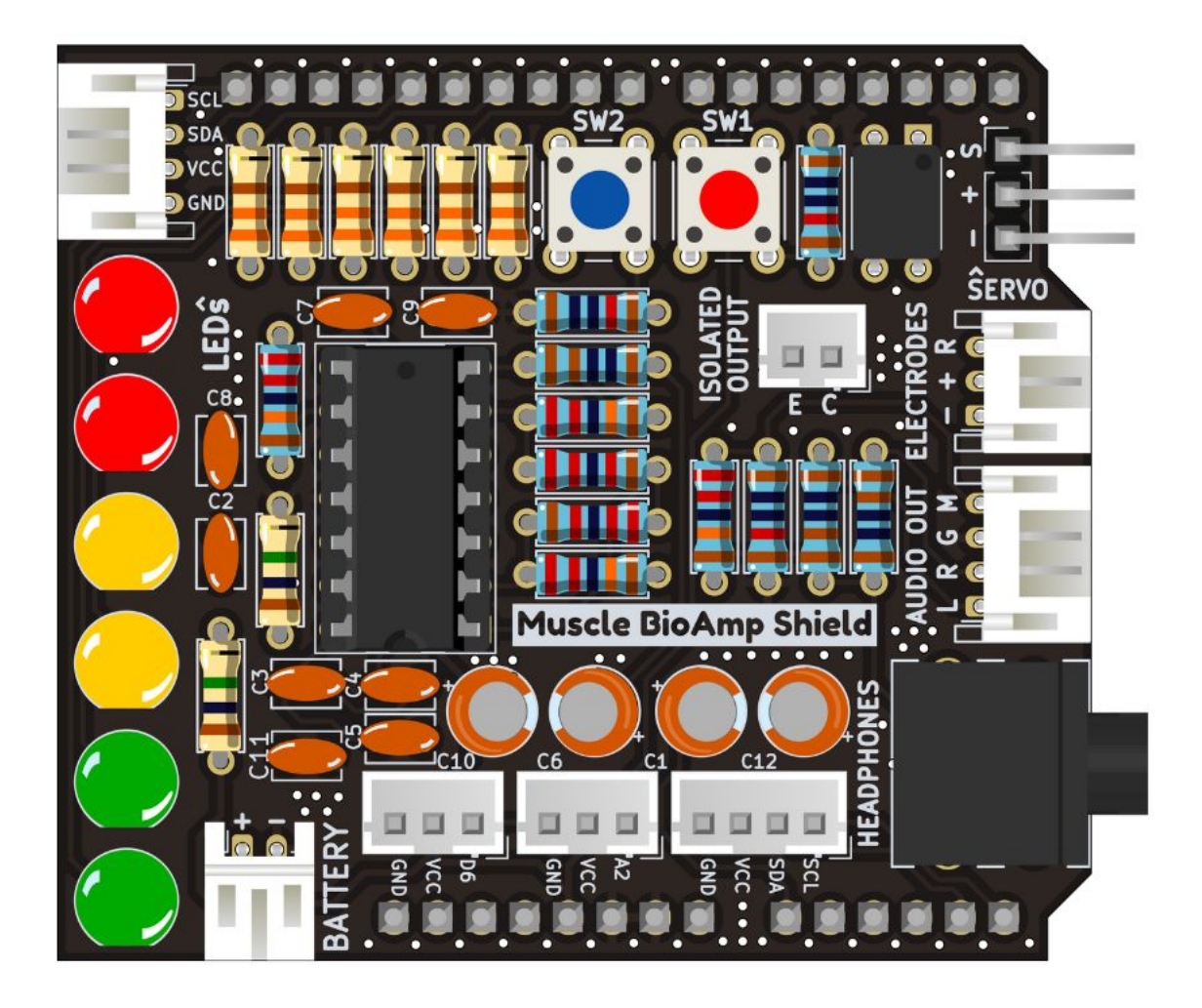

Fig. 31: Step 24 - Assembled Shield

## 1.7 Using the Sensor

### 1.7.1 Step 1: Stack on Arduino Uno

Stack the Muscle BioAmp Shield on top of Arduino Uno properly.

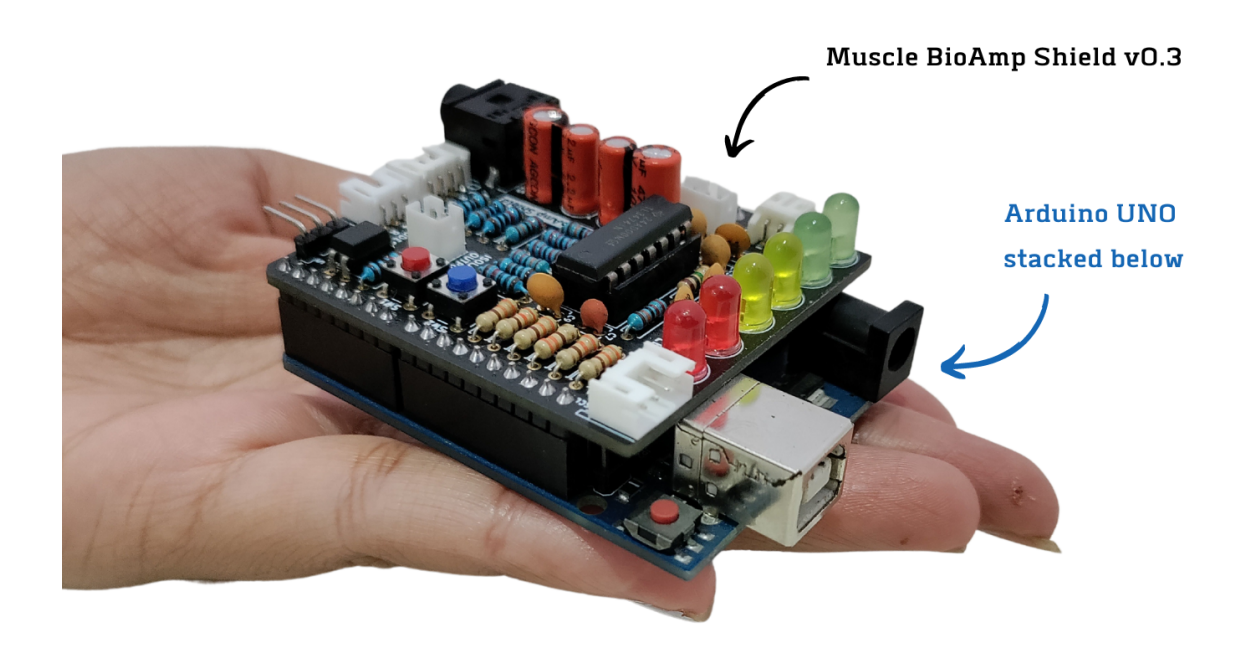

### 1.7.2 Step 2: Connecting Electrode Cable

Connect the BioAmp Cable to Muscle BioAmp Shield as shown.

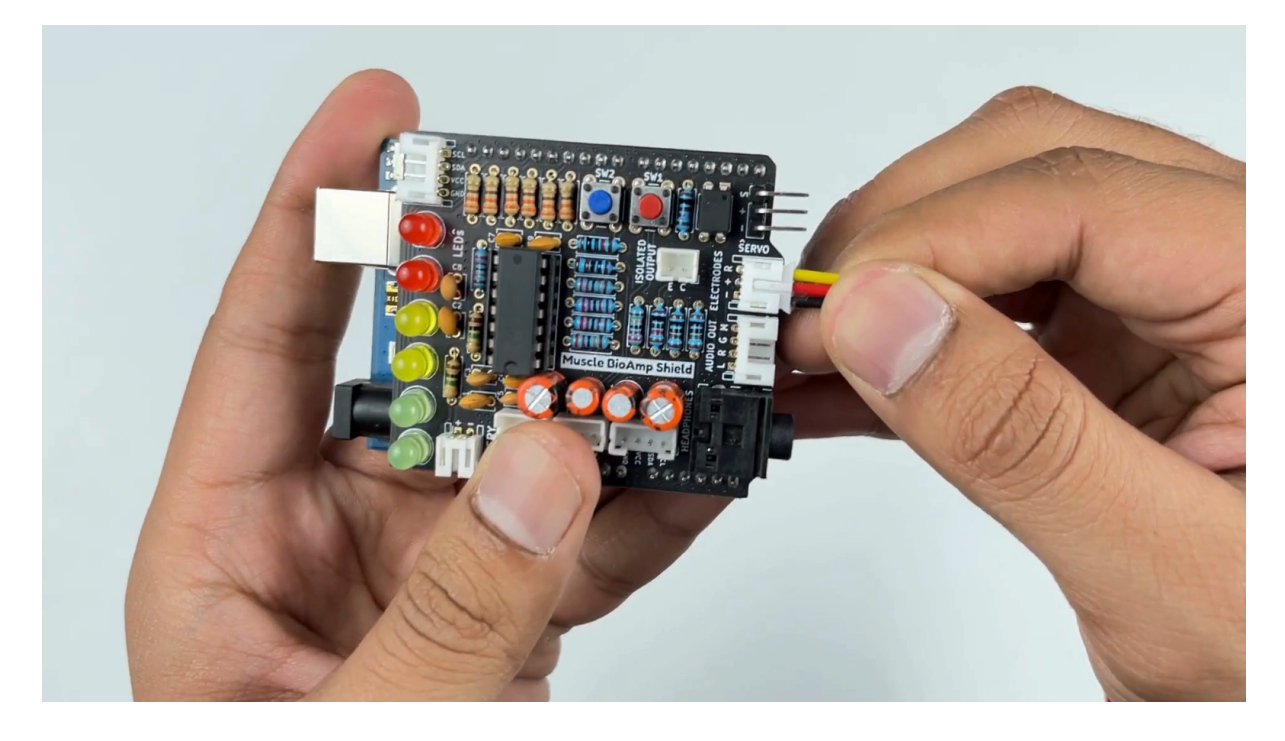

### 1.7.3 Step 3: Skin Preparation

Apply Nuprep Skin Preparation Gel on the skin surface where electrodes would be placed to remove dead skin cells and clean the skin from dirt. After rubbing the skin surface thoroughly, clean it with an alcohol wipe or a wet wipe.

For more information, please check out detailed step by step Skin Preparation Guide.

### 1.7.4 Step 4: Electrode Placements

We have 2 options to measure the EMG signals, either using the gel electrodes or using dry electrode based Muscle BioAmp Band. You can try both of them one by one.

#### Using gel electrodes

- 1. Connect the BioAmp cable to gel electrodes,
- 2. Peel the plastic backing from electrodes
- 3. Place the IN+ and IN- cables on the arm near the ulnar nerve & REF (reference) at the back of your hand as shown in the connection diagram.

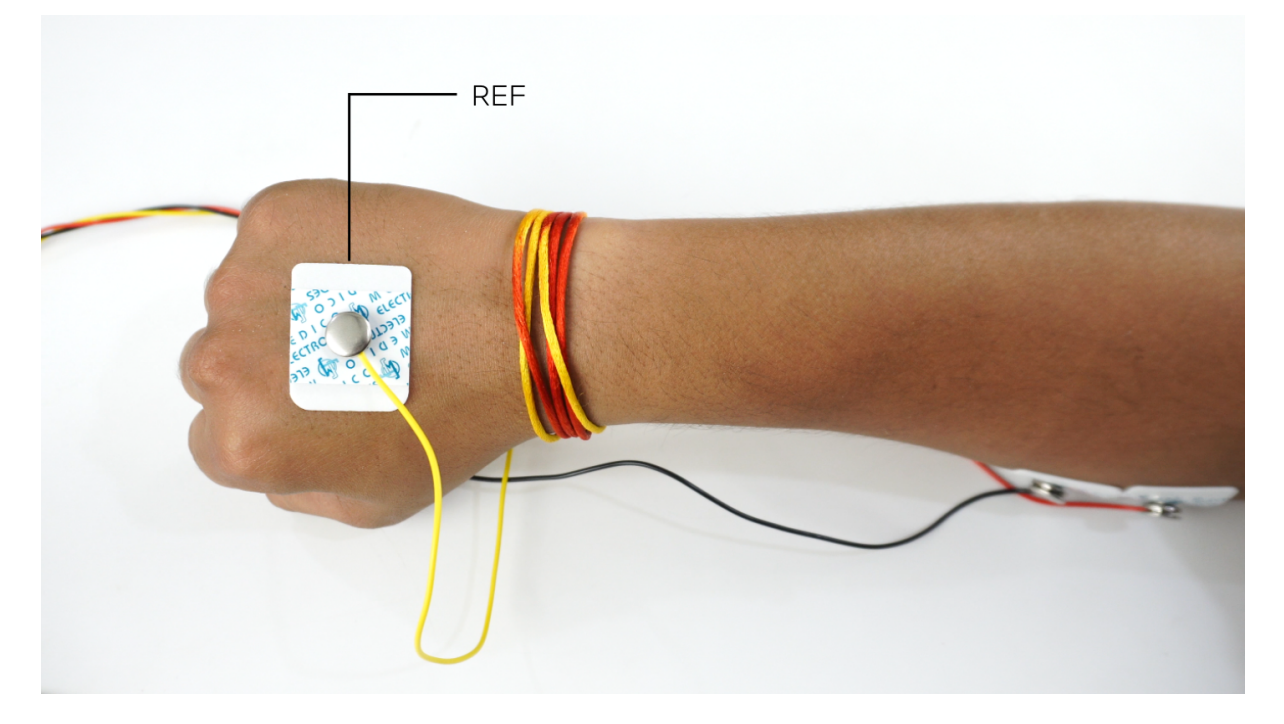

Fig. 32: Electrode placement for REF cable

#### Using Muscle BioAmp Band

- 1. Connect the BioAmp cable to Muscle BioAmp Band in a way such that IN+ and IN- are placed on the arm near the ulnar nerve & REF (reference) on the far side of the band.
- 2. Now put a small drop of electrode gel between the skin and metallic part of BioAmp cable to get the best results.

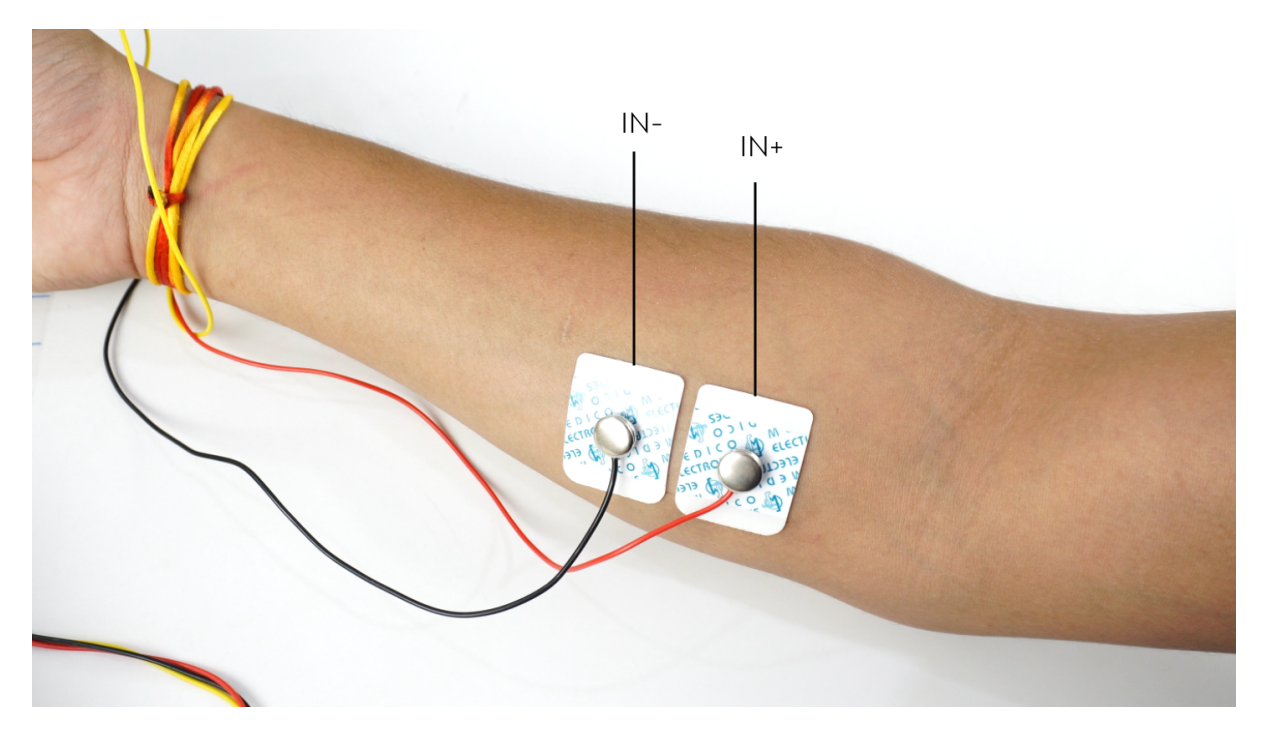

Fig. 33: Electrode placement for IN+, IN- cables

| Tip                                                                                                    |                              |  |
|----------------------------------------------------------------------------------------------------|------------------------------|--|
| Visit the complete documentation on how to <i>assemble and use the BioAmp Bands</i> or follow the youtube video given below. |                              |  |
| Tutorial on how to use the band:                                                                                             |                              |  |
|                                                                                                    | https://youtu.be/xYZdw0aesa0 |  |

### Note

In this demonstration we are recording EMG signals from the ulnar nerve, but you can record EMG from other areas as well (biceps, triceps, legs, jaw etc) as per your project requirements. Just make sure to place the IN+, IN- electrodes on the targeted muscle and REF on a bony part.

### 1.7.5 Step 5: Connect Arduino UNO to your laptop

Connect your Arduino UNO to your laptop using the USB cable.

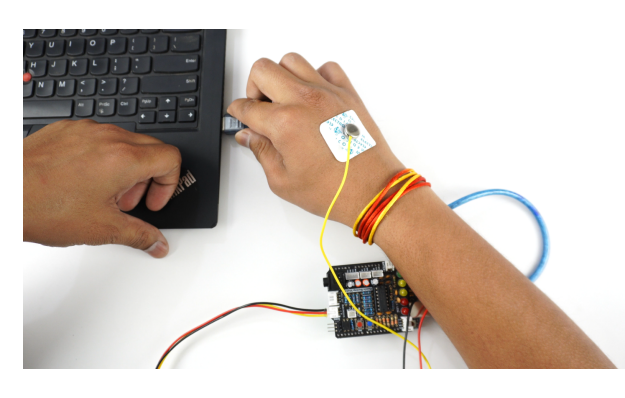

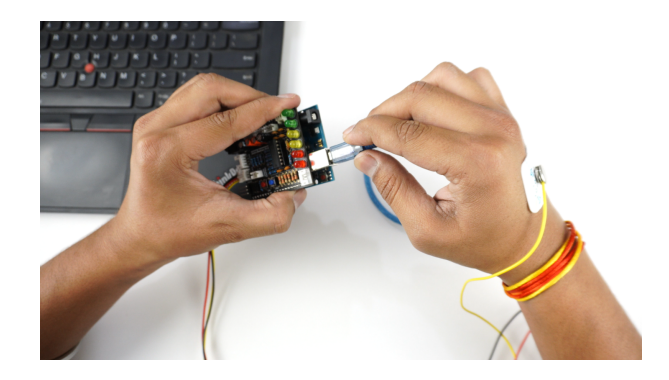

#### Warning

Make sure your laptop is not connected to a charger and sit 5m away from any AC appliances for best signal acquisition.

### 1.7.6 Step 6: Uploading the code

1. Go to Chords Arduino Firmware github repository, scroll down to see a list of development boards compatible with Chords Software Suite.

Link for the Github repo: Chords Arduino Firmware

- 2. If you are using Arduino UNO R3, copy the arduino sketch for your board and paste it in Arduino IDE. Uncomment #define BOARD\_UNO\_R3 at the start of the code.
- 3. If you are using Arduino Uno R4 Minima/WiFi, you just have to copy the arduino sketch for the board, paste it in Arduino IDE and upload.
- 4. To upload the code, go to tools > board and select you board name. If the name doesn't appear, install the required libraries. In the same menu, select the COM port on which your board is connected. To find out the right COM port, disconnect your board and reopen the menu. The entry that disappears should be the right COM port. Now click on the upload button.

### 1.7.7 Step 7: Visualise EMG signals on Chords-Web

- 1. Visit chords.upsidedownlabs.tech.
- 2. Click on "Visualize now" button.

| Chords Alpha 🛞 🗘 🗘                                                                                                    | ) |
|----------------------------------------------------------------------------------------------------|---|
| Hi, Welcome to Chords  Tune Into Your EXG Data With Chords  Transform biopotential signals into clear, insightful visuals, enabling deeper understanding of physiological patterns and processes.  Visualize Now  Adduino Firmware |   |

- 3. At the bottom, you can see buttons to access various applications:
  - a. Chords Visualizer: Use this application for real-time data visualization, recording and data management, filter options, and multi-channel support.

- b. Serial Wizard: This interface provides real-time serial data visualization using serial plotter and monitor, optimised data rendering, baud rate selection and options to toggle between different modes.
- 4. Click on any of the button according to your requirement, select the COM port and click OK. You will be able to visualize your signals on the screen.

### 1.7.8 Step 8: Visualise EMG signals on Chords-Python

Since you have uploaded the firmware already to your board, use our python script and follow the steps given in the Chords-Python documentation for LSL streaming, CSV data logging, verbose output with detailed statistics and error reporting. Not only that, you get a complete web interface to access various applications (like ECG with heart rate, EMG with envelope, GUI of channels, CSV plotter, etc.) that you can use to further analyse your signals and create HCI/BCI projects.

| ē            | Chords-Python Applications | × +    |                     |                    |                    |              | $\sim$ | -   | ð X |
|--------------|----------------------------|--------|---------------------|--------------------|--------------------|--------------|--------|-----|-----|
| $\leftarrow$ | $\rightarrow$ X            | 0 🗅 12 | 7.0.0.1:5000        |                    |                    | \$           |        | ± 0 | മ ≡ |
|              |                            |        | Cho                 | ords-Pythor        | Applications       | ons          |        |     |     |
|              |                            |        | ECG with Heart Rate | EMG with Envelope  | EOG with Blinks    | EEG with FFT |        |     |     |
|              |                            |        | EEG Tug of War Game | GUI of Channels    | Keystroke Emulator | CSV Plotter  |        |     |     |
| 127.0.0      | 1                          |        |                     | Designed with 🖤 at | Jpside Down Labs   |              |        |     |     |
| 127.0.0.     |                            |        |                     |                    |                    |              |        |     |     |

### 1.7.9 Step 9: Visualise EMG signals on LEDs

Copy paste the Arduino Sketch given below in Arduino IDE:

#### LED Bar Graph

Make sure you have selected the right board and COM port. Now upload the code, and flex your arm. You'll see the LED bar going up. More strength you apply, more the LED bar goes up.

### 1.7.10 Step 10: Listen to your EMG signals

You can either listen to the muscle signals (EMG) on a speaker or wired earphones/headphones. Let's try both of them.

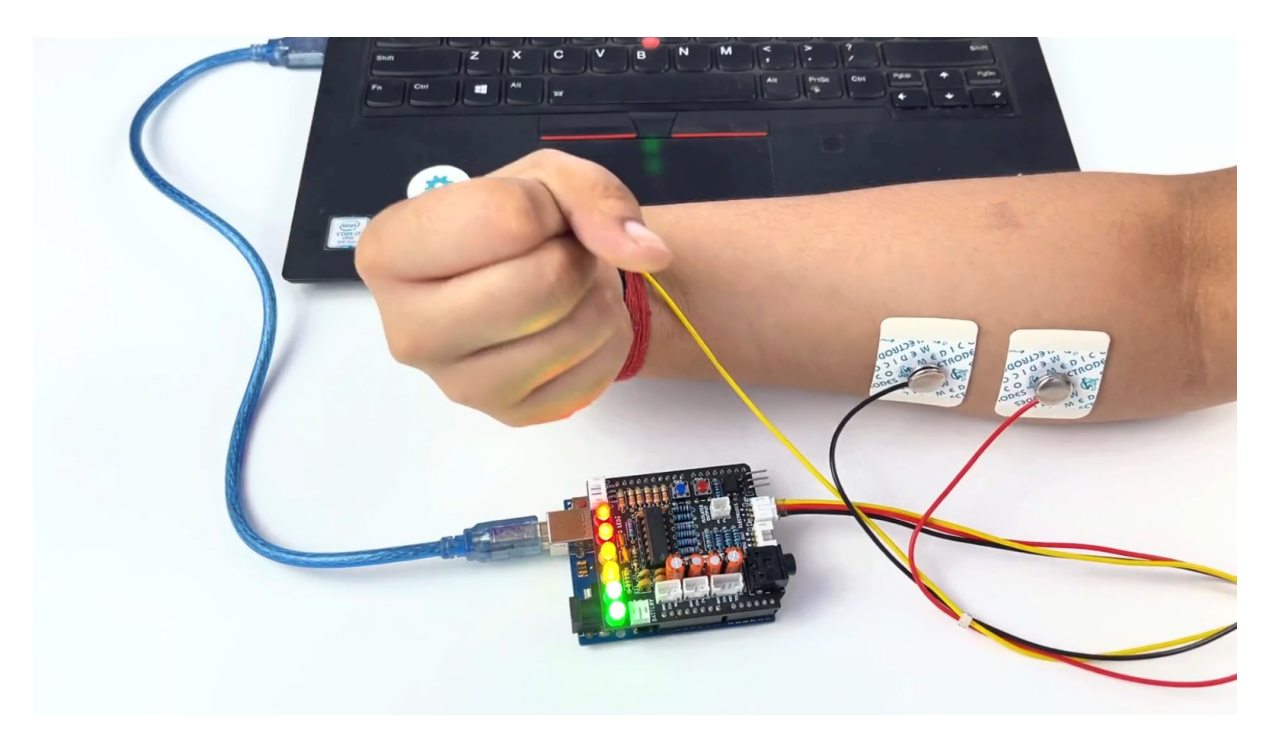

Fig. 34: Visualise EMG signals on LEDs

#### Listening EMG on speakers

- 1. Connect the BioAmp AUX cable on a bluetooth speaker that have 3.5mm jack support.
- 2. Switch on the speaker and turn the volume to maximum.
- 3. Flex and listen to your muscles.

#### Listening EMG on a wired earphones/headphones

- 1. Plug your wired earphones or headphones on the 3.5mm jack of BioAmp v1.5.
- 2. Plug it in your ears.
- 3. Flex and listen to your muscles.

### 1.7.11 Step 11: Controlling a servo motor

Connect the servo claw to Muscle BioAmp Shield.

Copy paste the Arduino Sketch given below in Arduino IDE:

#### Servo Controller

Make sure you have selected the right board and COM port. Now upload the code, and flex your arm to control the servo claw in real time.

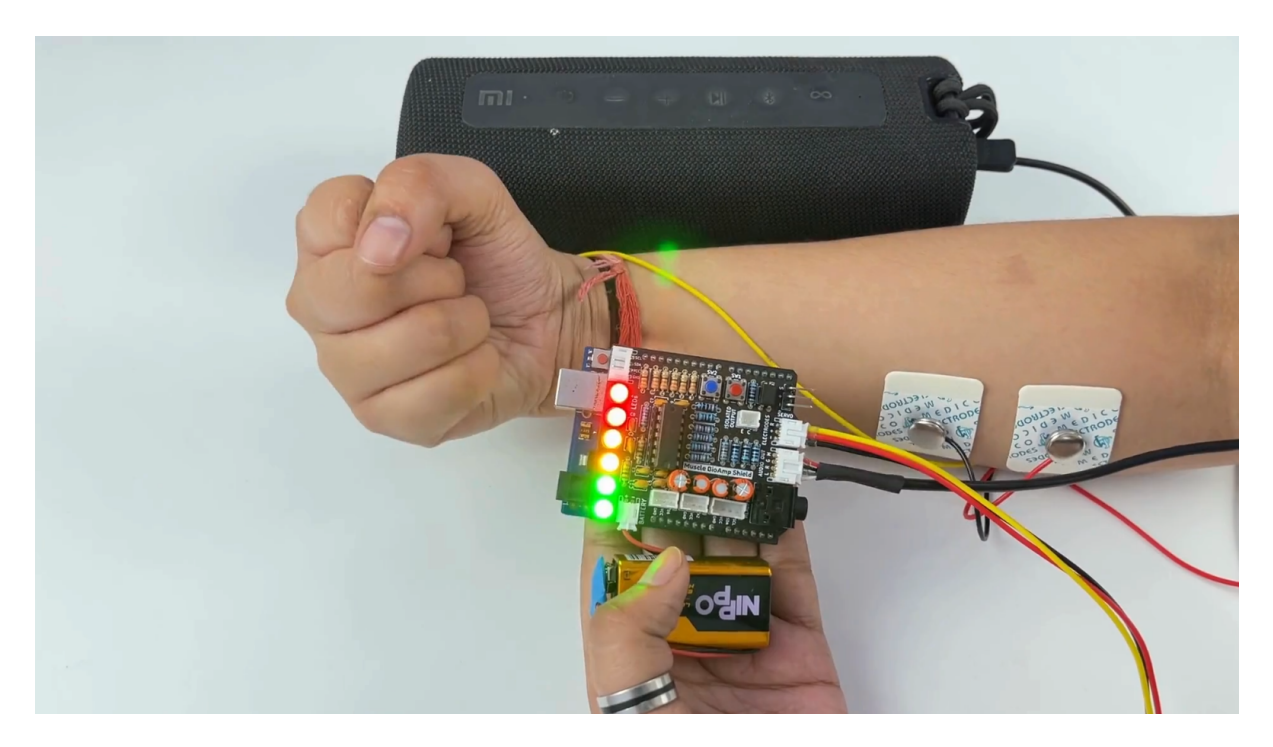

Fig. 35: Listening EMG on speakers

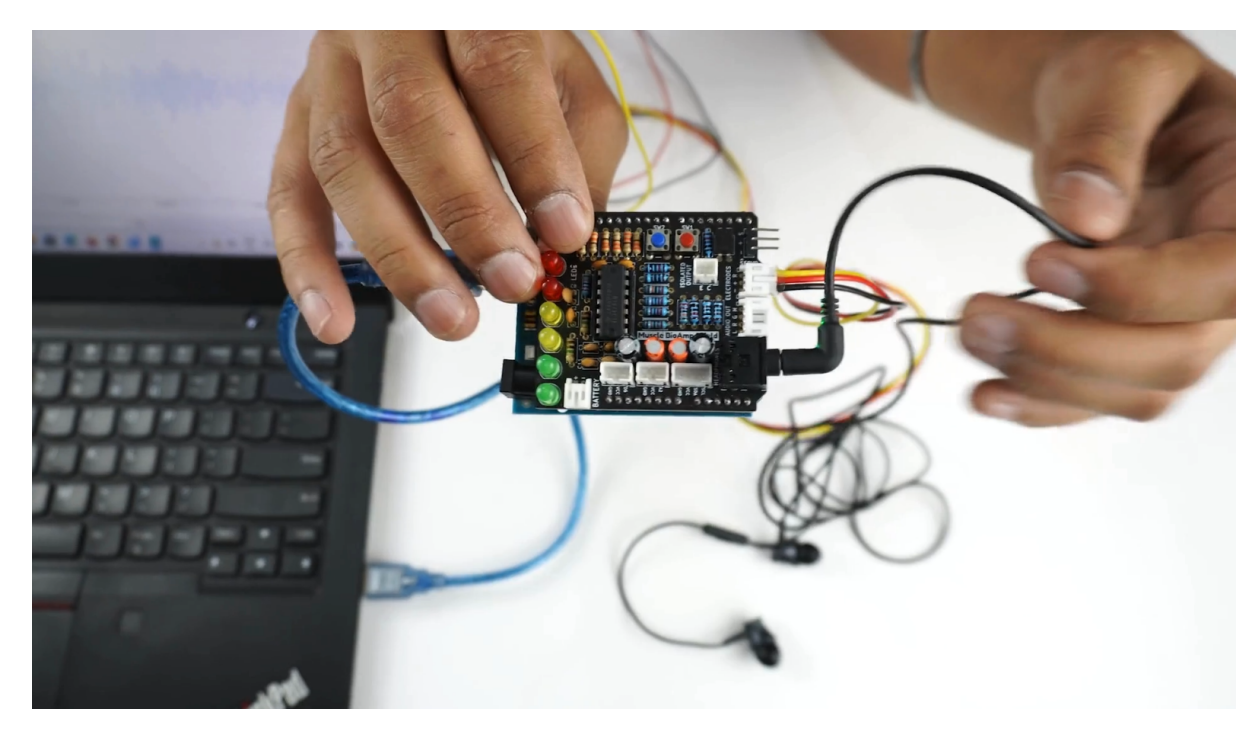

Fig. 36: Listening EMG on a wired earphones/headphones

### 1.7.12 Step 12: Controlling a servo claw

Connect the servo claw to Muscle BioAmp Shield.

Copy paste the Arduino Sketch given below in Arduino IDE:

#### Claw Controller

Make sure you have selected the right board and COM port. Now upload the code, and flex your arm to control the servo claw in real time.

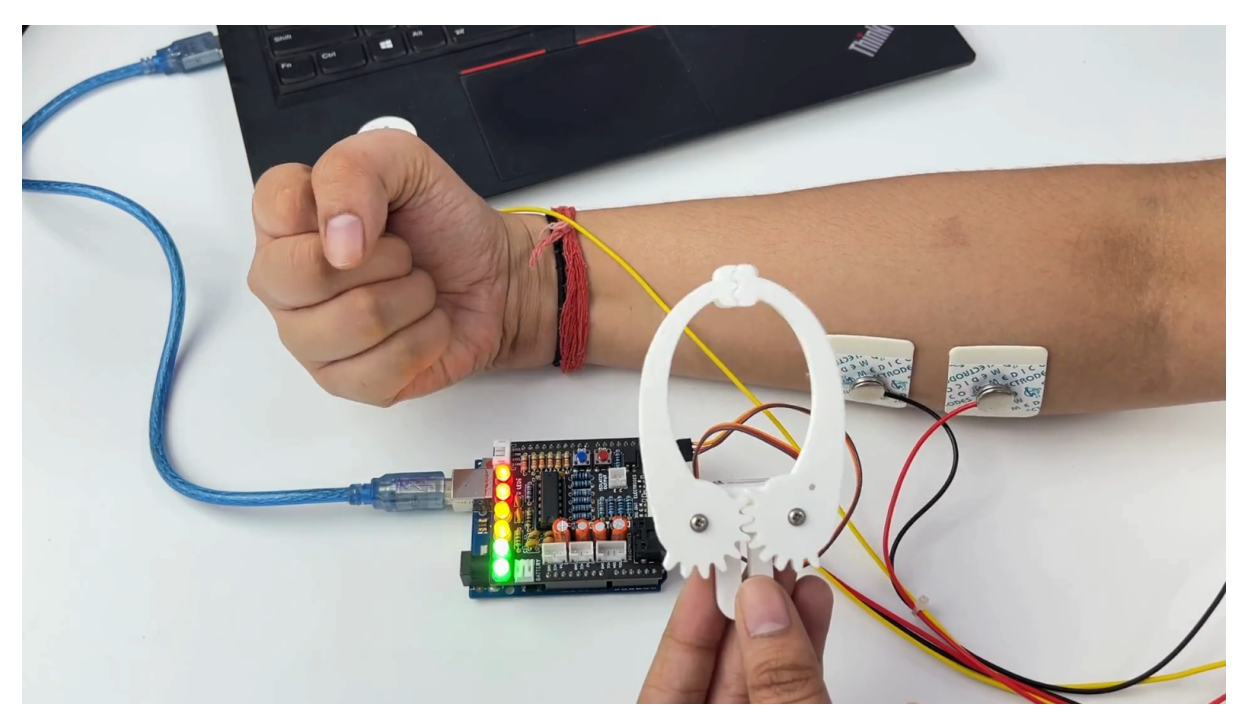

### 1.7.13 Step 13: Connecting 9V battery

Till now, the power for the EMG system was coming from the laptop via USB cable of Arduino Uno but there can be 2 ways in which you can make the system portable:

- Using 9V battery: Directly connect a 9V battery to Muscle BioAmp Shield using a 9V snap cable.
- Using Power Bank: Instead of connecting the USB cable of Arduino Uno to laptop, you can directly connect it to power bank.

#### Note

Do not use 9V battery while controlling a servo claw using Muscle BioAmp Shield. Instead connect the Arduino UNO to a power bank or directly to your laptop.

### 1.7.14 Step 14: Other functionalities you can explore

### Using I2C ports

There are 2 I2C ports available on Muscle BioAmp Shield and you can connect hundreds of devices having I2C compatibility using the 4-pin JST PH 2.0 mm STEMMA cables provided.

Some of the examples are: OLED screens, character displays, temperature sensors, accelerometers, gyroscopes, light sensors, BioAmp Hardware, etc.

#### **Using STEMMA Digital port**

Connect Arduino Uno's D6 digital I/O pins using STEMMA digital connectors.

#### Using STEMMA Analog port

Connect Arduino Uno's A2 analog input pins using STEMMA analog connectors.

#### Using user buttons

Program the 2 user buttons according to your project requirements.

## SKIN PREPARATION GUIDE

## 2.1 Why skin preparation is important?

Proper skin preparation is crucial before recording any biopotential signal be it Electrocardiography (ECG), Electromyography (EMG), Electroencephalography (EEG), or Electrooculography (EOG).

- Clean skin surface: Removes dead skin cells, oils, & other substances that increases skin impedance.
- Improve impedance: Improves the conduction of electrical signals from the body to the recording equipment and minimizes impedance.
- Electrode-skin contact: Ensures optimal contact between the electrodes and the skin surface.
- Signal quality: Enhances the overall quality of recorded signals, providing clear & reliable data for analysis & improves the ability to capture subtle variations in biopotential signals.
- Consistency in recordings: Reduces variability in signal quality, making it easier to make any Human-Computer Interface (HCI), Brain-Computer Interface (BCI) project or a real-world application.
- Long term adhesion: Facilitates long-term adhesion & stable placement of electrodes to the skin during extended signal monitoring.

## 2.2 Kit Contents

| Nuprep gel                    | Mildly abrasive, highly conductive gel that should be applied before placing the electrodes on the skin to improve signal quality & enhances the performance of monitoring electrodes. |
|-------------------------------|----------------------------------------------------------------------------------------------------|
| Electrode<br>Gel              | Highly conductive gel that acts as a coupling agent between dry electrodes and the skin to aid the transmission of biopotential signals like ECG, EMG, EOG, or EEG.                    |
| Ten20 paste                   | Contains the right balance of adhesiveness and conductivity, enabling the dry electrodes to remain in place while allowing the transmittance of biopotential signals.                  |
| Alcohol<br>Swabs/Wet<br>wipes | Soft & non-woven pads that helps in cleaning the skin surface and does not leave any residue.                                                                                          |
| Cotton<br>Swabs               | Useful while applying nuprep gel or ten20 paste.                                                                                                    |

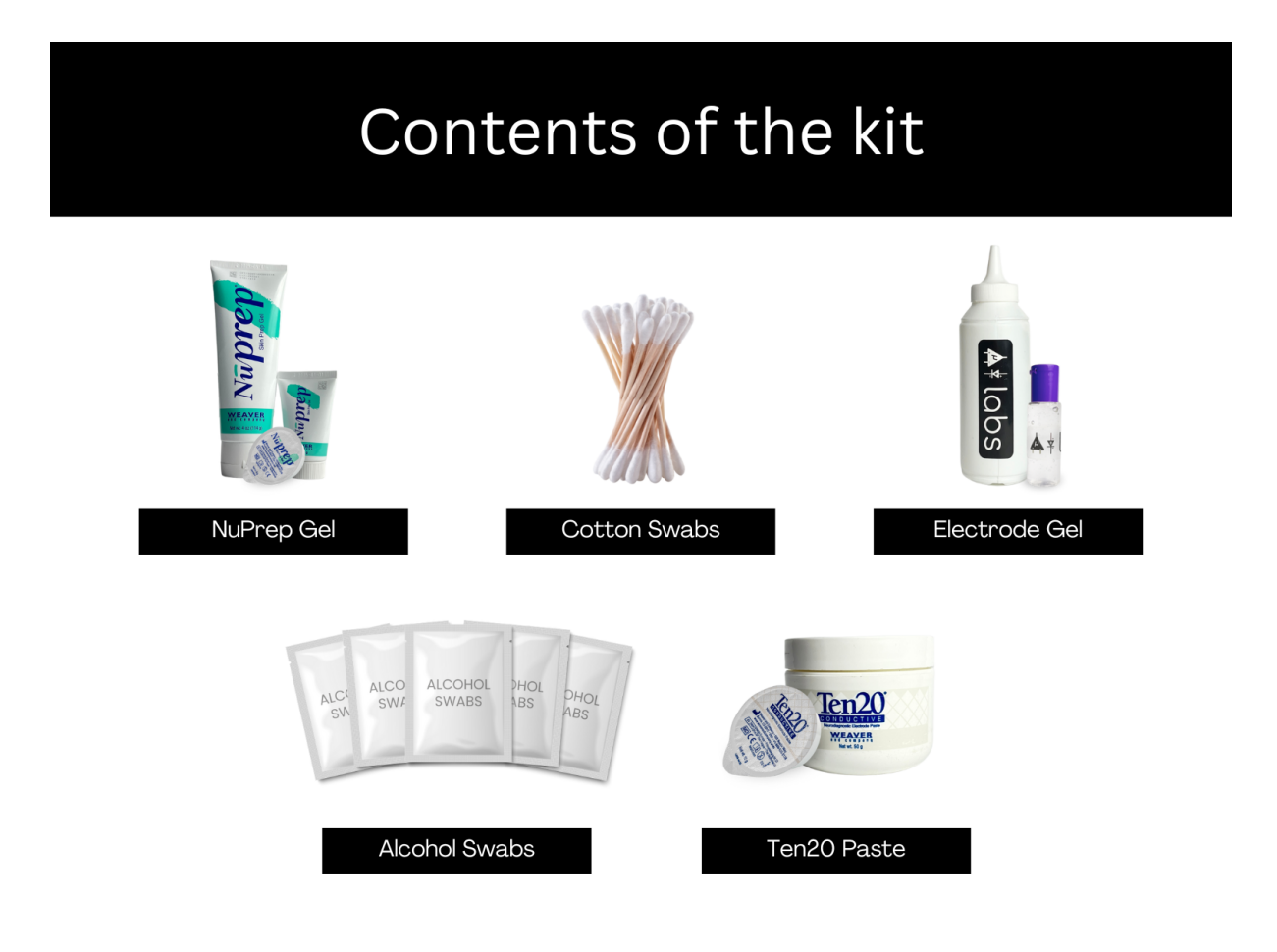

## 2.3 Steps to follow

You can follow the steps given below to do the skin preparation properly:

### 2.3.1 Step 1: Identify the targeted area

Identify the target area where the gel electrodes or BioAmp Bands will be placed for recording the biopotential signals.

### 2.3.2 Step 2: Apply NuPrep gel

Take a small amount of NuPrep gel using a cotton swab and apply it on your targeted area.

### 2.3.3 Step 3: Clean the skin surface

Use gentle, circular motions to rub the gel on the skin surface. This removes all the dead skin cells & improves conductivity.

#### Warning

Do not rub the gel for too long as it has abrasive properties and may cause skin redness and irritation.

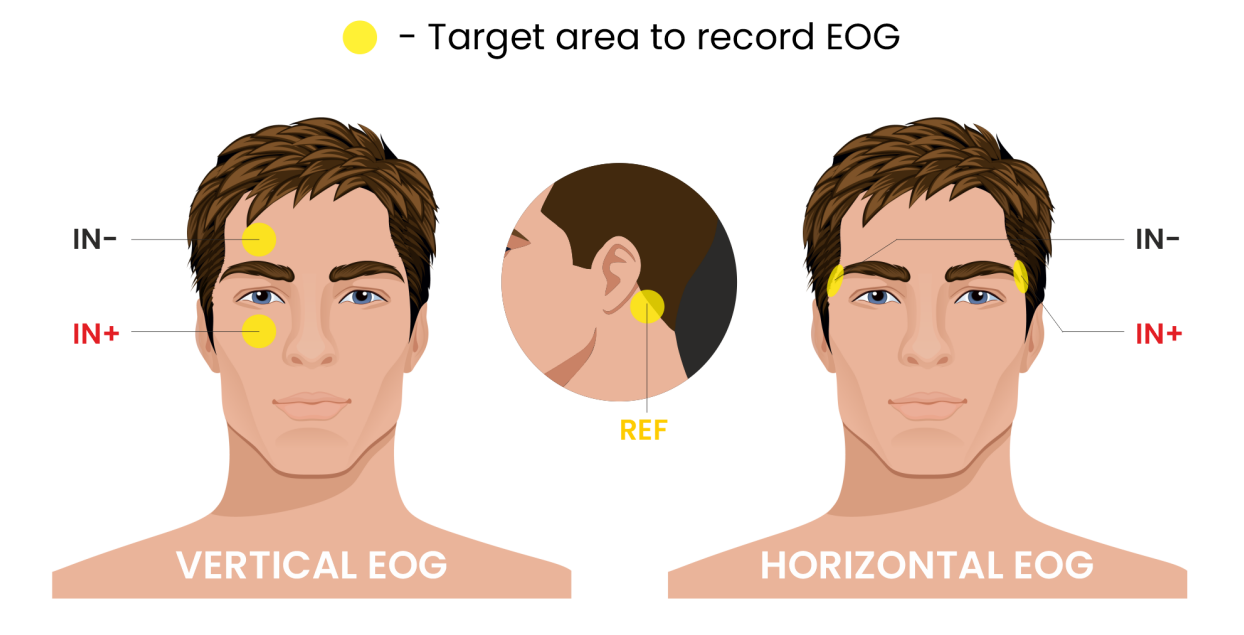

Fig. 1: Target area to record EOG

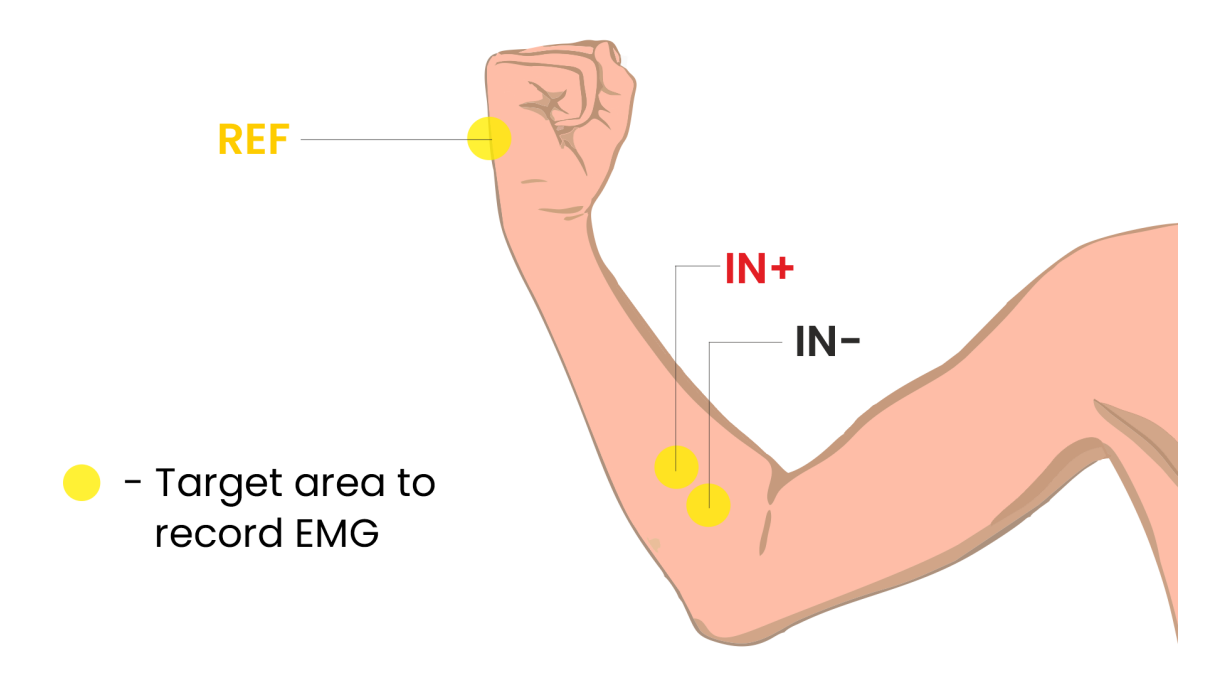

Fig. 2: Target area to record EMG

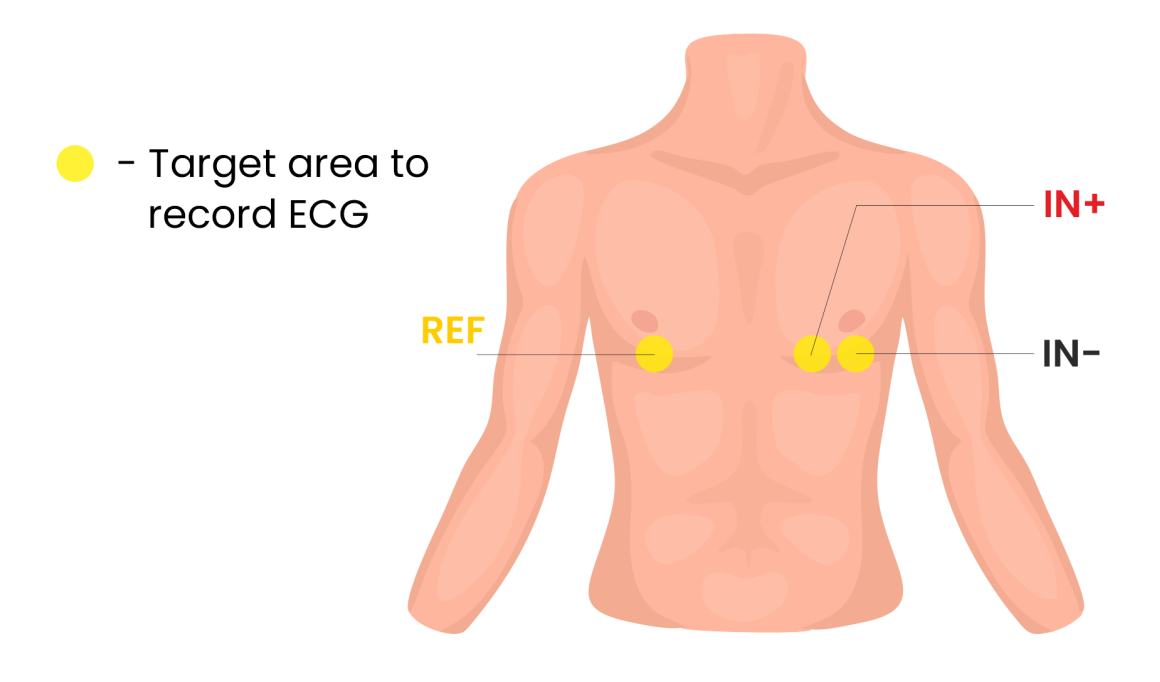

Fig. 3: Target area to record ECG

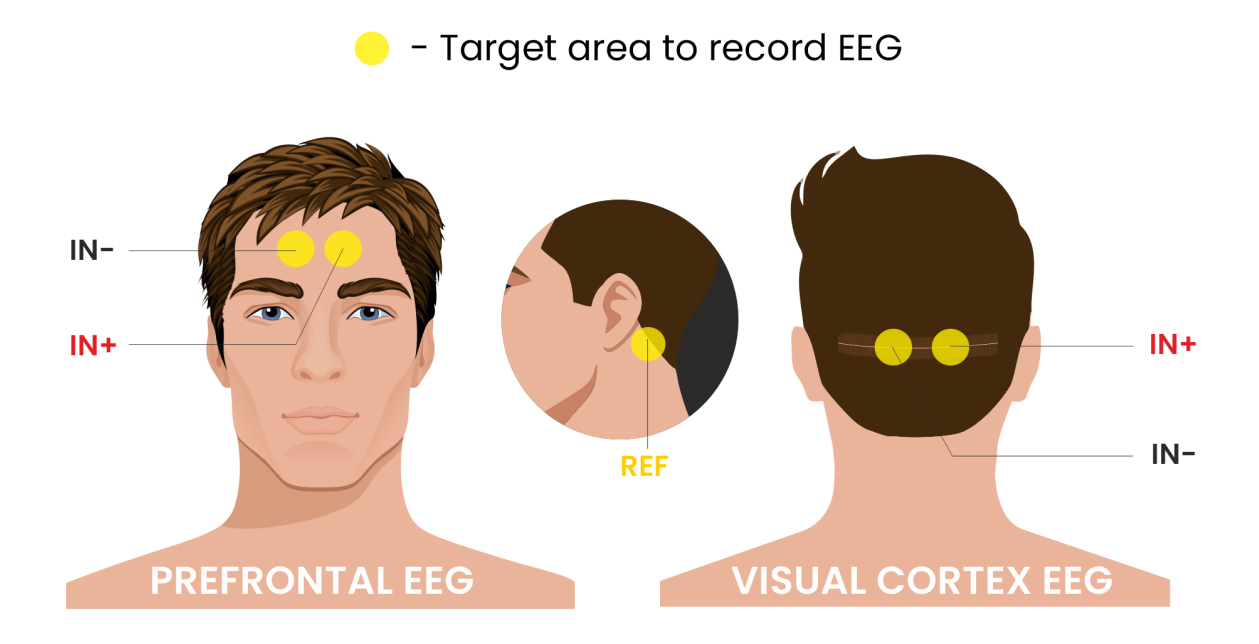

Fig. 4: Target area to record EEG

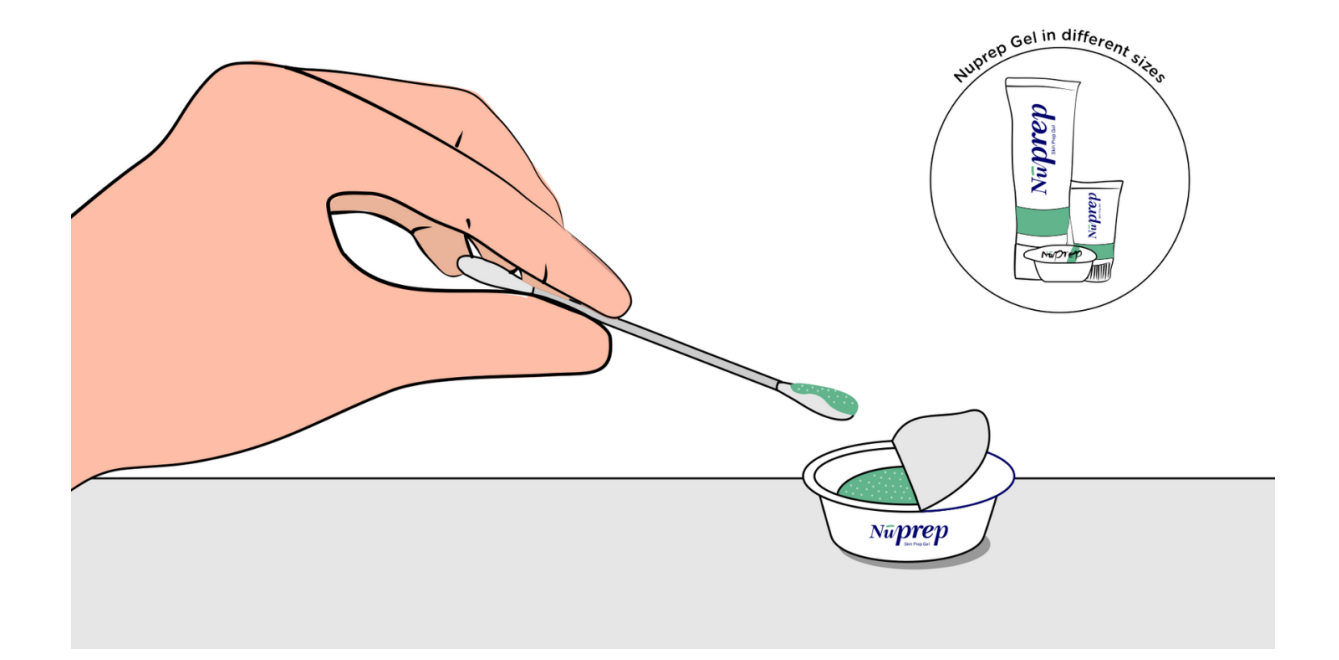

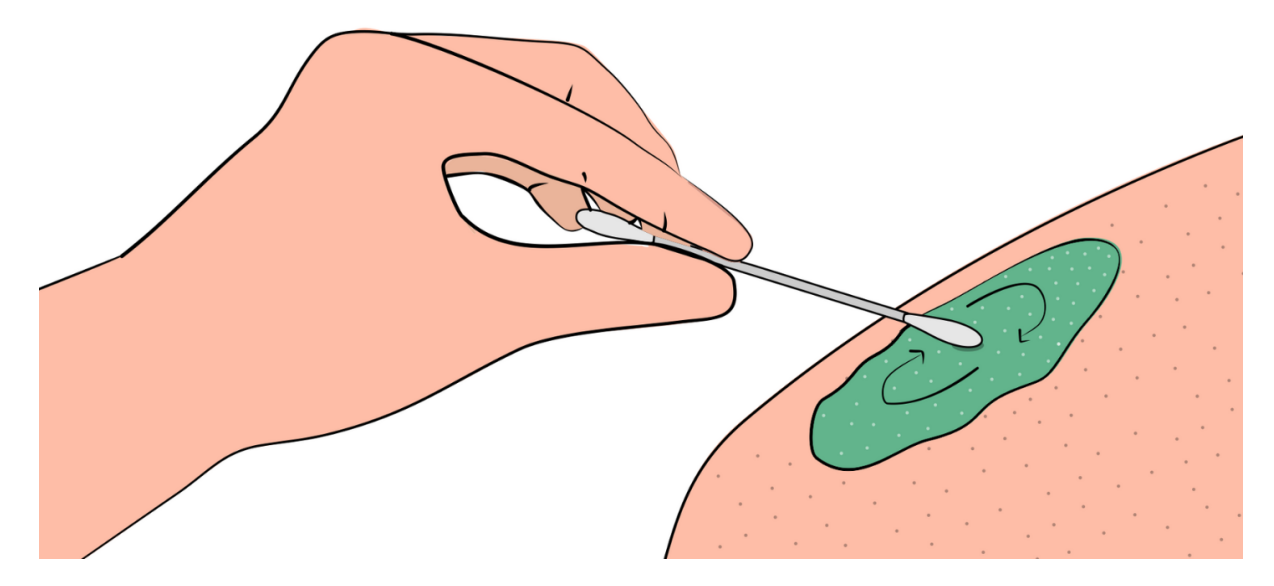

Fig. 5: Rub the gel gently using the cotton swab

### 2.3.4 Step 4: Wipe off the gel

Wipe away excess gel with alcohol swabs or wet wipes.

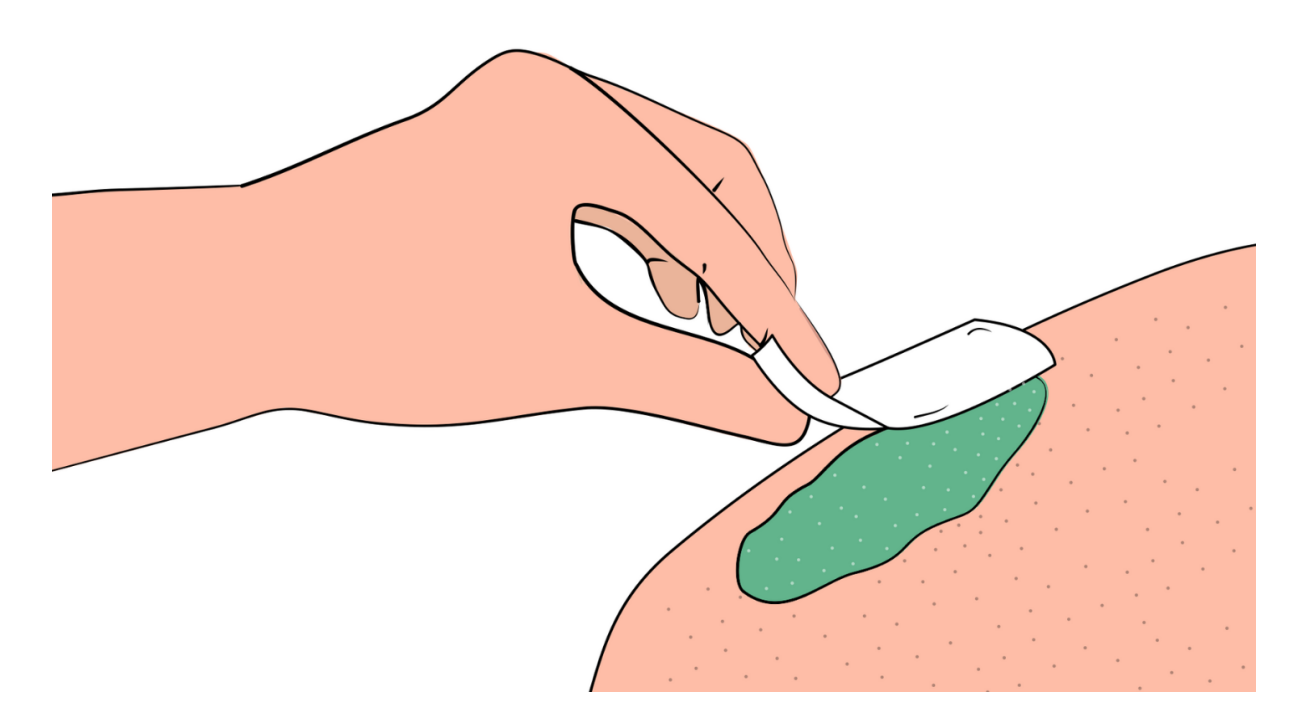

Fig. 6: Wipe away access gel

#### Warning

- Using alcohol swabs can dry out the skin, so don't use them if your skin is already dry.
- Close your eyes while using the alcohol swabs for EOG recording else it may cause eye redness & irritation.

### 2.3.5 Step 5: Measuring the signals

Now you can either use gel electrodes or BioAmp bands for the signal recording.

#### Using gel electrodes

Connect the BioAmp cable to gel electrodes, peel the plastic backing from electrodes and place the IN+, IN-, REF cables according to your specific biopotential recording.

#### Note

While placing the gel electrodes on the skin, make sure to place the non-sticky tab of the electrode in the direction opposite to your hair growth. This allows you to remove the electrodes easily without pulling off much body hair.

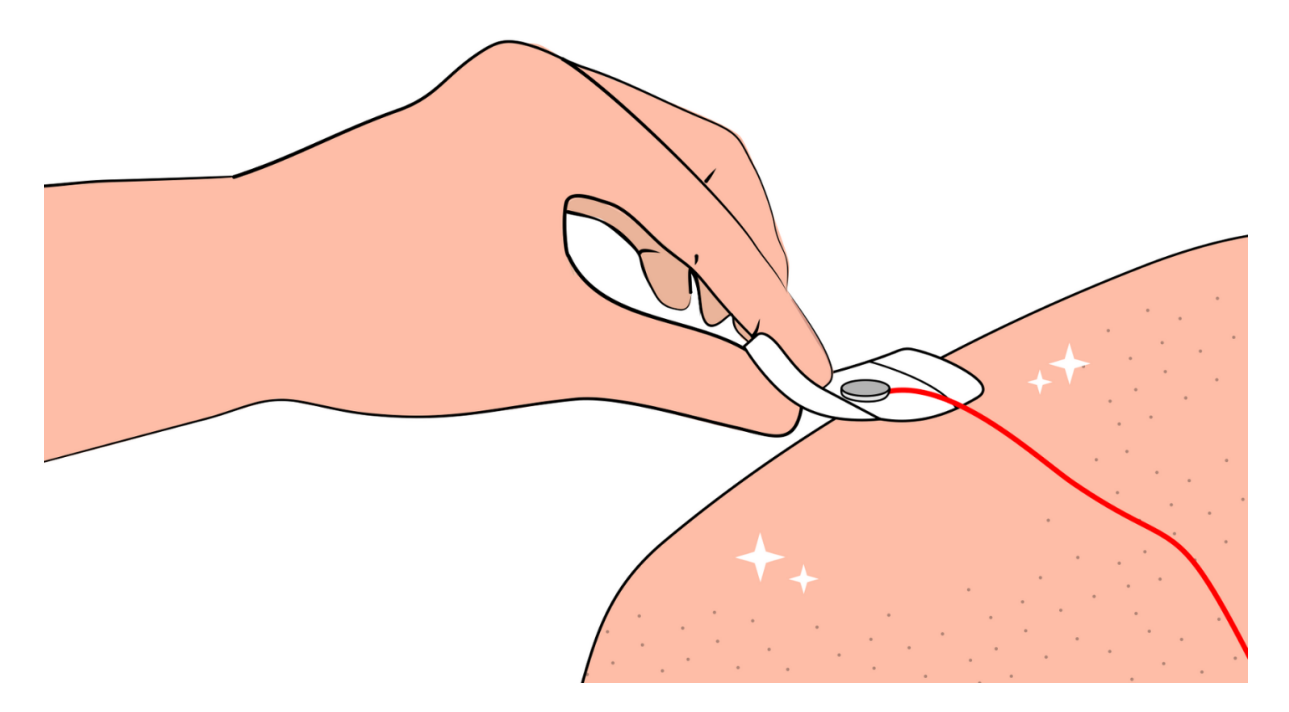

Fig. 7: Placing gel electrodes on skin surface

### Using BioAmp bands

Connect the BioAmp cable to your BioAmp band. Now apply a small amount of electrode gel or Ten20 conductive paste on the dry electrodes between the skin and metallic part of BioAmp cable. This improves the signal conductivity, enhancing overall signal quality.

### Note

The above graphics demonstrates the use of electrode gel/Ten20 paste with Muscle BioAmp Band. Similarly you can use Brain BioAmp Band and Heart BioAmp Band. Refer to *Using BioAmp Bands* guide to assemble and use all the BioAmp Bands correctly.

Now you are all set! Make all the connections correctly and start recording your biopotential signals.

#### Warning

NuPrep gel, Ten20 paste and the alcohol swabs shouldn't be used if you have a history of skin allergies to lotions and cosmetics.

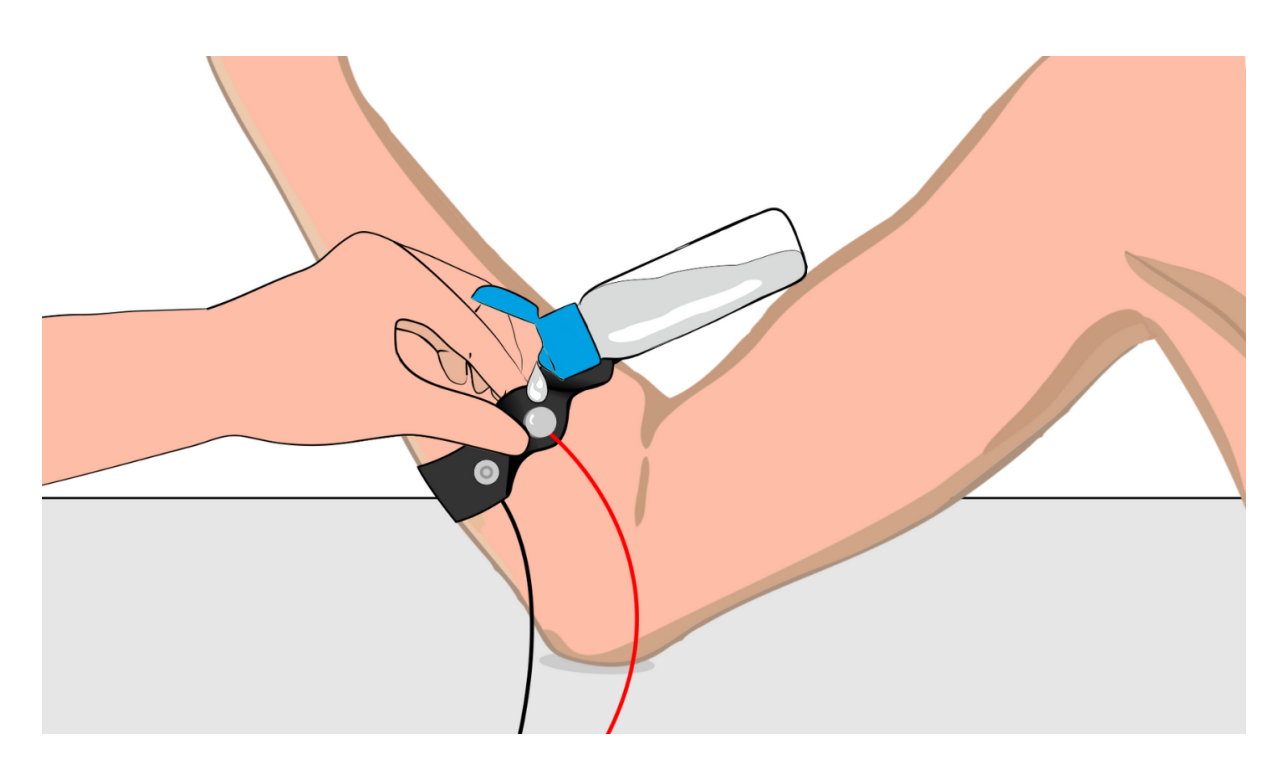

Fig. 8: Method 1: Using Electrode gel

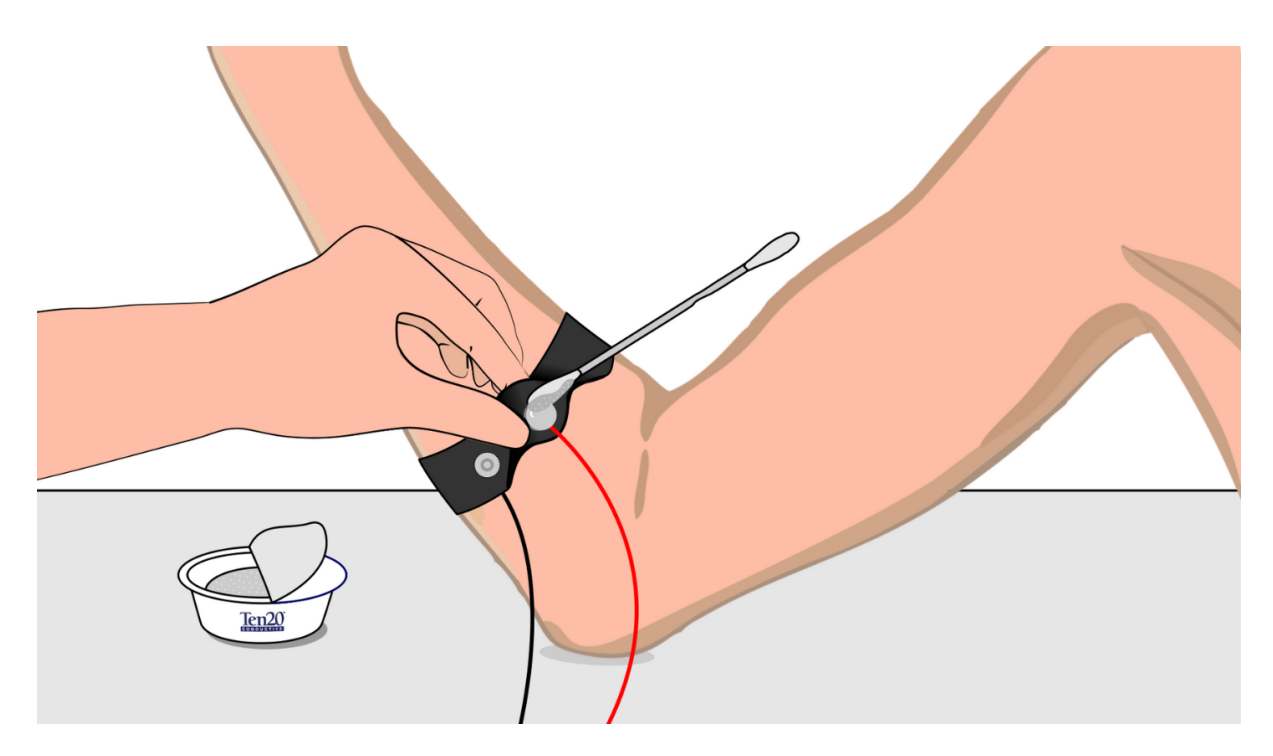

Fig. 9: Method 2: Using Ten20 paste

## CHAPTER THREE

## **USING BIOAMP BANDS**

## 3.1 Overview

BioAmp Bands are dry electrode-based stretchable bands that allows you to record biopotential signals from your body be it from brain (EEG), muscles (EMG) or heart (ECG). These bands can only be used with our BioAmp Hardware by making the connections using BioAmp Cable.

## 3.2 Why use BioAmp Bands?

Usually, people use gel electrodes to record biopotential signals from the skin surface. But, it has its own disadvantages. So we came up with these BioAmp Bands using which users can enjoy a more comfortable, cost-effective, and hassle-free experience while recording biopotential signals.

- Comfort: BioAmp Bands are generally more comfortable to wear than gel electrodes, especially for longterm recordings. They conform to the body's shape and avoid the sticky, sometimes irritating sensation of gel electrodes.
- Reusability: Unlike gel electrodes, which are often single-use and need to be replaced frequently, BioAmp Bands can be reused multiple times. This makes them more cost-effective and environmentally friendly.
- Ease of Use: These bands are easy to wear and adjust, reducing the hassle of setup and ensuring consistent placement.
- Hygiene: They can be easily cleaned and sanitized between uses, reducing the risk of skin irritation and infections. Gel electrodes, on the other hand, can leave residue on the skin surface.
- Performance: The bands can provide stable and reliable signal recordings depending on your environment conditions. For hot/humid conditions, the bands usually perform better while recording the signals. But if the weather is cold causing dry skin, then it is recommended to prepare the skin properly and apply electrode gel between the metallic part of cable and skin surface. If you feel that the skin impedence is increasing, then reapply electrode gel frequently. The other option is to use gel electrodes after preparing the skin properly.

## 3.3 Types of BioAmp Bands

There are 3 types of BioAmp Bands and all these bands offer targeted and efficient solutions for recording biopotential signals from the muscles, heart, and brain, making them versatile tools for a wide range of HCI/BCI applications.

### 3.3.1 1. Muscle BioAmp Band

Muscle BioAmp Band (EMG Band) is a stretchable band that can be connected to any of our Muscle BioAmp Hardware or any EXG sensor using a BioAmp Cable. It allows you to record your muscle signals hassle-free.

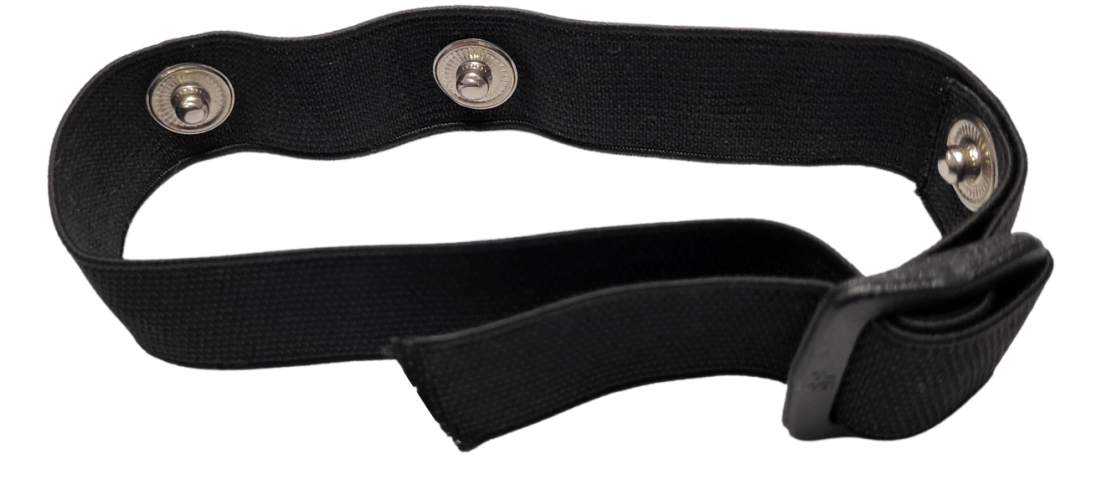

| Length              | 13 inches                                 |
|---------------------|-------------------------------------------|
| Stretchability      | 2X (Upto 26 inches)                       |
| Usability           | Reusable as it comes with washable fabric |
| Interface           | Snap electrodes                           |
| Compatible Hardware | Muscle BioAmp Hardware or any EXG sensor  |
| BioPotentials       | EMG                                       |
| No. of channels     | 1                                         |
| Wearable            | Yes                                       |

### 3.3.2 2. Heart BioAmp Band

Heart BioAmp Band (ECG Band) is a stretchable band that can be connected to any of our Heart BioAmp Hardware or any EXG sensor using BioAmp Cable. It allows you to record your ECG signals hassle-free.

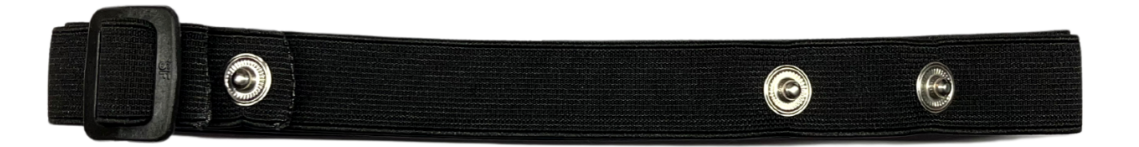

| 37 inches                                 |
|-------------------------------------------|
| 2X (Upto 74 inches)                       |
| Reusable as it comes with washable fabric |
| Snap electrodes                           |
| Heart BioAmp Hardware or any EXG sensor   |
| ECG                                       |
| 1                                         |
| Yes                                       |
|                                           |

### 3.3.3 3. Brain BioAmp Band

Brain BioAmp Band (EEG Band) is a stretchable band that can be connected to any of our Brain BioAmp Hardware or any EXG sensor using BioAmp Cable to record signals from the brain hassle-free.

| Length              | 15.5 inches                               |
|---------------------|-------------------------------------------|
| Stretchability      | 2X (Upto 31 inches)                       |
| Usability           | Reusable as it comes with washable fabric |
| Interface           | Snap electrodes                           |
| Compatible Hardware | Brain BioAmp Hardware or any EXG sensor   |
| BioPotentials       | EEG                                       |
| No. of channels     | 2 or 6                                    |
| Wearable            | Yes                                       |

You can get either a 2-channel or a 6-channel Brain BioAmp Band according to your project or research requirements:

#### 2-Channel Brain BioAmp Band

It can be used to record EEG signals up to 2 channels either from the visual cortex (back of your head) or the prefrontal cortex part of brain.

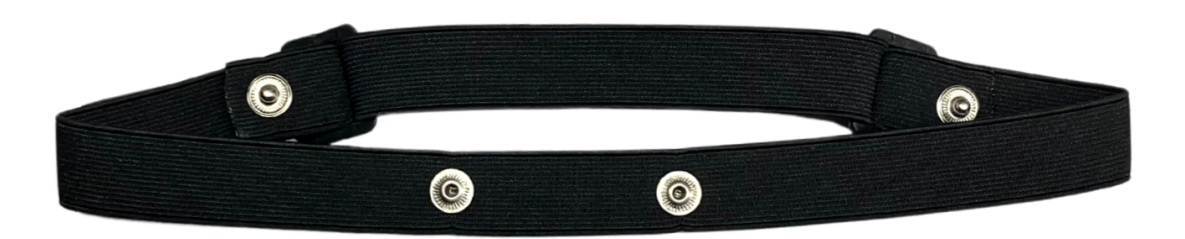

#### 6-Channel Brain BioAmp Band

It can be used to record EEG signals up to 2 channels either from the visual cortex (back of your head) or the prefrontal cortex part of brain.

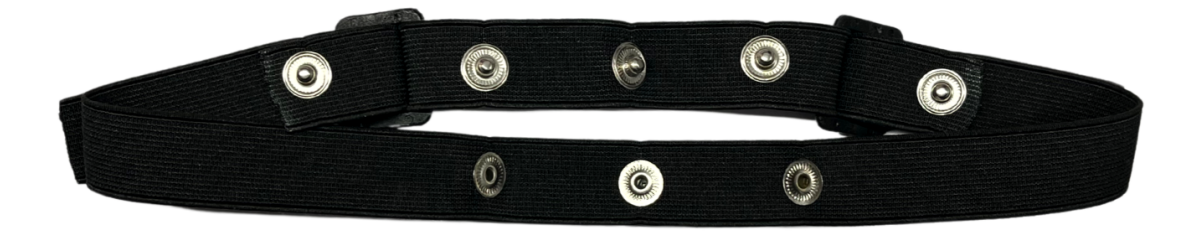

## 3.4 Using Muscle BioAmp Band

### 3.4.1 Assembly

1. Take your Muscle BioAmp Band, hold the side of the band that has buckle on it and align the top part of the buckle with the flat surface of the snap.

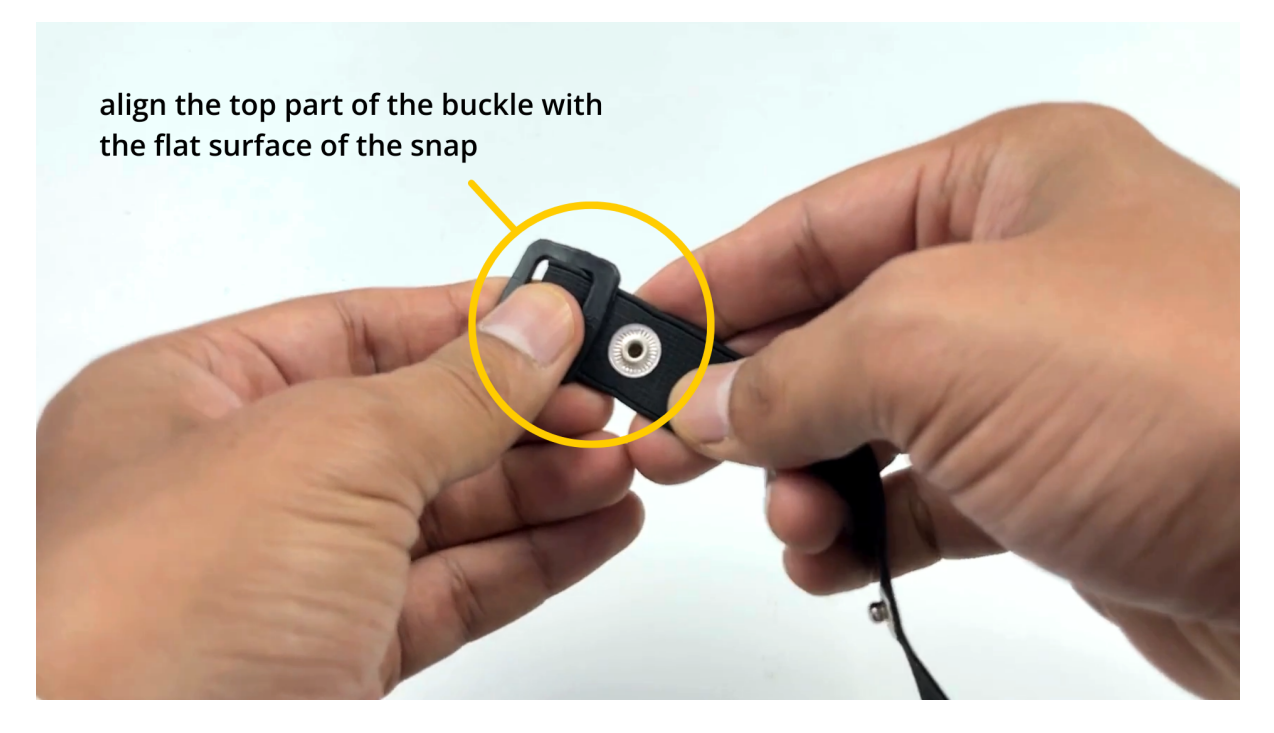

- 1. Take the other end of the band and insert it in the buckle.
- 3. Your band is now ready to use. You can also adjust the size of the band according to your targeted muscle.

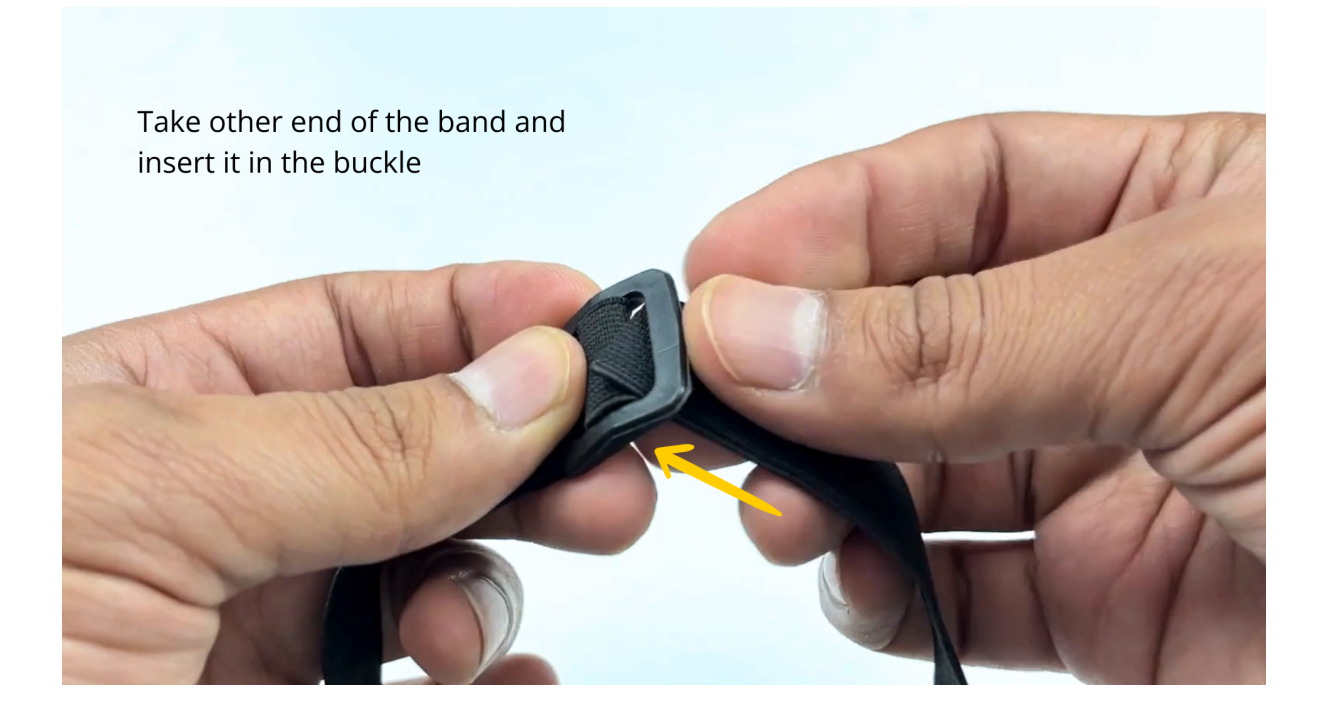

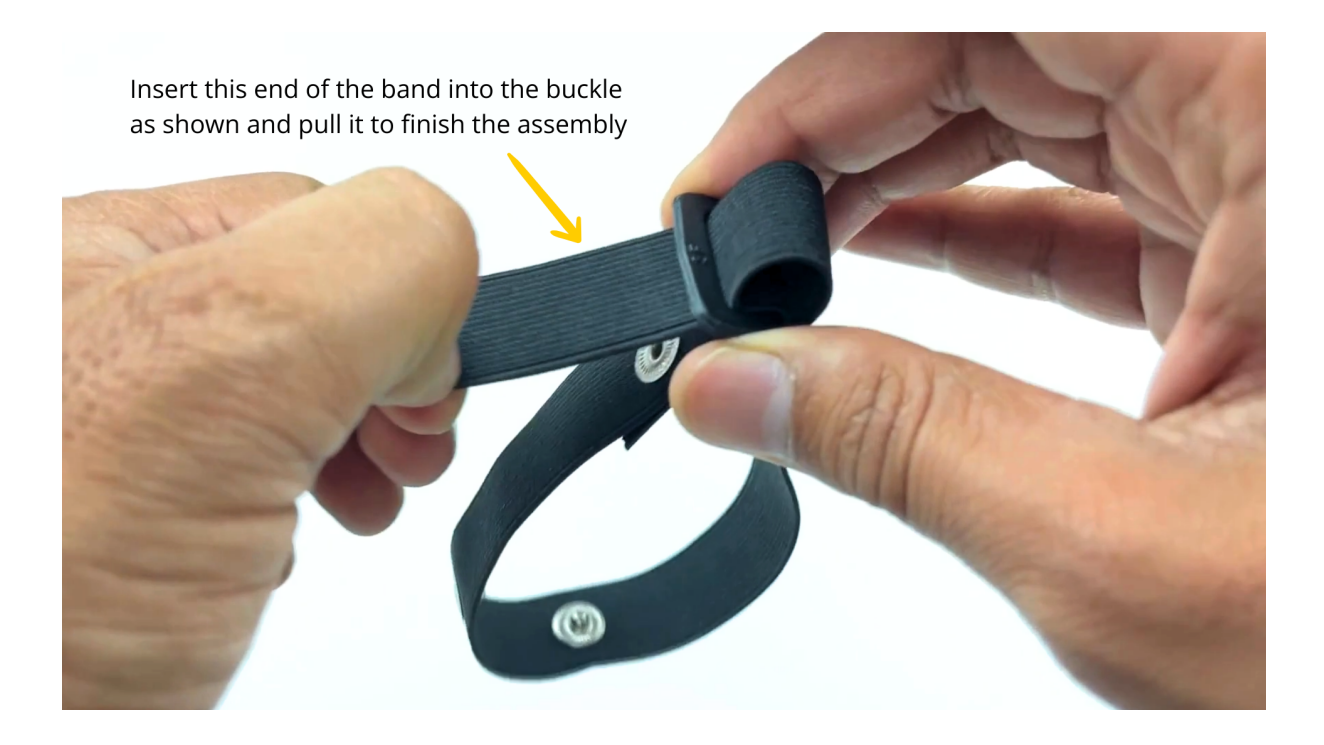

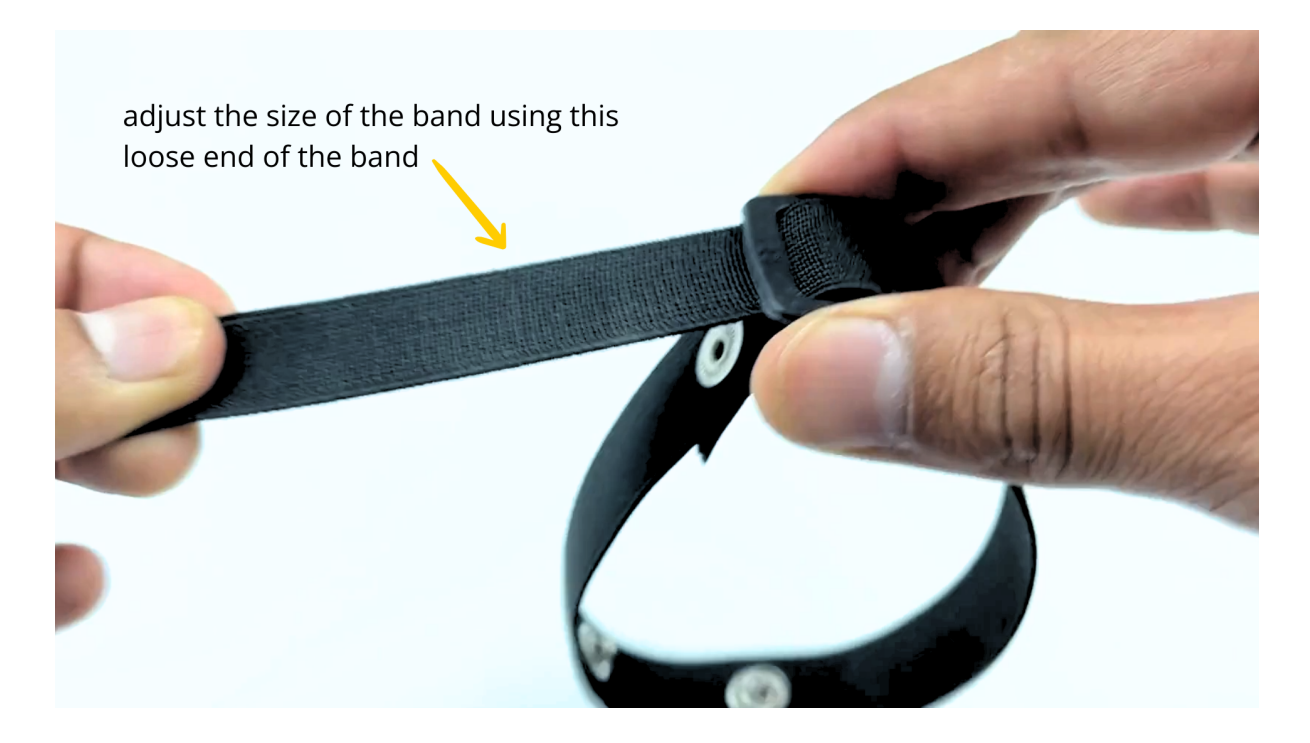

### 3.4.2 Skin Preparation

Apply Nuprep Skin Preparation Gel on the skin surface where dry electrodes would be placed to remove dead skin cells and clean the skin from dirt. After rubbing the skin surface thoroughly, clean it with an alcohol wipe or a wet wipe.

For more information, please check out detailed step by step Skin Preparation Guide.

### 3.4.3 Measure EMG

1. Flip the band and snap the dry electrodes of the BioAmp Cable on it as shown below.

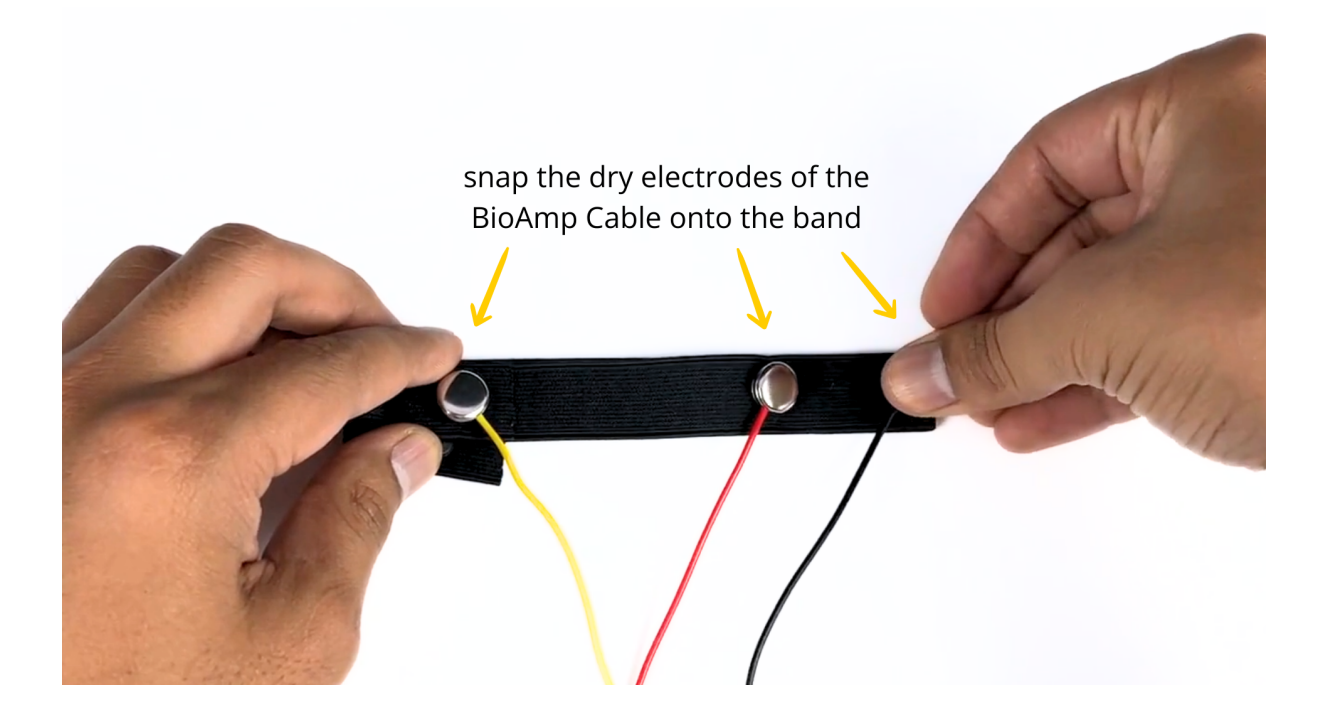

1. Flip the band again and wear it on your arm in such a way that IN+ and IN- are placed on the arm near the ulnar nerve and REF (reference) on the far side of the band.

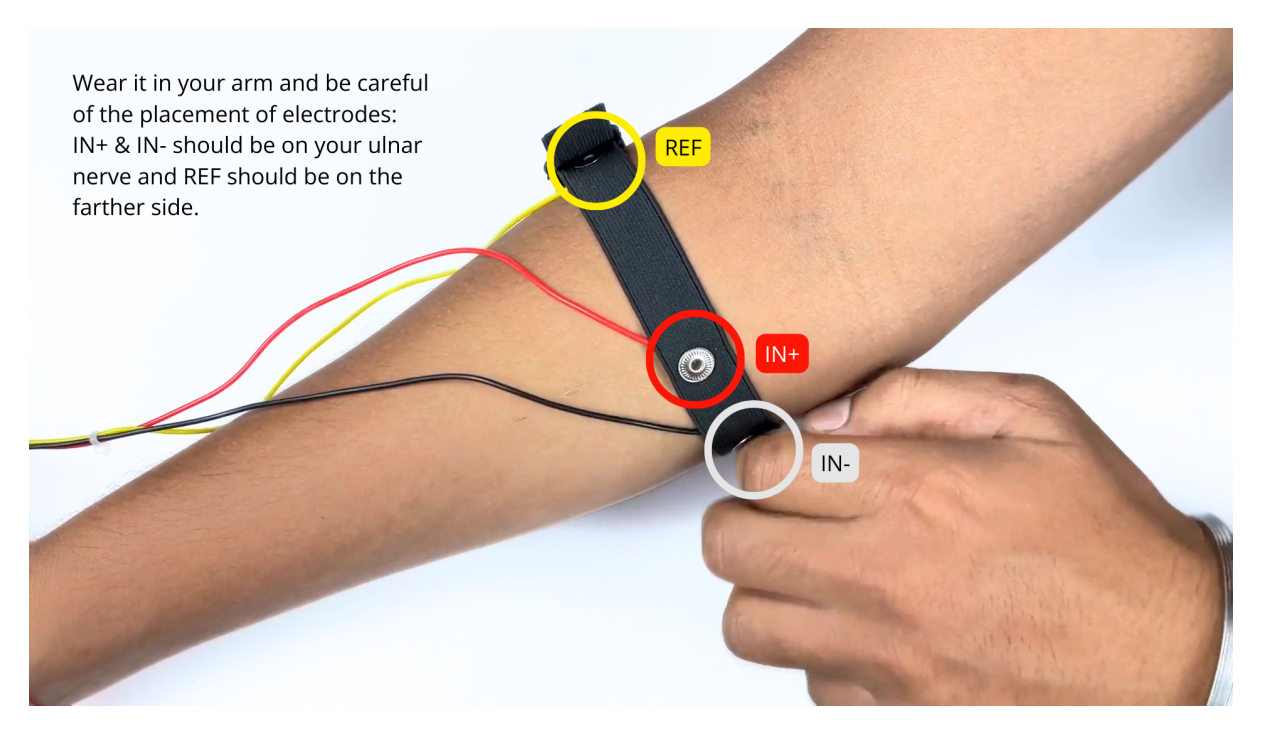

#### Note

Make sure the dry electrodes (shiny parts of the BioAmp Cable) are in direct contact with the skin.

3. Now put a small amount of electrode gel or Ten20 paste between the skin and dry electrodes to get the best signal acquisition.

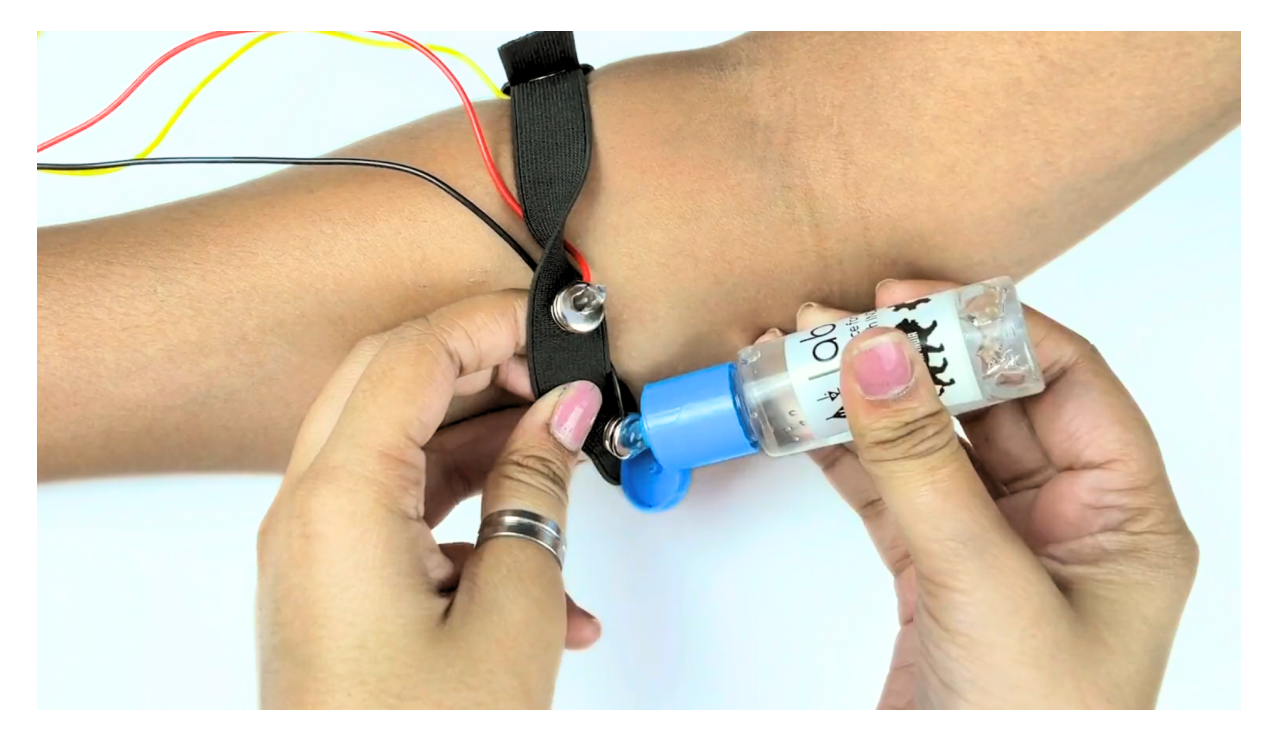

#### Note

- After using the band, don't leave the gel residue on the dry electrodes longer than an hour as it may corrode them over a period of time.
- Wash the band with liquid soap and rinse it properly after every use. Use it again only when it is completely dry.

## 3.5 Using Heart BioAmp Band

### 3.5.1 Skin Preparation

Apply Nuprep Skin Preparation Gel on your chest where dry electrodes would be placed to remove dead skin cells and clean the skin from dirt. After rubbing the skin surface thoroughly, clean it with an alcohol wipe or a wet wipe.

For more information, please check out detailed step by step Skin Preparation Guide.

### 3.5.2 Assembly

1. Take your Heart BioAmp Band and wrap the band around your chest in such a way that the pointy part of the snap touches your chest and the flat part is on the outer side.

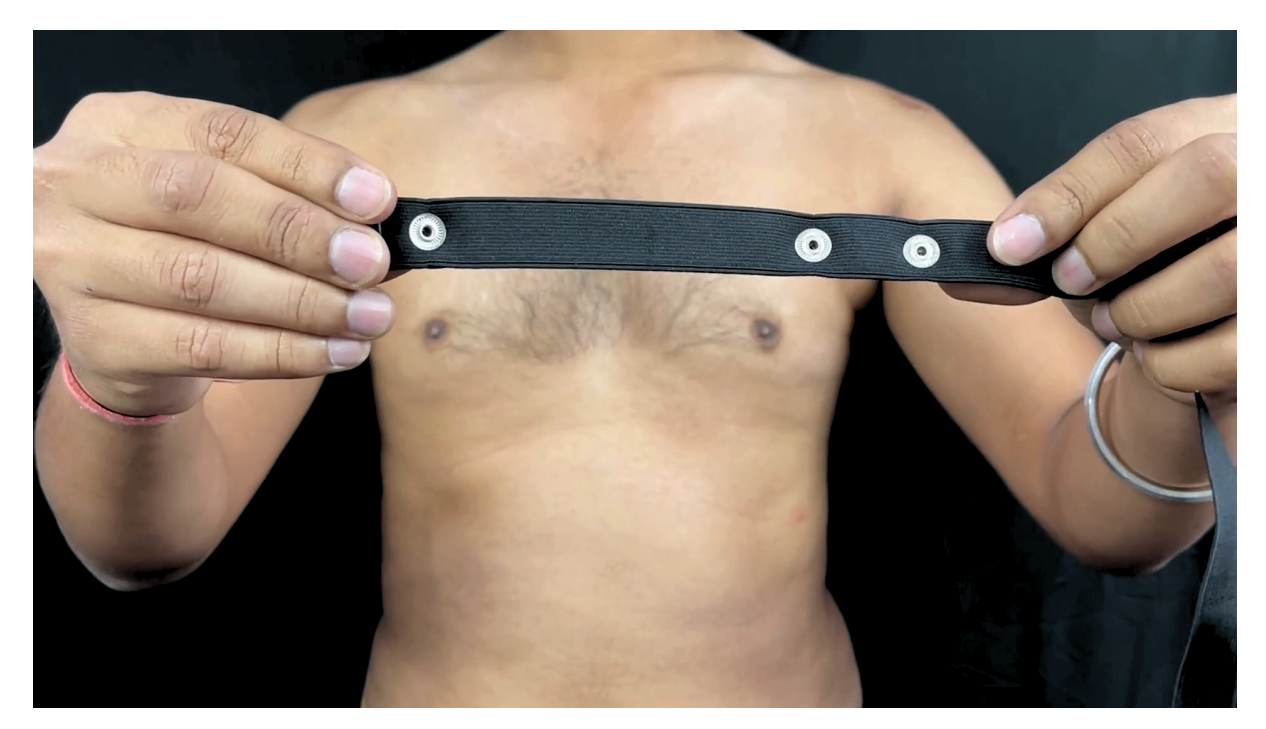

- 2. Now insert the loose end of the band into the buckle and tighten it by pulling the strap.
- 3. Your band is now ready to use. You can also adjust the size of the band according to your chest size.

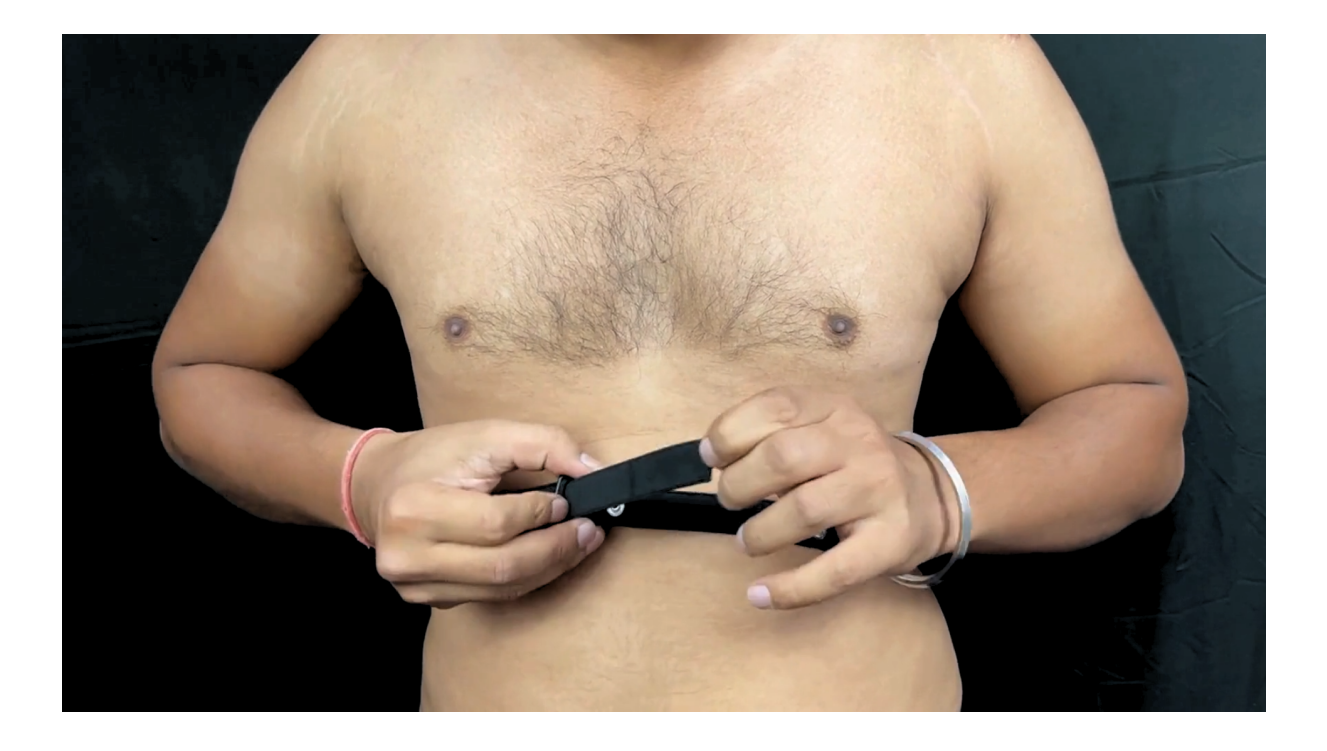

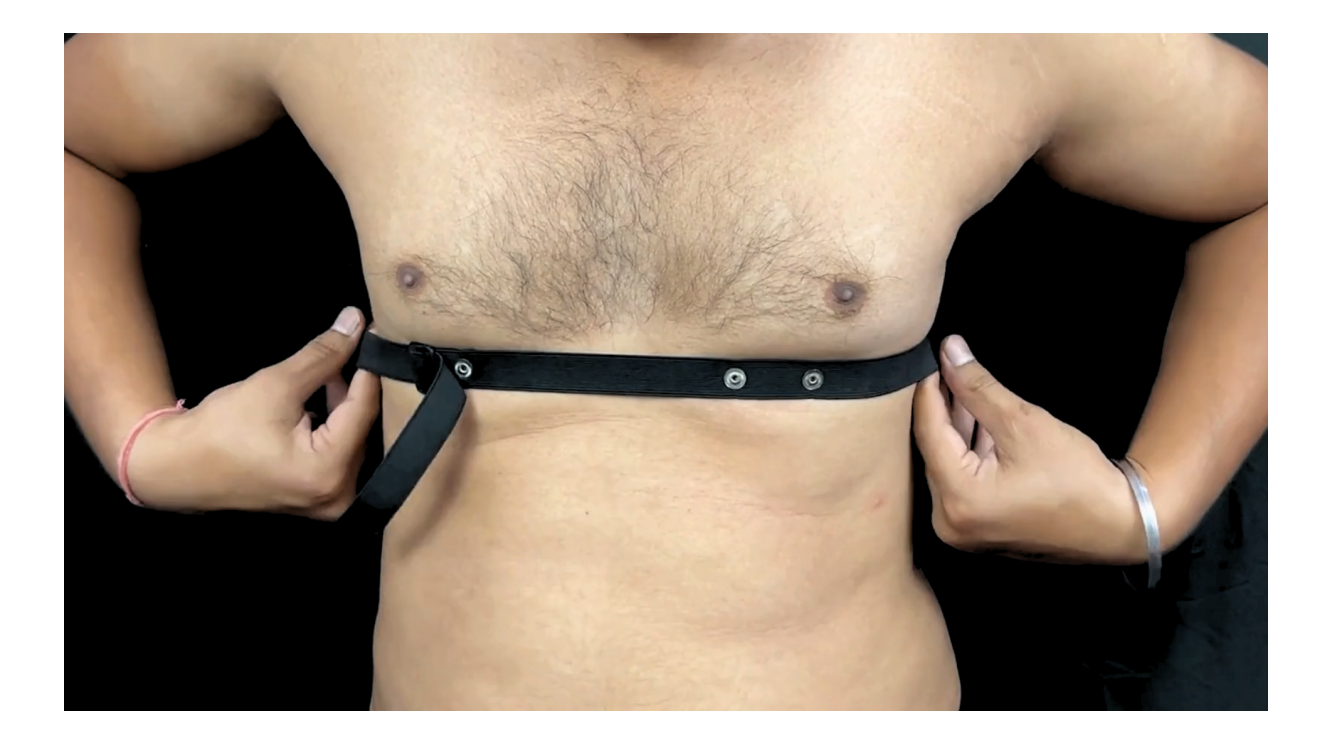

### 3.5.3 Measure ECG

1. Snap the IN- cable on the left most side of the band, IN+ cable in the middle, and REF cable on the right side as shown below.

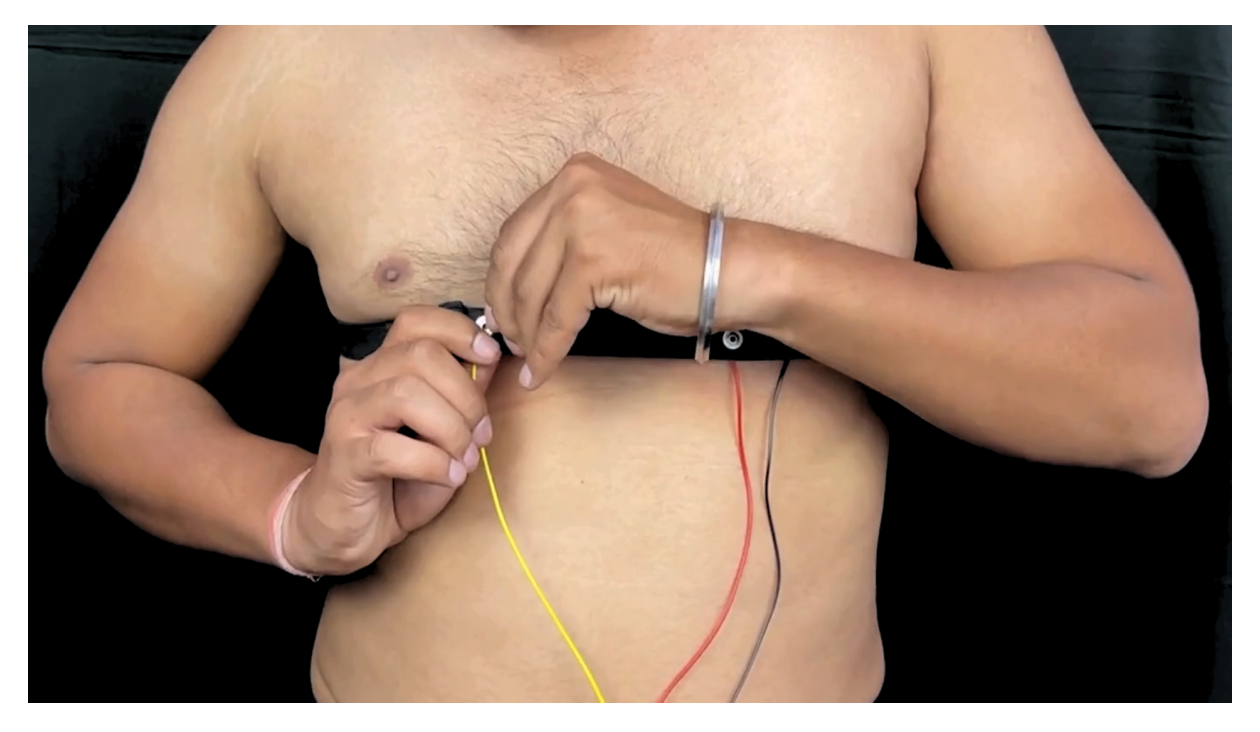

### Note

Make sure the dry electrodes (shiny parts of the BioAmp Cable) are in direct contact with the skin.

2. Now put a small amount of electrode gel or Ten20 paste between the skin and dry electrodes to get the best signal acquisition.

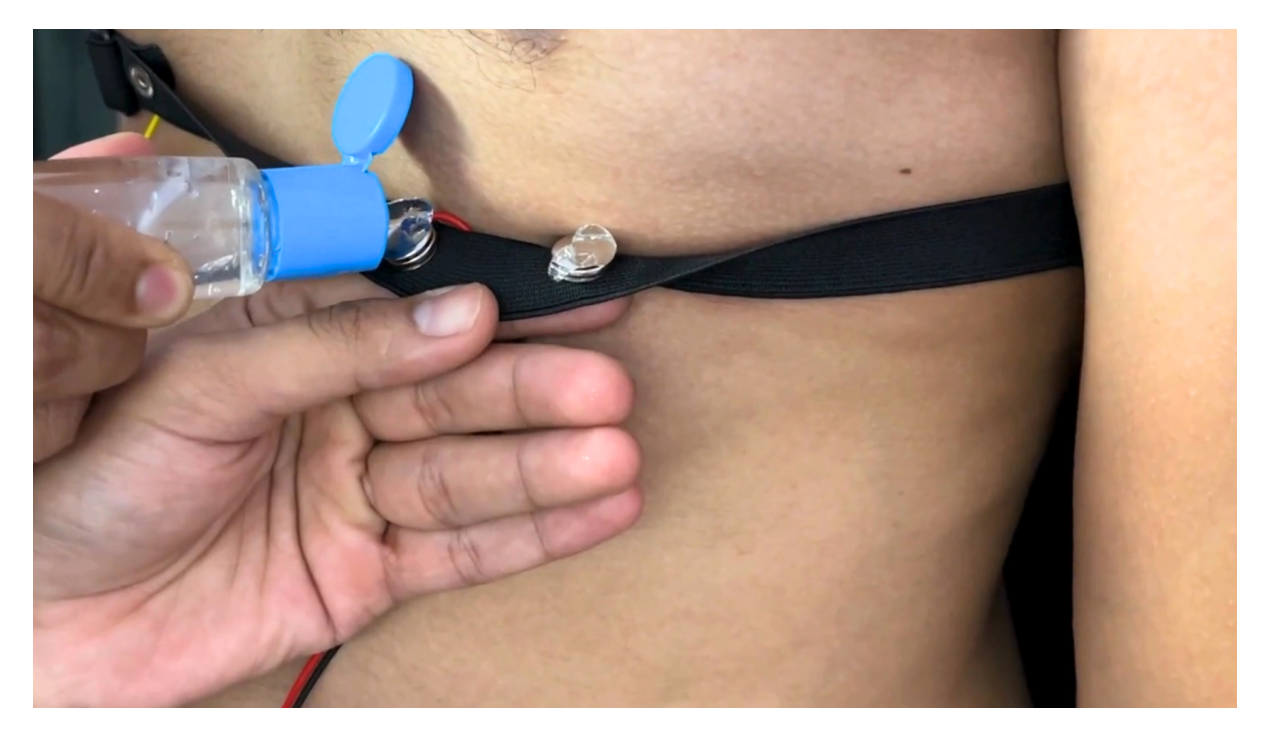

#### Note

- After using the band, don't leave the gel residue on the dry electrodes longer than an hour as it may corrode them over a period of time.
- Wash the band with liquid soap and rinse it properly after every use. Use it again only when it is completely dry.

## 3.6 Using Brain BioAmp Band

### 3.6.1 Assembly

You get the band in two parts - the longer part consists of buckles at both ends and the shorter one has loose ends on both sides.

- 1. Hold one end of the longer band and align the top part of the buckle with the flat surface of the snap.
- 2. Now take the shorter band and insert it into the buckle of longer band.
- 3. Repeat step 1 and 2 for the other buckle on the longer band.
- 4. Your band is now ready to use. You can also adjust the size of the band according to your head size.

### 3.6.2 Skin Preparation

Apply Nuprep Skin Preparation Gel on your targeted area (visual cortex or prefrontal cortex) where dry electrodes would be placed to remove dead skin cells and clean the skin from dirt. After rubbing the skin surface thoroughly, clean it with an alcohol wipe or a wet wipe.

For more information, please check out detailed step by step Skin Preparation Guide.

### 3.6.3 Measure 1-channel EEG

- 1. Flip the band, take your BioAmp Cable, and snap the REF cable on a gel electrode. Now snap the IN- and IN+ cable on:
- Fp1 and Fp2 positions for recording EEG from prefrontal cortex
- O1 and O2 positions for recording EEG from visual cortex

#### Note

The electrode positions mentioned above are according to International 10-20 sytem for recording EEG.

- 2. Flip the band again and wear it in a way so that the dry electrodes (shiny parts of the cable) are in contact with:
- skin surface on the forehead (if recording from prefrontal cortex)
- scalp surface on the back side of your head (if recording from visual cortex)
- 3. Peel of the plastic backing of the gel electrode and place it on the bony part behind your earlobe.

#### Note

While placing the gel electrodes on the skin, make sure to place the non-sticky tab of the electrode in the direction opposite to your hair growth. This allows you to remove the electrodes easily without pulling off much body hair.

4. Now put a small amount of electrode gel or Ten20 paste between the skin/scalp and dry electrodes to get the best signal acquisition.